# SensiWatch, Platform

Version 1.15.0

# **User Guide**

©Sensitech Inc. 800 Cummings Center • Suite 258X Beverly, MA 01915-6197

# Contents

| SensiWatch Platform Web Application     | 3 |
|-----------------------------------------|---|
| SensiWatch Platform Login Window        | 3 |
| Overview Window                         | 8 |
| Banner Messages                         | 9 |
| Trips List Window1                      | 0 |
| Trip Details Window2                    | 2 |
| Create Trips4                           | 2 |
| Edit a Trip4                            | 7 |
| View Reports                            | 2 |
| Configure Monitors5                     | 3 |
| Asset Tracking5                         | 8 |
| Container Dashboard6                    | 4 |
| SensiWatch Platform Mobile Application6 | 9 |
| Log in/Log out6                         | 9 |
| Navigation Menu7                        | 4 |
| Trips7                                  | 5 |
| Assets Dashboard (Outbound Only)8       | 6 |
| Help9                                   | 5 |
| User Profile9                           | 6 |
| Sensitech Contact Information9          | 9 |

# SensiWatch Platform Web Application

# SensiWatch Platform Login Window

|                                                                                                    | SensiWatch.P                                                                                                   | atform                    |  |
|----------------------------------------------------------------------------------------------------|----------------------------------------------------------------------------------------------------|---------------------------|--|
| Image: Second Activity of Looping         Prime: All Symbols and Footons:         2-20 Care: All Symbols Activity of Looping | Username<br>Password                                                                                           | Q<br>Tagat Passandi Tagat |  |
|                                                                                                    | Assur Conter<br>The application requires the use of contex.<br>© 2023 Carrier, Al Right Reserved Sensitech.com |                           |  |

# Self Service Trips (Public Trips) – Inbound Only

Non-SensiWatch Platform users can track a Trip by entering the device serial number and reviewing Trip details. You can also print the Trip details window.

If you are an external user (a user who does not have SensiWatch Platform credentials) who wants to view a Public Trip, then from the SensiWatch Platform login window, in the **Track Public Trip** text box, type the serial number of the monitor attached to the trip you want to view, and click **Track**.

| Username<br>Password                                |                | DEE | A |
|-----------------------------------------------------|----------------|-----|---|
|                                                     | Pagat Passand? |     |   |
| Advant Cankinn<br>This agait can be as a of contex. |                |     |   |

Note: You must enter at least 10 characters in the Track Public Trip field. You cannot use \* or ? to search.

Friday, April 14, 2023

The Trip Details window opens for that trip.

| Sensi                                     | Watch.Pla                                                             | tform                           | Self Ser                                   | vice                                          |                        |                                                                                | •                                                                | Overv                                                                   | iew                                                           | Trips                                                                 | М                      | onitors                                   | Asset            | s Rej                        | ports                 | Admin                  | Тос                        | ols                 |                                                                                                    |                              |                          |                  |                        |                              | Wer                    | idy Sheppa                                           | ard 🔻         |
|-------------------------------------------|-----------------------------------------------------------------------|---------------------------------|--------------------------------------------|-----------------------------------------------|------------------------|--------------------------------------------------------------------------------|------------------------------------------------------------------|-------------------------------------------------------------------------|---------------------------------------------------------------|-----------------------------------------------------------------------|------------------------|-------------------------------------------|------------------|------------------------------|-----------------------|------------------------|----------------------------|---------------------|----------------------------------------------------------------------------------------------------|------------------------------|--------------------------|------------------|------------------------|------------------------------|------------------------|------------------------------------------------------|---------------|
| ÷                                         | Θ                                                                     | HH99JS<br>Arrived               | CQ94 (19                                   | 960)                                          | Started<br>08/08/20    | 024 4:31:26 A                                                                  | Stop<br>M 08/1                                                   | oped<br>12/2024 7:0                                                     | 18:42 AM                                                      | Duration<br>4d 2h 37                                                  | Time :<br>m (UTC)      | Zone Displaye                             | ed               |                              |                       |                        |                            |                     |                                                                                                    |                              |                          |                  |                        |                              |                        | E                                                    | • 8           |
| ۲                                         | Most Recent<br>1641 Bradner Rd<br>38/12/2024<br>5:18:06 AM            | , Abbotsford                    | , BC V4X 159, 0                            | `anada                                        |                        |                                                                                | 6.7                                                              | <b>3 4</b><br>7.*F -93                                                  | C O                                                           | ₩<br>L02.96 0                                                         | <b>8</b>               | Multig                                    | raph<br>rature   | Probe Ten                    | np Lig                | ht Hur                 | nidity                     | Clear               |                                                                                                    |                              |                          |                  |                        |                              | Displ                  | ay Lines (5)                                         |               |
| Sense<br>Sense<br>Sense<br>Sense<br>Sense | or Mir<br>-3.3 °<br>-16.3 °<br>0.02 9<br>0 9                          | F 2<br>F 1<br>6 2               | Max<br>2.2 °F<br>4.4 °F<br>2.39 %<br>9.9 % | Avg<br>5.65 °F<br>-1.27 °F<br>1.3 %<br>4.83 % | ş S<br>E<br>E          | td Devlation<br>4.93<br>9.21<br>0.69<br>2.82                                   | MK<br>5.59<br>-1.4<br>n/a<br>n/a                                 | 07<br>9 °F<br>45 °F                                                     |                                                               |                                                                       |                        | 31 °F<br>21 °F<br>11 °F<br>1 °F           | ANK              | AAA                          |                       | MA                     | MA                         |                     |                                                                                                    | 9M                           | h                        | R                |                        | MAR                          |                        | MAN                                                  | Y             |
| ×                                         | Hardware Al<br>3190 50th Av<br>08/09/2024<br>9:58:06 AM (U            | arm 1<br>t, Knapp, WI<br>ITC)   | 54749-9011, L                              | Inited Stat                                   | tes                    | Humidity<br>Total Time<br>Longest T<br>Events Be                               | - <mark>Single Lo</mark><br>e Below Li<br>ime Belov<br>low Limit | ow - 13m b<br>imit 4d 2h<br>w Limit 4d 2<br>179                         | elow 65 9<br>19m<br>2h 19m                                    | 6                                                                     |                        | -9 °F<br>-19 °F<br>05/08/20<br>4:31:26 AM | 124<br>(UTC) 2.3 | 06:06/2024<br>11:26 PM (UTC) | D8/09/2<br>12:31:26 A | 1024 0<br>M (UTC) 10:3 | 8/09/2024<br>1:26 AM (UTC) | 08/09/<br>8.31.26 P | 2024<br>M (UTC) 6                                                                                                    | 08/10/2024<br>81.25 AM (UTC) | 08/10/202<br>431/26 PM ( | 4 08<br>UTQ 2312 | H1/2024<br>16 AM (UTC) | 08/11/202.<br>12:31:26 PM (0 | ови<br>пс) 10.31.3     | 1/2024<br>6 PM (                                     |               |
| ×                                         | Hardware Al<br>506 15th St N<br>States<br>08/10/2024<br>3:45:06 AM (U | arm 2<br>E, Mandan, f           | ND 58554-2162                              | , United                                      | ļ                      | Temperat<br>between<br>Total Time<br>to -1*F<br>Longest T<br>-1*F<br>Events 99 | ure - Cum<br>7 °F and 3<br>2d 5h 53<br>ime 4h 26<br>spent in 1   | nulative Du<br>25 °F and b<br>3m spent in<br>5m spent in<br>7°F to 25°F | al Range<br>etween -<br>17ºF to 25<br>17ºF to 25<br>and -10ºl | - 1h 15m<br>-10 °F and -<br>5°F and -10°<br>5°F and -10°<br>F to -1°F | f *F<br>F              | •                                         | ••••••           |                              | ۲                     |                        | •                          | •                   |                                                                                                    | •                            | •                        | •••••            |                        | •                            |                        | ©                                                    | ~~<br>        |
| ×                                         | Hardware Al<br>286 Frontage<br>08/10/2024<br>2:18:06 PM (U            | arm 3<br>Rd, Forsyth,<br>ITC)   | MT 59327, Un                               | ited States                                   | \$                     | Temp Pro<br>Total Time<br>Longest T<br>Events Ab                               | be - Single<br>Above Li<br>ime Abov<br>ove Limit                 | e High - 10<br>imit 0m<br>e Limit 0m<br>0                               | m above                                                       | 39 *F                                                                 |                        |                                           |                  |                              |                       |                        |                            | Vanco               | e                                                                                                    | 1                            | T.                       |                  |                        |                              |                        | Road                                                 | A La          |
| ×                                         | Hardware Al<br>909 Nevada S<br>08/10/2024<br>10:38:06 PM (            | arm 4<br>t, Belgrade, I<br>UTC) | MT 59714, Uni                              | ted States                                    |                        | Temperat                                                                       | ure - MKT                                                        | above 40                                                                | °E                                                            |                                                                       |                        |                                           |                  |                              |                       |                        | A start                    | Tacom               | a was                                                                                                    | HINGTON                      | Sooka                    | ne               | 1                      | 5                            | Helena                 | MONT                                                 | ANA           |
| ×                                         | Hardware Al<br>286 Frontage<br>08/10/2024<br>2:18:06 PM (U            | arm 5<br>Rd, Forsyth,<br>TC)    | MT 59327, Uni                              | ted States                                    | 8                      | Temp Pro                                                                       | be - MKT                                                         | above 30 °                                                              | F                                                             |                                                                       |                        |                                           |                  |                              |                       |                        |                            | Salem               | The second second secon |                              | Z                        | 1                |                        |                              | A                      | 1                                                    | ollin         |
| ×                                         | Hardware AL<br>3600 Smith A<br>08/12/2024<br>12:44:46 AM (            | arm 6<br>ve, Everett, V<br>UTC) | /A 98201 <mark>,</mark> Unit               | ed States                                     | Q                      | Total Time                                                                     | Over Lin                                                         | nit 4d 1h 4r                                                            | n                                                             |                                                                       |                        |                                           |                  |                              |                       |                        | E                          | ugène               | OF                                                                                                    | EGON                         | 1-1                      | Boise            | ,ID.                   | AHO<br>0 2024 Torrt          | 180)<br>m © 2024 Maria | Microsoft B<br>niles 100<br>rt Corporation <u>Te</u> | ing<br>Diam 1 |
| Tri                                       | ip Details                                                            |                                 |                                            |                                               |                        |                                                                                |                                                                  |                                                                         |                                                               |                                                                       |                        |                                           |                  |                              |                       |                        |                            |                     |                                                                                                    |                              |                          |                  |                        |                              |                        |                                                      |               |
| Мо                                        | nitor Readi                                                           | ngs                             |                                            | Date                                          | Range                  |                                                                                | 鎆                                                                | Sensor                                                                  | r Types                                                       | -                                                                     |                        |                                           |                  |                              |                       |                        |                            |                     |                                                                                                    |                              |                          |                  |                        |                              |                        | E.                                                   | Ð             |
|                                           |                                                                       |                                 |                                            | Mo<br>08/                                     | 08/2024 3              | 58:06 AM (U                                                                    | Re<br>TC) 08                                                     | ceived<br>/12/2024 6:                                                   | 18:18 AM                                                      | S<br>(UTC) Н                                                          | ensor Type<br>umidity  | Rez<br>7.4                                | nding Lo<br>%    | cation                       |                       |                        |                            |                     | Latitude                                                                                                    | Longitude                    |                          |                  |                        |                              |                        |                                                      |               |
|                                           |                                                                       |                                 |                                            | 08/                                           | 08/2024 3<br>08/2024 3 | 58:06 AM (U<br>58:06 AM (U<br>58:06 AM (U                                      | TC) 08<br>TC) 08<br>TC) 08                                       | /12/2024 6                                                              | 18:16 AM<br>18:18 AM<br>18:18 AM                              | (UTC) LI<br>(UTC) LI<br>(UTC) LI                                      | ocation<br>ght         | 1.4                                       | 61<br>1%         | 10 Fairacres §               | St SW, Canto          | on, OH 44706-          | 3120, United               | d Staties           | 40.762                                                                                                    | -81.469                      |                          |                  |                        |                              |                        |                                                      | I             |
|                                           |                                                                       |                                 |                                            | 08/                                           | 08/2024 4              | 31:26 AM (U<br>31:26 AM (U                                                     | TC) 08/                                                          | /12/2024 6                                                              | 18:19 AM                                                      | (UTC) P<br>(UTC) D                                                    | robe Tempe<br>eparture | arature 7.1°                              | F 61             | 10 Fairacres S               | St SW, Canto          | on, OH 44706-          | 3120, United               | d States            | 40.762                                                                                                    | -81.469                      |                          |                  |                        |                              |                        |                                                      |               |

For non-SensiWatch Platform users, the following information displays.

| Field                  | Description                                                                                                    |
|------------------------|----------------------------------------------------------------------------------------------------|
| Trip ID                | A unique ID assigned to the Trip.                                                                               |
| Trip Status            | Draft, Started, Not Started, In Transit, or Arrived.                                                            |
| Internal Trip ID       | A Trip identification number.                                                                                   |
| Started/Stopped        | The date and time that a Trip was started, and if the Trip has Arrived, the date and time the Trip was stopped. |
| Duration               | The length of time of the Trip.                                                                                 |
| Time Zone<br>Displayed | The current time zone of the data in the application, regardless of where you are physically located.           |
| Most Recent            | Displays the most recent location (address) of the trip, along with sensor data.                                |

| Field                 | Description                                                                                                    |  |  |  |  |  |  |  |
|-----------------------|----------------------------------------------------------------------------------------------------|--|--|--|--|--|--|--|
| Monitor<br>Statistics | In the left pane, the section that displays data for the Sensor, Min(imum), Max(imum), Avg (Average), Std (Standard) Deviation, and MKT results.                                                                                                    |  |  |  |  |  |  |  |
|                       | <i>Note: MKT results display for Temperature sensors only and are calculated upon Trip arrival.</i>                                                                                                    |  |  |  |  |  |  |  |
|                       | Only sensors that are active on the Monitor display.                                                                                                    |  |  |  |  |  |  |  |
| Hardware<br>Alarms    | Displays the Hardware Alarms that are configured on the monitor, which have triggered.                                                                                                    |  |  |  |  |  |  |  |
| Multigraph            | In the right pane, a section that displays a line graph with a filter for Temperature,<br>Probe Temp, Light, and Humidity points, and Display Lines for the Trip.<br>Use the Display Lines drop-down list to filter by Sensor Data Errors, to retrieve all<br>invalid monitor reading data points received and stored that were recorded by the<br>self-service monitor. Selecting this option also displays the reading data points as<br>part of the Sensor Graph. |  |  |  |  |  |  |  |
| Timeline              | Under the Multigraph is a feature that shows the hardware alarm data points including Trip Start, Hardware Alarms, Marked Events, and Trip Arrival.<br>To display information about a Hardware Alarm, hover your mouse over the Hardware Alarm icon.<br>46.45 °F   Container Alarm   Monitor Name (1234567890)<br>10/11/2023 6:15:09 AM<br>2081 Freeman Lane, Oakland California<br>94612 USA                                                                        |  |  |  |  |  |  |  |
|                       | To display information about a Marked Event, hover your mouse over the Marked Event.                                                                                                    |  |  |  |  |  |  |  |
| Мар                   | In the right pane, the road map of the Trip. You can Zoom In or Zoom Out on the map. The black circle icon (Started) identifies the beginning of the Trip; the black triangle icon (Stopped) identifies the final destination.                                                                                                    |  |  |  |  |  |  |  |

| Field                | Description                                                                            |  |  |  |  |  |  |  |
|----------------------|----------------------------------------------------------------------------------------|--|--|--|--|--|--|--|
| Trip Details         | A list of Monitor Readings for the monitors assigned to the Self-Service trip.         |  |  |  |  |  |  |  |
|                      | It can be filtered by Date Range, Monitors, Sensor Types.                              |  |  |  |  |  |  |  |
|                      | Can be sorted by:                                                                      |  |  |  |  |  |  |  |
|                      | Monitor Time                                                                           |  |  |  |  |  |  |  |
|                      | Received                                                                               |  |  |  |  |  |  |  |
|                      | Monitors                                                                               |  |  |  |  |  |  |  |
|                      | • Sensor Type                                                                          |  |  |  |  |  |  |  |
|                      | To download Monitor Readings to a csv file, see Extract Monitor Readings.              |  |  |  |  |  |  |  |
|                      | To print the Monitor Readings to a PDF, see Print Monitor Readings                     |  |  |  |  |  |  |  |
| Print                | See Print a Self-Service Trip.                                                         |  |  |  |  |  |  |  |
| Menu                 | Preferences: Modify Page Settings such as                                              |  |  |  |  |  |  |  |
|                      | Units of Measure (Celsius or Fahrenheit)                                               |  |  |  |  |  |  |  |
|                      | Distance (miles or kilometers)                                                         |  |  |  |  |  |  |  |
| =                    | Number Format (North American or European)                                             |  |  |  |  |  |  |  |
|                      | Default Language*     Deta (Time Format                                                |  |  |  |  |  |  |  |
|                      | Date/Time Format     Time Zone                                                         |  |  |  |  |  |  |  |
|                      | Holp: Video Tutorials, Quick Start Quide, Contact info (web, Email, phono)             |  |  |  |  |  |  |  |
|                      | Legin: Legin to Sensil/Actob Diotform                                                  |  |  |  |  |  |  |  |
|                      | Login: Log in to Sensivvator Platform                                                  |  |  |  |  |  |  |  |
| Note:* Available lar | nguages include Dutch, English, French, German, Italian, Japanese, Korean, Portuguese, |  |  |  |  |  |  |  |

Russian, Simplified Chinese and Spanish.

#### Print a Self-Service Trip

1. At the top of the Self-Service Trip Details window, click the **Print** icon.

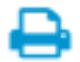

2. The Print Trip window opens.

| Print Trip                                                                                                    |                                                                                                    | × |
|----------------------------------------------------------------------------------------------------|----------------------------------------------------------------------------------------------------|---|
| Print Options  Print All Trip Information and Osta  Print with Graph Filters and Map Zoom Settings. Notes:  Cancel Print | Content of the Spream of the Spream of the S |   |
|                                                                                                    | Updated: 07/5/2022 6.40.10 AM (UTC Standard Time)<br>Updated By: System<br>Multigraph<br>BSSEW00000<br>12 4 5 5 5 5 5 5 5 5 5 5 5 5 5 5 5 5 5 5                                                                                                    |   |

- 3. From the **Print Options** section, select one of the following:
  - Print All Trip Information and Data: prints all Trip information and data
  - **Print with Graph Filters and Map Zoom Settings:** prints all Trip information and data with any filters and/or map zoom settings that you have selected.
- 4. Click Print.

#### **Export TTV Files**

When viewing the Trip Details page of a managed Trip within a Public Trip, and if you are logged in as a user that has the TTV Export permission, you can export TTV files by clicking **Export TTV**.

You can export a TTV file for all monitors assigned to the Trip. One TTV file is created for each monitor assigned to the Trip. For example, if there are three monitors, then a window displays three times for you to select the location to export each file.

#### **Extract Monitor Readings**

If you are logged in as a user with the Trip Detail Monitor Readings View/Export permission, then when viewing the Trip Details page of a Self-Service trip, you can extract the Monitor Readings to a csv file by clicking **Extract**.

#### **Print Monitor Readings**

If you are logged in as a user with the Trip Detail Monitor Readings View/Export permission, then when viewing the Trip Details page of a Self-Service trip, you can print the Monitor Readings to a PDF file by clicking **Print.** 

#### **Make a Trip Public**

If you want users who do not have SensiWatch Platform credentials for the SensiWatch Platform application to view a Trip, then on the top of the Create Trip window, select **Public**. Otherwise, the default for new Trips is **Private**.

| Create Trip                     | Draft | ×                          |
|---------------------------------|-------|----------------------------|
| Trip Template<br>Supplier to DC | ▼   Q | Private Trip 😯 Public Trip |
| • Origin (Required)*            |       |                            |
| Define Origin *                 |       | ▼   Q                      |

| lcon        | Description                                                                              |
|-------------|------------------------------------------------------------------------------------------|
| 3           | On the Trip Details or the Trip Monitoring windows, it identifies that a trip is Public. |
| Public Trip |                                                                                          |

# **Overview Window**

When you log in to SensiWatch Platform, the landing page is the Overview tab. The information on the tab is described in the table below the following screen shot.

| Note: Y    | 'ou oi             | nly s         | ee Ti   | rips on the             | Overview a                  | nd Trips L                 | ist wind              | dow that you                     | u have pe                | rmission   | is to view         |              |
|------------|--------------------|---------------|---------|-------------------------|-----------------------------|----------------------------|-----------------------|----------------------------------|--------------------------|------------|--------------------|--------------|
| SensiWatcl | n.Platform         | -             |         | -                       | Overview Trips              | Monitors Assets            | Reports               | Admin Tools                      |                          |            |                    | •            |
| Overview   | Origin Lo          | cations Filte | r 🔻 Sto | ops Location Filter 🔻   | Program Menu                |                            |                       |                                  |                          |            | Welcome menu       |              |
| TRIP RISK  |                    |               |         |                         | r rogram mena               |                            | TRIP STAT             | US (Disabled Trips not included) |                          |            |                    |              |
| 1          |                    |               |         | 47                      |                             |                            | 9                     | 31                               |                          | 116        |                    |              |
|            |                    |               | High    | h Medium                | Low                         |                            |                       | Not Started                      | Started                  | In-Transit | Arrived            |              |
| EXCURSION  | S (Disabled Trips) | nor included) |         | Alarm data              |                             |                            |                       |                                  |                          |            |                    |              |
|            | 148<br>TOTAL ALARM | <b>B</b>      |         | 148<br>ACTIVE ALARM     |                             |                            |                       | 19<br>TRIPS IN COMPLIANCE        |                          |            | 167<br>TOTAL TRIPS |              |
|            |                    |               |         |                         |                             |                            |                       |                                  | Show Acknowled           | lged       | 3578 Excursions    |              |
| -          | k ;                | lisk †        | Trip ID | Event Name              | Date/Time                   | Description                |                       | Container/Serial No.             | Location                 |            | Acknowledged By    | Last Updated |
|            | <b>L</b>           | •             | 16369   | Container Specification | 02/17/2024 6:53:11 PM (UTC) | Temperature over 8°F       |                       | Container Any                    | 45368, US, United States |            |                    | •            |
|            | <b>k</b> (         | •             | 16369   | Container Specification | 02/17/2024 6:53:11 PM (UTC) | Temperature over 8°F       |                       | Container Any                    | 45368, US, United States |            |                    |              |
|            |                    | •             | 16369   | Container Specification | 02/17/2024 6:53:11 PM (UTC) | Temperature over 8°F       |                       | Container Any                    | 45368, US, United States |            |                    |              |
|            |                    | •             | 16369   | Container Specification | 02/17/2024 6:53:11 PM (UTC) | Temperature over 8°F       |                       | Container Any                    | 45368, US, United States |            |                    |              |
|            | <b>k</b> (         | •             | 16369   | Container_Alarm         | 02/17/2024 6:53:11 PM (UTC) | Temperature - Continuous I | High - 2d 4h 30m abow | e 8 Container Any                | 45368, US, United States |            |                    |              |

|              | Description                                                                       |
|--------------|-----------------------------------------------------------------------------------|
| Program Menu | Select the Program you want to view.                                              |
| Trip Status  | Displays the number of Draft, Started, Not Started, In Transit, or Arrived trips. |
| Trip Risk    | Displays the number of High, Medium, Low, and Critical trips.                     |

|              | Description                                                                                                    |  |  |  |  |  |
|--------------|----------------------------------------------------------------------------------------------------|--|--|--|--|--|
| Excursions   | Displays the number of Total Alarms, Active Alarms, Acknowledged alarms, Trips in Compliance, and Total Trips.                                                                                                    |  |  |  |  |  |
| Trips List   | A list of Trips with excursions that need alarms Acknowledged. To see alarms already Acknowledged, select the <b>Show Acknowledged</b> check box.                                                                                                    |  |  |  |  |  |
| Welcome Menu | <ul> <li>Click the Avatar icon to view the Welcome menu.</li> <li>My Profile – Click the change your Password, Units of Measure types, or Localization (date/time and number formats). Subscribe to Release Notes.</li> <li>Help – Click to open Tutorial Links or access the Quick Start Guide.</li> <li>Release Notes – Click to view Release Notes.</li> <li>Logout – Click to log out of SensiWatch Platform.</li> </ul> |  |  |  |  |  |

# **Banner Messages**

Sensitech may share information about releases, planned downtime, and current issues with logged in users by displaying a banner message that appears at the top of your screen.

| Sens          | Watch Platfo             | rm Karan    | (Test Automation) 🗸            | Overview Trip: | <b>s</b> Reports Admi | in Tools    | Welcome - Q |
|---------------|--------------------------|-------------|--------------------------------|----------------|-----------------------|-------------|-------------|
| <b>(i)</b> B4 | inner Message Test - WRS |             |                                |                |                       |             | ×           |
| Trips         | 7 (Search                | ٩           | Trip Status 👻 🛛 Alarm Status 💌 | Carrier 👻      | Filters Clear         |             | Create Trip |
| ^ <b>A</b>    | 3 🍽 Trip ID 🔒            | Trip Status |                                |                |                       |             | - + 🛛 Road  |
| ^             | 226                      | Arrived     | I                              |                | A CAND                | A.          |             |
| ^             | 225                      | Not Started | I                              |                |                       | 1           |             |
| ^             | 224                      | Arrived     | I                              |                | a line                |             | 1 1         |
| ^             | 223                      | Arrived     | I                              |                |                       | aller aller |             |
| ^             | 222                      | Arrived     | 1                              | 1 43           |                       | ·           | all a set   |
| ^             | 215                      | Arrived     | I                              | NORT           | H AMERICA             | <b>美国</b> 美 | ASIA        |
| ^             | 214                      | Arrived     | I                              |                | - Ale                 | CEUROPE     | Shi 200     |
|               |                          |             |                                |                | Atlanti<br>Ocear      |             |             |
|               |                          |             |                                |                |                       |             |             |
|               |                          |             |                                |                | Linto                 | AFRICA      |             |
|               |                          |             |                                |                | SOUTH AMERICA         | あた ・        | indian      |
|               |                          |             |                                |                | 15.3                  |             | Ocean       |
|               |                          |             |                                |                |                       |             |             |
|               |                          |             |                                |                |                       |             |             |
|               |                          |             |                                |                |                       |             |             |
|               |                          |             |                                |                |                       |             | Carl Carlos |

To close the Banner message, click **X** on the right side of the message.

# **Trips List Window**

| SensiWatch.Platform       | Program 👻                                 | Overview Trips        | Reports Admin    | Tools                  | Welcome - Q                                                   |
|---------------------------|-------------------------------------------|-----------------------|------------------|------------------------|---------------------------------------------------------------|
| Trips 51 Search 🔪 Q       | 🕴 🦷 🔹 🕈 🖌 Risk 👻 Trip Status 👻 Alarm Stat | atus 👻 Carrier 👻 🕨 🚺  | Fliters Clear 🔅  | Click to create a trip | Create Trip                                                   |
| 🔨 🌲 🚱 🎽 🔺 Trip ID Search  | Trip Status Internal Trip ID †            | Origin                |                  |                        | 🕂 🛛 Road                                                      |
| A Public Trip             | Arrived                                   | CHEVENNE SHUTTL       | Arctic           | ET T                   | 1                                                             |
| ▲ ► ● 11071               | Arrived                                   | CHEVENNE SHUTTL       | Ocean            | Clic                   | k to Zoom In/Out                                              |
| Flagged Trip              | Arrived C                                 | CHEVENNE SHUTTL       |                  | And the And            |                                                               |
| <ul> <li>11069</li> </ul> | In Transit C                              |                       | and annual       | EXERCI 3               |                                                               |
| ▲ ▲ ○ 11023               | Arrived C                                 |                       | 244              |                        | 11.8                                                          |
| ↑ ○ 10829                 | Not Started C                             | CHEVENNE SHUTTL       |                  | NORTH AMERICA          | 3 EUROPE                                                      |
| ∧ ★ ○ 10828               | Arrived C                                 | CHEVENNE SHUTTL       |                  | 20                     | S. CAR                                                        |
| ▲ ○ 10755                 | Arrived C                                 | CHEVENNE SHUTTL       | Pacific<br>Ocean | Atlantic<br>Ocean      | an R                                                          |
| <ul> <li>10492</li> </ul> | Arrived                                   | RLS Logistic          | Grouped Trips    |                        | DOH.                                                          |
| <ul> <li>IO491</li> </ul> | In Transit                                | Unknown               |                  | Lista                  | AFRICA                                                        |
| ▲ ● 10483                 | Arrived                                   | RLS Logistic          |                  |                        | E Star                                                        |
| ▲ ● 10482                 | Arrived                                   | RLS Logistic          |                  | E.Z.                   |                                                               |
| <ul> <li>10432</li> </ul> | Arrived                                   | Bonduelle             |                  |                        |                                                               |
| ^ X 🖲 10409               | In Transit Scroll to see more column data | Sensitech Belling     |                  |                        |                                                               |
| « < 1 2 3 <b>&gt;</b> »   | Pag                                       | age 1 of 3 (51 trips) |                  | # 2022 TomTom. #       | 1000 miles 2500 km<br>2023 Microsoft Corporation <u>Terms</u> |

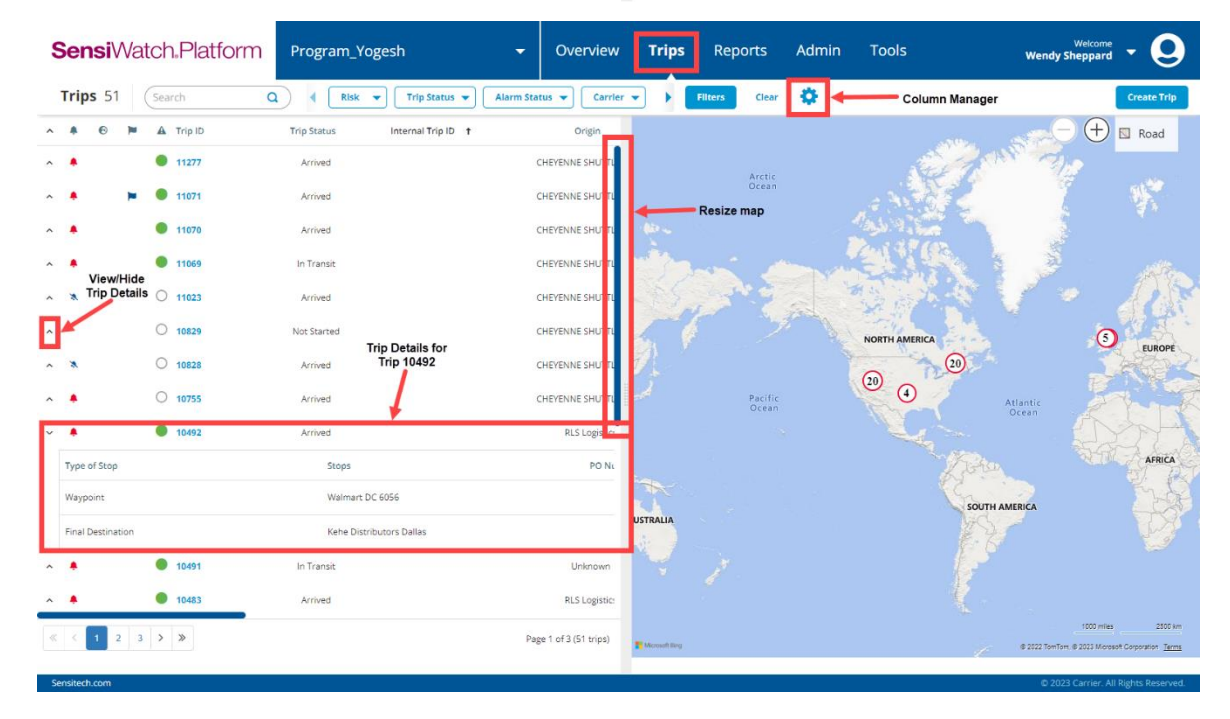

# **Trip Condition**

Trip Condition is a visual rating indication for all trips in a Program with this feature. The rating is an indication of a single product condition, based on the data of a single ambient temperature sensor, using a combination of high and low limits, perishability factors, and thresholds that determine if the condition of the trip's Product falls into 1 of 3 **Ratings** (see Table, below).

The **Rating** indication is determined by comparing a **Trip Score** against the three customer-defined thresholds for critical (red), warning (amber), normal (green), which are calculated as follows.

- If Trip Score is greater than the Red Threshold, the Rating = RED
- If Trip Score is *within* the range of the Amber Threshold the Rating = AMBER
- If Trip Score is *less than* the Green Threshold, the Rating = GREEN

Trip Condition uses customer-defined limits, perishability values, and thresholds to weigh **Degree Minutes** for every data point received for a trip. The **Trip Score** is calculated by summing up the results of these calculations:

- Degree Minutes spent in High Area 1 \* High Area 1 Perishability Factor
- Degree Minutes spent in High Area 2 \* High Area 2 Perishability Factor
- Degree Minutes spent in High Area 3 \* High Area 3 Perishability Factor
- Degree Minutes spent in Low Area 1 \* Low Area 1 Perishability Factor
- Degree Minutes spent in Low Area 2 \* Low Area 2 Perishability Factor
- Degree Minutes spent in Low Area 3 \* Low Area 3 Perishability Factor

For Trip Condition to be applicable to a Trip, the Trip must have only one (1) Ambient sensor assigned to it with one (1) Product configured with Trip Condition.

If the Trip Condition remains Critical although the data indicates that it should be at Warning or Normal levels, the reason could be one of the following:

- Once Trip Condition reaches Critical levels, the system keeps the Trip Condition at Critical, even if the subsequent data would change the calculation to Warning or Normal levels.
- Once a Trip has Arrived, the Trip Condition calculation stops and remains at the Trip Condition rating at arrival.

Note: An exception to both reasons: reprocessing the Trip recalculates the Trip Condition statistic and reflects its current state, even if the Trip was previously rated Critical.

| lcon      | Description                                                                                        |
|-----------|----------------------------------------------------------------------------------------------------|
| 0         | Red Octagon = Critical Risk                                                                        |
| A         | Red Triangle = High Risk                                                                           |
| •         | Yellow Diamond = Medium Risk                                                                       |
| •         | Green Circle = Low Risk                                                                            |
| Trip Risk | Gray Circle = The trip is in a Pending state, where Trip Condition cannot be determined.           |
|           | Empty Circle = Trip Condition is determined to be missing some part of the required configuration. |

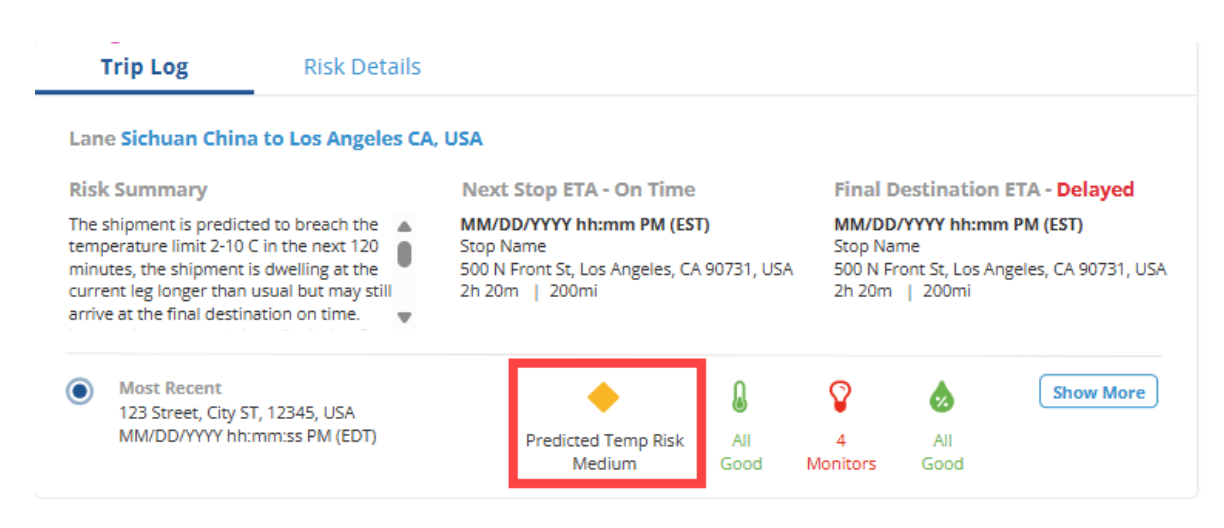

# **View/Hide Trip Details on Trips List Window**

You can view or hide a Trip's details from the Trips List window by clicking the View/Hide Trip Details icon. A table displays below the trip and displays columns based on defaults. If you want to change the columns that display, see <u>Column Manager</u>.

# Map Details on the Trips List Window

On the Trips List window, the Zoomed Out map displays numbers of arrived trips in groups.

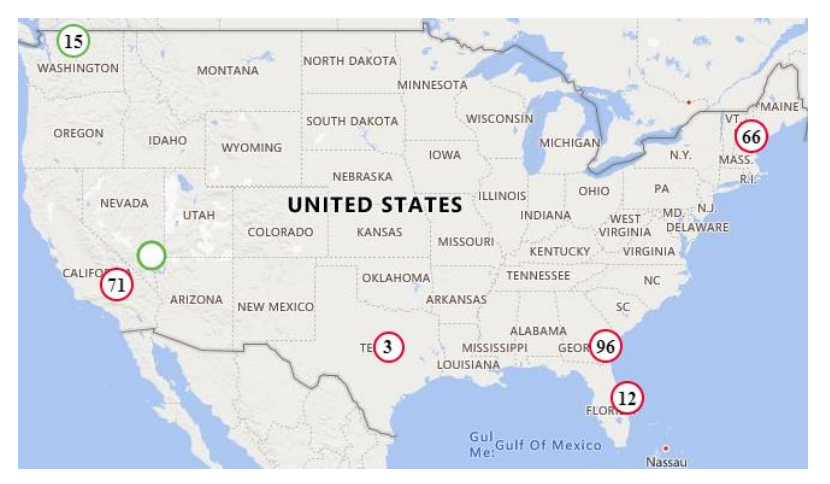

To view information about the individual arrived trips, Zoom In. In the screen shot below, the 17 grouped arrived trips in the previous screen shot are now displayed as three groups of arrived trips. The closer you Zoom in, the more distinct the trips become.

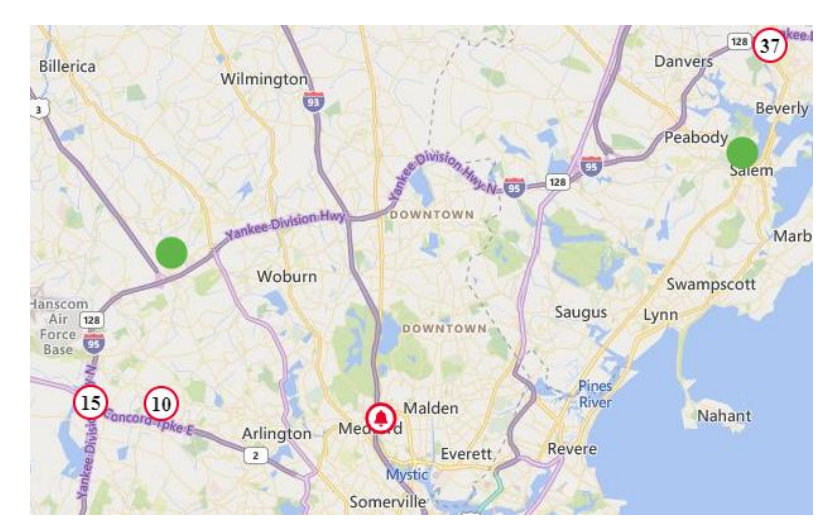

As you Zoom in, you can click on any of the numbers to see a list of the trips – single or grouped – the Alarm Status and the Trip Status.

| 3701 Lago  | ona Dr, Roun | d Rock, TX 78681 |               |       |   |   |   |
|------------|--------------|------------------|---------------|-------|---|---|---|
| Total Trip | os 111       | Not Started 12   | In-Transit 99 |       |   |   |   |
|            |              |                  | 8             | *0    | Ŷ | ۵ | ۵ |
|            |              |                  |               |       |   |   |   |
| ~          | 9818         | In Tra           | nsit 76.1 °F  | 86 °F |   |   |   |
| $\sim$     | 9817         | In Tra           | nsit 76.1 °F  |       |   |   |   |
| × 🛕        | 9816         | In Tra           | nsit 76.1 °F  | 86 °F |   |   |   |
| × 🔺        | 9815         | In Tra           | nsit 76.1 °F  |       |   |   |   |
| ~          | 9814         | In Tra           | nsit 76.1 °F  |       |   |   |   |

To open an individual trip and view its details, from this list of trip numbers, click the Trip's blue link.

The following table describes the sensor icons.

| lcon | Name        | lcon      | Name                 |
|------|-------------|-----------|----------------------|
| ۵    | Temperature | *         | Temperature<br>Probe |
| Ŷ    | Light       | <b>\$</b> | Humidity             |

# **Resize the Map or Columns**

For more real estate on the Trips List window, you can resize the map by hovering the mouse over the right side of the vertical scroll bar between the map and the trips list. When the trips list, when the trips list, when trips list, when trips list, when trips

You can also resize the columns by performing the same on the column dividers in the column name ribbon.

© SENSITECH INC. A Carrier Company T82005226E

#### Filters/Search

On the Trips List window, you can filter to search for the specific trip that you want to view. The top row contains three of the most-often-used filters: Trip Condition, Trip Status, Alarm Status, and Carrier. You can select a value from any of these options, or you can click **All Filters** to view more options. Click **Clear** (next to All Filters) to clear the filters from the top ribbon.

| Trip Status (5) 👻 | Alarm Status | ▼ Carrier ▼ ▶ Fil      | iters Clear 🛟          |                                                                                                    |                       |
|-------------------|--------------|------------------------|------------------------|----------------------------------------------------------------------------------------------------|-----------------------|
| itd               |              |                        |                        |                                                                                                    | ×                     |
|                   | TX•          | Search                 |                        | ٩                                                                                                    | Clear Apply           |
| trip id value     | (Bama        | Flag :                 | Trip Status :          |                                                                                                    | Alarm Status :        |
|                   | (Bama        | Flag On 🗸 🗸            | Search                 | Q                                                                                                    | Search Q              |
|                   | (Bama        | Flag Off 🗸 🗸           | Draft                  | -                                                                                                    | Alarmed 🗸             |
|                   | (Bama        |                        | Not Started            | <ul> <li>Image: A second second s</li></ul> | Adknowledged 🗸 🗸      |
|                   | (Bama        |                        | In Transit             | <b>,</b>                                                                                                    | Not Alarmed 🗸         |
|                   | (Bama        | Managing Carriers :    | Carriers :             |                                                                                                    | Parent Suppliers :    |
|                   | (Bama        | Search Q               | Search                 | Q                                                                                                    | Search Q              |
|                   | (Bama        | BCD 🗸                  | ABC                    | /                                                                                                    | CDE 🗸                 |
|                   | (Bama        | South East 🗸           | Carrier 0830 CSV       | /                                                                                                    | TWO-Parent Supplier 🗸 |
|                   | (Bama        | Unknown 🗸              | ONE                    |                                                                                                    | TWO-Supplier 🗸        |
|                   | (Bama        | Origins :              | Stops :                |                                                                                                    | Containers :          |
|                   |              | Search Q               | Search                 | Q                                                                                                    | Search Q              |
|                   | (Bama        | Checkers_Freshway 🗸    | Barna Nyland Syd       | /                                                                                                    | Bonduelle_Container 🗸 |
|                   | (Bama        | Mitsubishi Logistics 🗸 | DEU-Oberding           | ×                                                                                                    | Bonduelle_Container 🗸 |
|                   |              | Pilgrims Mt Pleasant 🗸 | Mitsubishi Logistics 1 | ×                                                                                                    | Heemskerk Container 🗸 |
|                   | (Bama        | (Barna Hub NL) Ridd 🗸  | NLD-Rotterdam (Port)   | ×                                                                                                    | MultiZone -3 - Mann 🗸 |

To use All Filters, select any of the values under the options by which you want to search. Some options have scroll bars if there are more values to display. Use the All Filters scroll bar to scroll to more options. You can select to search by more than one option.

| Trip Status (5) 👻 | Alarm Status | Carrier            |         | Filters | Clear 🔅       |                   |                 |        |
|-------------------|--------------|--------------------|---------|---------|---------------|-------------------|-----------------|--------|
| itd               |              | Products :         |         |         | Regions :     |                   | Serial Number : | ×      |
|                   | TX           | Search             | (       | a)      | Search        | Q                 | Search          | Q      |
|                   | (Do 111)     |                    |         |         |               |                   |                 |        |
| trip id value     | (Bama        | (Redstar) Romantic | ~       |         | North America | ~                 | 0000500004      | ~      |
|                   | (Bama        | (Redstar) Romantic | ×.      |         |               |                   | 0000G00001      | ~      |
|                   |              | 0 Specs            | ~       |         |               |                   | 0000000000      | ~      |
|                   | (Bama        | A                  | ~       |         |               |                   | 0000200000      | ~      |
|                   | (Bama        | Order Number :     |         |         | PO Number :   |                   | itd :           |        |
|                   | (Bama        | Search             | 0       | 2       | Search        | Q                 | Search          | ٩      |
|                   | (Bama        | 1010               |         |         | 1             |                   | Mukund567       | ~      |
|                   |              | 23424              | Ĵ,      |         | 12121212      | j.                | Sample123       | $\sim$ |
|                   | (Bama        | 243                | Ĵ,      |         | 24525         | Ĵ.                | Sample456       | $\sim$ |
|                   | (Bama        | 67546789           | ~       |         | 4234          | ~                 | Sample789       | ~      |
|                   | (Bama        | Trin Tune :        |         |         | Diek -        |                   |                 |        |
|                   |              | inp type.          |         |         | 103K.         |                   |                 |        |
|                   | (Bama        | Search             |         |         | Search        | ų                 |                 |        |
|                   | (Bama        | None               | $\sim$  |         | High          | ~                 |                 |        |
|                   |              |                    |         |         | Medium        | $\sim$            |                 |        |
|                   |              |                    |         |         | Low           | ~                 |                 |        |
|                   | (Bama        |                    |         |         | Awaiting Data | $\sim$            |                 |        |
|                   | (Rama        | Date Created Fro   | im:     |         |               | Date Created To   | 5.              |        |
|                   | (Certifie    |                    |         |         |               |                   |                 |        |
|                   | (Bama        |                    |         |         |               |                   |                 |        |
|                   | (Bama        | Actual Departure   | Time Fr | om:     |               | Actual Departur   | re Time To:     |        |
|                   | /Patrica     |                    |         |         |               |                   |                 |        |
|                   |              | Actual Arrival Tim | e From: |         |               | Actual Arrival Ti | me To:          |        |
|                   |              |                    |         |         |               |                   |                 |        |
|                   |              |                    |         |         |               |                   |                 |        |

Click **Apply** to run the search or click **Clear** to remove the options you have selected.

## **Date Range**

You can use the Date Range field to filter the Arrived Trip List with specific date ranges. Options in the filter include

- Last 24 Hours
- Last 7 Days
- Last Week
- Last Month
- Last 30 Days

| SensiWatch,Platform       | RealQB        |          |     |     | •      | 0   | verv | view <b>T</b> | rips Monitors       | Asse  |
|---------------------------|---------------|----------|-----|-----|--------|-----|------|---------------|---------------------|-------|
| Trips 41 Search           | ٩             | Date Ran | ge  |     |        | 雦   | Т    | rip Status 🔻  | Alarm Status 🔻      |       |
| 🔨 🌲 🐵 🏲 Trip ID           | ↓ Trip Status | <        |     | Ap  | r 2025 | 5 🕶 |      | >             | Today               | Carrl |
| ▲ 21983                   | Arrived       | Sun      | Mon | Tué | Wed    | Thu | Fri  | Sat           | Yesterday           |       |
| <ul> <li>21977</li> </ul> | Arrived       |          |     | 1   | 2      | 3   | 4    | 5             | Last 7 Days         |       |
| <ul> <li>21976</li> </ul> | Arrived       | 6        | 7   | 8   | 9      | 10  | 11   | 12            | Last Week           |       |
| <ul> <li>21972</li> </ul> | Arrived       | 13       | 14  | 15  | 16     | 17  | 18   | 19            | Last 30 Days        |       |
| ▲ 21969                   | Arrived       | 20       | 21  | 22  | 23     | 24  | 25   | 26            | Last Month          |       |
|                           |               | 27       | 28  | 29  | 30     |     |      |               |                     |       |
| ^ 21433                   | Arrived       |          |     |     |        |     |      |               | Cancel Apply        |       |
| <b>^ 21430</b>            | Arrived       |          |     |     |        |     | Wec  | lgemere       | Devedy MA 01015 LIC |       |

#### Lanes

To identify trips running with their lanes, on the Trip List window, in the Filters section, select the **Lanes** from the drop-down list that you want to display in the Trip List window and click **Apply**.

Note: To remove the Filter, click Lanes, then click Clear.

The Lanes that display are for trips with a single or multiple stops, which display an Origin Location and have one of the following.

- 1 Stop that is the Final Destination
- More than 1 stop and a Final Destination
- More than 1 stop and no Final Destination

Note: Existing trips that have Arrived do not display in the Lanes drop-down list.

## Trip Risk

The trip Risk displays on the Trip Details window to identify the overall state of the shipment.

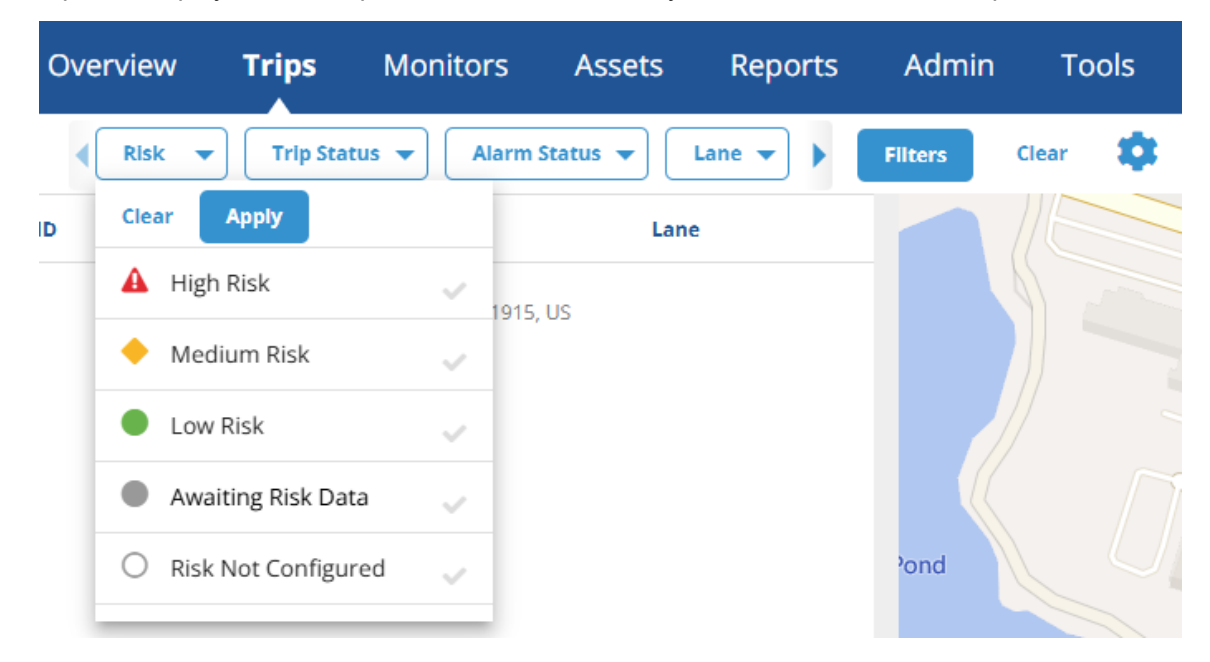

# Trip ETA (Inbound Only)

If a trip is In Transit, and you have permission to view that Trip, you can identify the trip's estimated time of arrival. In the Trip Details window, on the top ribbon, is the Trip ETA.

| SensiWatch,Platform                   | Program_Yogesh 😽                                                                                                    | Overview Trips                                         | Reports Admin Tools                                  |
|---------------------------------------|----------------------------------------------------------------------------------------------------|--------------------------------------------------------|------------------------------------------------------|
| ← □ ● 11069 ▲ 2<br>Low In Transit ★ 0 | Active         Trip Duration         Trip ETA           Acknowledged         125d 2h 51m         04/05/2023 05:22 AM           13 h 32 m   1003 mil         1003 mil | Time Zone Displayed<br>(UTC Standard Time) - Etc/UCT 🝷 | Container Monitors Zones Covid Vaccine Container 2 2 |

# **Column Manager**

Using the Column Manager, you can change the columns that display in the Trips List window (Primary columns), and in the Trip Details on the Trips List Window (Secondary columns). You can also rearrange the columns to display in the order you prefer.

Note: The Alarm Status and the Trip ID columns are defaulted to selected and static and cannot be deselected or rearranged.

| Colu  | mn Manager   | Reorder the rows to arrange the table columns as shown. | ×    |
|-------|--------------|---------------------------------------------------------|------|
| Prima | ry Columns   | Secondary Columns                                       |      |
| Colum | ins          | ~                                                       |      |
| ٤     | Alarm Status | <b>≜</b>                                                | l    |
| •     | Public Trip  | <b>A</b>                                                |      |
| 10    | Flagged      | <b>A</b>                                                |      |
|       | Trip Risk    | <b>A</b>                                                |      |
|       | Trip ID      | <b>A</b>                                                |      |
|       | Trip Status  | ×                                                       |      |
|       |              | Cancel                                                  | Save |

Columns are described in the following table.

| Column Name                        | Description                                                                                                    |  |  |  |  |  |
|------------------------------------|----------------------------------------------------------------------------------------------------|--|--|--|--|--|
| Primary Columns                    |                                                                                                    |  |  |  |  |  |
| Alarm Status                       |                                                                                                    |  |  |  |  |  |
| Acknowledged Count                 |                                                                                                    |  |  |  |  |  |
| Acknowledged High 1<br>Alarm Count |                                                                                                    |  |  |  |  |  |
| Acknowledged Low 1<br>Alarm Count  |                                                                                                    |  |  |  |  |  |
| Actual Arrival Time                | The date and time that the Trip arrived, based on the Final Destination or last location listed on the trip.                  |  |  |  |  |  |
| Actual Departure Time              | The date and time that the Trip departed.                                                                                     |  |  |  |  |  |
| Alarm Count                        |                                                                                                    |  |  |  |  |  |
| Carrier                            | The name of the transportation company.                                                                                       |  |  |  |  |  |
| Container Name                     | The name of the Container.                                                                                                    |  |  |  |  |  |
| Monitor                            | The serial number of the device.                                                                                              |  |  |  |  |  |
| Container Group Name               | The name of the Container Group.                                                                                              |  |  |  |  |  |
| Created                            | The date that the Trip was created.                                                                                           |  |  |  |  |  |
| Created By                         | The name of the person who created the Trip.                                                                                  |  |  |  |  |  |
| Degree Minutes                     | The number that for each one degree in Temperature that the Sensor is beyond the Sensor Threshold temperature for one minute. |  |  |  |  |  |
| Destination                        | A shipment's final stop.                                                                                                    |  |  |  |  |  |

| Column Name                       | Description                                                                |
|-----------------------------------|----------------------------------------------------------------------------|
| Driver Cell                       | The cell phone number of the driver of the transportation vehicle.         |
| Driver Name                       | The name of the driver of the transportation vehicle.                      |
| Flagged                           | Identifies whether a Trip is marked.                                       |
| Gateway ID                        | Lists the Gateway ID associated with the trip.                             |
| High 1 Alarm Count                |                                                                            |
| Humidity                          |                                                                            |
| Humidity Readings                 |                                                                            |
| Humidity Spec                     |                                                                            |
| Humidity Time                     |                                                                            |
| Humidity Variance                 |                                                                            |
| Internal Trip ID                  |                                                                            |
| Light                             |                                                                            |
| Light Readings                    |                                                                            |
| Light Spec                        |                                                                            |
| Light Time                        |                                                                            |
| Light Variance                    |                                                                            |
| Low 1 Alarm Count                 |                                                                            |
| Managing Carrier                  | The name of the organization responsible for all Carriers in a given Lane. |
| МКТ                               |                                                                            |
| Mode of Transportation            | The type of transportation used for the Trip: Ocean or Air.                |
| Most Recent<br>Latitude/Longitude | The latitude and longitude of the vehicle's most recent location.          |
| Most Recent Location              | The address of the vehicle's most recent location.                         |
| Most Recent Time                  | The date and time of the vehicle's most recent location.                   |
| No of Monitors                    | The number of devices in the shipment.                                     |
| No of Products                    | The number of products in the shipment.                                    |
| No of Zones                       | The number of zones in the Container.                                      |
| No. of Stops                      | The number of stops for the Trip.                                          |
| Order Number                      | The order number for the Trip.                                             |
| Origin                            | The name and address of the starting point of the Trip.                    |
| Parent Supplier                   | The name of the wholesaler, Carrier, or Managing Carrier.                  |

| Column Name            | Description                                                                                                    |
|------------------------|----------------------------------------------------------------------------------------------------|
| Planned Arrival Time   | The date and time of the expected arrival of the trip, based on the Final Destination or last location listed on the trip.                                                                                                    |
| Planned Departure Time | The date and time of the expected departure.                                                                                                    |
| PO Number              | The purchase order number of the shipment.                                                                                                    |
| Probe Temp             |                                                                                                    |
| Probe Temp Spec        |                                                                                                    |
| Probe Temp Readings    |                                                                                                    |
| Probe Temp Time        |                                                                                                    |
| Probe Temp Variance    |                                                                                                    |
| Process Status         | <ul> <li>The cold treatment process status of a shipment in the Trip list. States are:</li> <li>Ready <ul> <li>Not Ready</li> <li>Trip in Draft state: While the trip is in the Draft state.</li> <li>Kit not activated: The Trip may not be in Draft state, but the kits are not connected to the Gateway.</li> <li>Trip in Draft State, and Kit monitors not activated: When a Trip is in Draft state and monitors have not been connected to the Gateway or the Gateway is Not Started.</li> </ul> </li> <li>In Progress <ul> <li>Complete</li> <li>Not Complete</li> </ul> </li> </ul> |
| Products               | The products assigned to all locations for the Trip.                                                                                                    |
| Public Trip            | A trip available for external users of SensiWatch Platform to view using<br>the monitor serial number, rather than logging in to the platform.                                                                                                    |
| Temperature Readings   |                                                                                                    |
| Temperature Spec       |                                                                                                    |
| Temperature Time       |                                                                                                    |
| Temperature Variance   |                                                                                                    |
| Trailer ID             | The identification number of the shipment's vehicle.                                                                                                    |
| Trip Duration          | The length of time of the Trip.                                                                                                    |
| Trip ID                | The Trip's unique identification number. Once on the column, using the drop-down list, you can select the Trip ID, ITID, or PO number to display.                                                                                                    |
| Trip ETA               | The date and time that the Trip is expected to arrive at the next stop.                                                                                                    |

| Column Name            | Description                                                                                                    |  |  |
|------------------------|----------------------------------------------------------------------------------------------------|--|--|
| Trip Note              | User-entered information about the Trip.                                                                                       |  |  |
| Trip Start Time        |                                                                                                    |  |  |
| Trip Status            | The status of the Trip: Draft, Started, Not Started, In Transit, or Arrived.                                                   |  |  |
| Trip Template          |                                                                                                    |  |  |
| Trip Type              |                                                                                                    |  |  |
| Updated                | The date and time that the Trip data was last updated.                                                                         |  |  |
| Updated By             | The name of the person who last updated the Trip.                                                                              |  |  |
| Secondary Columns      |                                                                                                    |  |  |
| Actual Arrival Time    | The date and time that the Trip arrived.                                                                                       |  |  |
| Actual Departure Time  | The date and time that the Trip departed.                                                                                      |  |  |
| Planned Arrival Time   | The date and time that the Trip should arrive at the stop, based on the Final Destination or last location listed on the trip. |  |  |
| Planned Departure Time | The date and time that Trip should depart from a stop.                                                                         |  |  |
| PO Number              | The purchase order number of the shipment.                                                                                     |  |  |
| Products               | The products assigned to all locations for the Trip.                                                                           |  |  |
| Stop Address           | The address of a stop.                                                                                                    |  |  |
| Stops                  | The number of stops on the route. To view the Stop names, hover the mouse over the Stop number.                                |  |  |
| Type of Stop           |                                                                                                    |  |  |

Note: You can reorder the rows while in Column Manager, to arrange the table columns, by clicking and dragging the row where you want it, so that it displays in that order on the Trips List window.

| Column Manager Reorder the rows to | arrange the table columns as shown. |
|------------------------------------|-------------------------------------|
| Primary Columns Secondary Columns  |                                     |
| Columns                            | ~                                   |
| Actual Arrival Time 🔓              | <b>~</b>                            |
| Actual Departure Time              | ~                                   |
| Stop Address                       | ~                                   |
| Mode of transportation             | ~                                   |
| Products                           | ~                                   |
|                                    | Cancel Save                         |

- 1. Select the **Column Manager**. The Table View opens with the Primary Columns tab active.
- 2. Select the check marks next to the column names that you want to display in the Trips List window.
- 3. To rearrange the column order, in the list, drag-and-drop the column name(s) to the location(s) where you want it (them).
- 4. If you want to display different columns on the Trips List window when you click the View/Hide icon to view a specific trip's details within the table, then from the **Secondary Columns** tab, perform the same steps.
- 5. Click **Save Changes**. When you log out of SensiWatch Platform and back in again, the column changes that you made are retained.

#### **Sort Columns**

You can sort the Trip List columns by Ascending or Descending order by clicking the column header. The column sorts, and the Ascending or Descending arrow displays. Click the arrow to sort the column again.

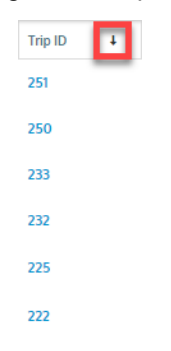

#### **All Programs**

With the appropriate permissions, you can create and review Trips across all Programs available to you, without having to leave one Program and log into another. In addition, you can create a new Origin or Destination location, Carrier, Parent Supplier, or Manager when you are in All Programs view.

# **Trip Details Window**

| SensiWatch.Platform swpm                                                                                                    | A • Overview Trips                                                                                                    | Reports Admin Tools  | ,                                                  | Actions menu                            |
|----------------------------------------------------------------------------------------------------|----------------------------------------------------------------------------------------------------|----------------------|----------------------------------------------------|-----------------------------------------|
| 748         2 Active         16           Annual         0 Actinueletigned         18                                                                                                    | Ip Duration Time Zone Displayed Container Zones Monitors<br>R0m (UTC Standard Time) - Etc/UCT - CN_AUTO_007 1 1                                                                                                    | Trips tab            |                                                    | Edit Trip 🛛 🗈 🔤                         |
| Image: State of the state of the s | Bandard Strategy (Second Strategy (Second Strategy ( |                      |                                                    |                                         |
| Trip Details                                                                                                    | ails with Trip Information tab a                                                                                                    | ictive Segn          | nent Name                                          |                                         |
| Origin and Stops                                                                                                    | 748                                                                                                    | Anned                | internal rig to                                    | 04/06/2023 14:35:04 (UTC Standard Time) |
| Container                                                                                                    | Trip Template<br>Default Template                                                                                                    | Trip Type<br>None    | Driver Neme                                        | Driver Cull                             |
| Stops tab                                                                                                    | Tule D                                                                                                    | Carrier              | Managing Carrier                                   | Parent Supplier                         |
| Container tab                                                                                                    | Top Tota                                                                                                    |                      |                                                    |                                         |
|                                                                                                    | Ovated<br>04/06/2023 15:21:38 (UTC Standard Time)                                                                                                    | Crusted By<br>System | Updated<br>04/06/2023 15:23:43 (UTC Standard Time) | Updated By<br>SYSTEM EVENT              |
|                                                                                                    |                                                                                                    |                      |                                                    |                                         |

# **View Trip Details Tab**

To view Trip Details, from the Trips window, in the Trip ID column, click the link of Trip you want to view. The Trip Information displays in the left pane, and the Map, Sensor Graph, and Excursions display in the right pane.

The Trip ribbon at the top displays the following fields.

| Field                  | Description                                                                                           |
|------------------------|----------------------------------------------------------------------------------------------------|
| Flag                   |                                                                                                    |
| Trip ID                | A unique ID assigned to the Trip.                                                                     |
| Trip Status            | See the table below to identify the Trip States.                                                      |
| Trip Duration          | The length of time of the Trip.                                                                       |
| Trip ETA               | The estimated time of arrival for the Trip.                                                           |
| Time Zone<br>Displayed | The current time zone of the data in the application, regardless of where you are physically located. |
| Container              | The name of the Container, if there is one for the Trip.                                              |
| Zones                  | The number of Zones in the Container.                                                                 |

| Field                  | Description                                                                                                    |                                       |  |  |  |  |
|------------------------|----------------------------------------------------------------------------------------------------|---------------------------------------|--|--|--|--|
| Monitors               | The number of Monitors in the Container.                                                                                                    |                                       |  |  |  |  |
| Most Recent            | Displays the most recent stop location, date and time of the stop.                                                                                                    |                                       |  |  |  |  |
| Predicted Temp<br>Risk | Displays a predicted temperature risk of High (red), Medium (green).                                                                                                    | (amber), or Low                       |  |  |  |  |
|                        | The <b>Show More/Show Less</b> buttons display only the trip has<br>monitor. Click <b>Show More</b> to expand the field to display the i<br>and their predicted temperature risk. | s more than one<br>ndividual monitors |  |  |  |  |
|                        | Most Recent     133 Street City ST 12345 USA                                                                                                    | Show Less                             |  |  |  |  |
|                        | MM/DD/YYYY hh:mm:ss PM (EDT) Predicted Temp Risk All 4<br>Medium Good Monitors                                                                                                    | All<br>Good                           |  |  |  |  |
|                        | Vaccine 1 Predicted Temp Risk                                                                                                    | ۵                                     |  |  |  |  |
|                        | JDG3D61064 $\blacklozenge$ Medium 37 °F 1%                                                                                                    | 2%                                    |  |  |  |  |
|                        | Monitor Name (923JDGEYF7) Low 37 °F 1%                                                                                                    | 2%                                    |  |  |  |  |
|                        | Vaccine 2 Predicted Temp Risk                                                                                                    | ۵                                     |  |  |  |  |
|                        | WSG3D876543<br>                                                                                                    | 2%                                    |  |  |  |  |
|                        | Monitor Name (263JDGEYF7) Low 37 °F 1%                                                                                                    | 2%                                    |  |  |  |  |
|                        | Click Show Less to hide the monitor detail.                                                                                                    |                                       |  |  |  |  |
| Quality Status         | Click Evaluate to review the Quality of the shipment, enter a Comment, and Accept the shipment. This field requires a signature and a password.                                   |                                       |  |  |  |  |
| Edit icon              | Click to edit the Trip.                                                                                                    | Click to edit the Trip.               |  |  |  |  |
| Printer icon           | Click to print the Trip Details.                                                                                                    |                                       |  |  |  |  |
| Actions menu           | Click to Reprocess, Edit, Print, Disable, or Attach Files to a Trip.                                                                                                    |                                       |  |  |  |  |

The following table describes the icons on the Trip Information pane.

| lcon       | Name                                                      | lcon | Name                  |  |
|------------|-----------------------------------------------------------|------|-----------------------|--|
| 0          | Alarm-Arrived                                             | 4    | Alarm                 |  |
| lacksquare | Departed from<br>Origin                                   | ×    | Acknowledged<br>Alarm |  |
| $\bigcirc$ | Current<br>Location                                       | Ø    | Destination           |  |
| 0          | With a number<br>inside the circle:<br><b>Stop</b>        | 0    | No Alarm              |  |
| 0          | With no number<br>inside the circle:<br><b>Trip Start</b> | U    |                       |  |

## Trip Log Tab

Depending on whether you have the Advanced Risk ETA feature enabled, you may see the Trip Log tab in the Trip Details window.

| Т                                         | rip Log                                                                                                    | Risk Details                                                                                     |                                                                                  |                                  |                                           |                                                 |                                     |
|-------------------------------------------|----------------------------------------------------------------------------------------------------|--------------------------------------------------------------------------------------------------|----------------------------------------------------------------------------------|----------------------------------|-------------------------------------------|-------------------------------------------------|-------------------------------------|
| Lane                                      | e Sichuan China                                                                                                    | to Los Angeles CA                                                                                | I, USA                                                                           |                                  |                                           |                                                 |                                     |
| Risk                                      | Summary                                                                                                    |                                                                                                  | Next Stop ETA - On Ti                                                            | me                               | Final D                                   | Destination                                     | ETA - Delayed                       |
| The s<br>temp<br>minut<br>curre<br>arrive | hipment is predicte<br>erature limit 2-10 C<br>tes, the shipment is<br>nt leg longer than u<br>at the final destina | d to breach the<br>in the next 120<br>s dwelling at the<br>usual but may still<br>ation on time. | MM/DD/YYYY hh:mm PM<br>Stop Name<br>500 N Front St, Los Angele<br>2h 20m   200mi | ( <b>EST)</b><br>s, CA 90731, US | MM/DD<br>Stop Na<br>5A 500 N Fr<br>2h 20m | VYYYY hh:mr<br>me<br>ront St, Los Ar<br>  200mi | n PM (EST)<br>ngeles, CA 90731, USA |
| ۲                                         | Most Recent<br>123 Street, City ST<br>MM/DD/YYYY hh:r                                                               | , 12345, USA<br>nm:ss PM (EDT)                                                                   | Predicted Temp R                                                                 | isk All                          | P<br>4<br>Manitors                        | All                                             | Show More                           |

Information in the Trip Log section of the Trip Details window includes the following.

| Field                    | Description                                                                                                    |
|--------------------------|----------------------------------------------------------------------------------------------------|
| Lane                     |                                                                                                    |
| Risk Summary             |                                                                                                    |
| Next Stop ETA            |                                                                                                    |
| Final Destination<br>ETA | Displays whether the trip is On Time or Delayed and the predicted arrival time; the Stop Name; the hours and number of miles remaining display below the stop location. |

#### **Risk Details Tab**

If the Advance Risk Level feature is enabled, you can see the Risk Details tab.

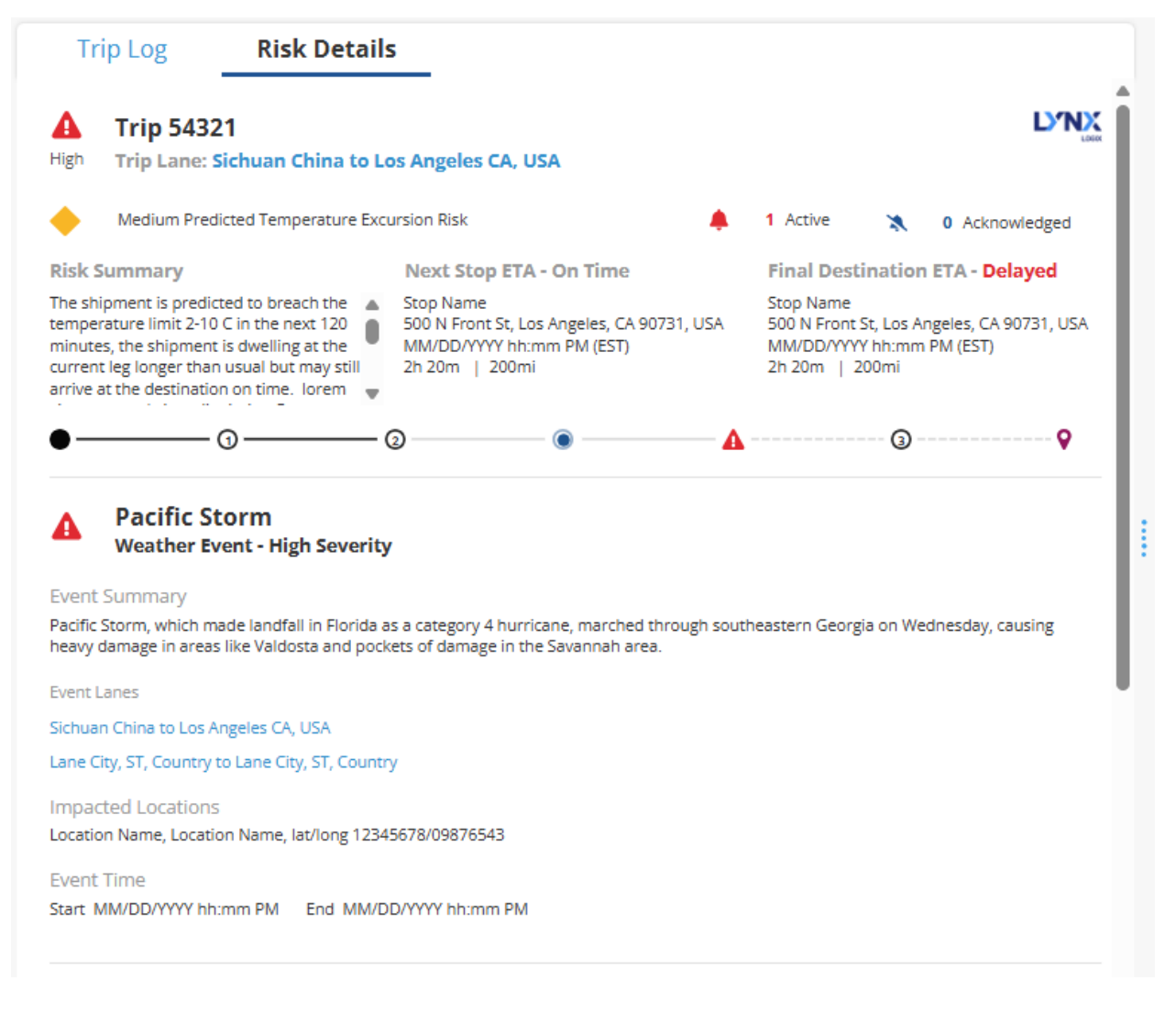

#### **Ocean Trips**

You can track an Ocean container when a valid Container number is provided in the SensiWatch Platform trip. The Ocean container displays on the Trip Detail map as a boat icon. You can use this information to determine where the Ocean container is, while on the ocean, identify when the Ocean container is off course, and troubleshoot the reason.

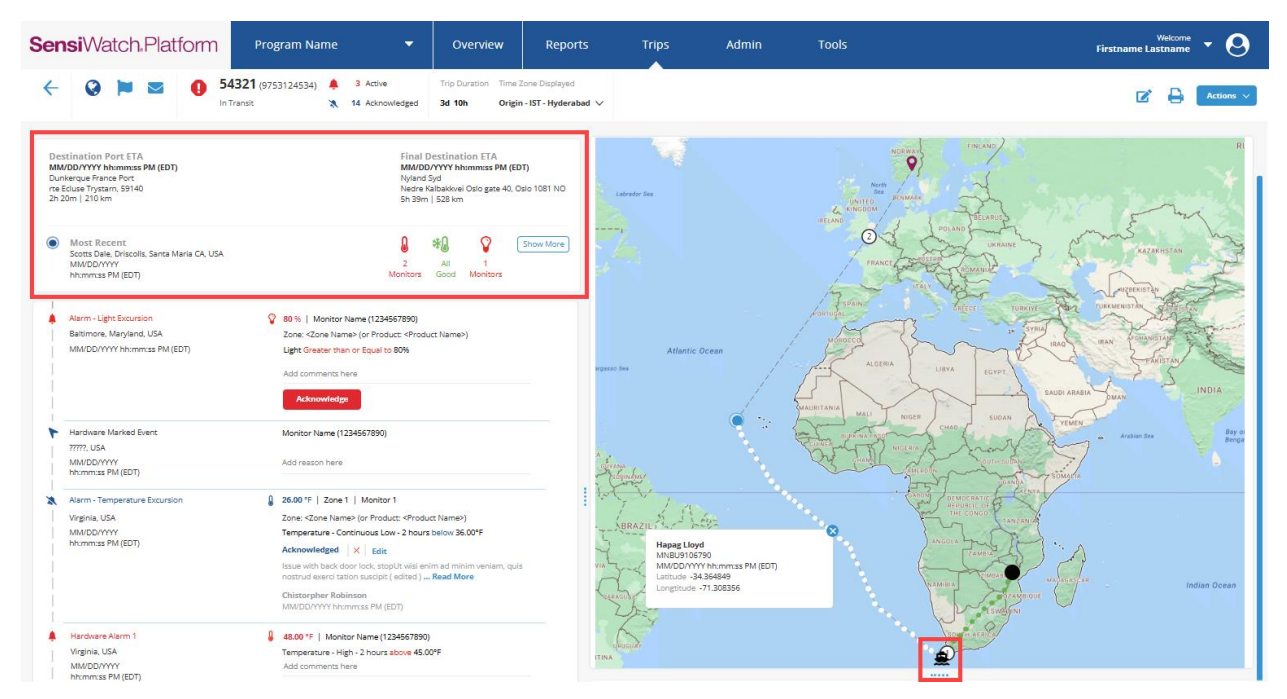

The Destination Port ETA and Final Destination ETA display the time and distance to the respective destinations.

Note: If the Container Number is incorrect, you can Edit the number to track the correct trip.

#### Weather Events

If you have the Advanced Risk Events feature, you may see a Weather Event displayed on the map. If you click on the Weather Event icon, information displays about that event. You can use the visual, real-time representation of weather conditions to respond to those changing conditions, if necessary.

| Tropical Storm Idalia<br>Weather Event - High Severity                                                                                    | High Severity - Event Type  |
|----------------------------------------------------------------------------------------------------|-----------------------------|
| Tropical Storm Idalia, which made landfall in<br>Florida as a category 4 hurricane, marched<br>through southeastern Georgia on Wednesday. | Medium Severity - Event Typ |
| causing heavy damage in areas like Valdosta an<br>pockets of damage in the Savannah area.                                                 | Low Severity - Event Type   |
| Event Location                                                                                                    |                             |
| Location Name<br>Address or lat/long 12345678/09876543                                                                                    |                             |
| Lane                                                                                                    |                             |
| City, ST, Country to Lane City, ST, Country                                                                                               |                             |
| Start MM/DD/YYYY hh:mm:ss PM (EDT)                                                                                                    |                             |
| End MM/DD/YYYY hh:mm:ss PM (EDT)                                                                                                    |                             |

#### **Monitor Location**

To see a list of all monitors at a given last location, or view where a specific monitor is located, you can select the monitor from the **Monitor Locations** drop-down list, above the **Trip Map**.

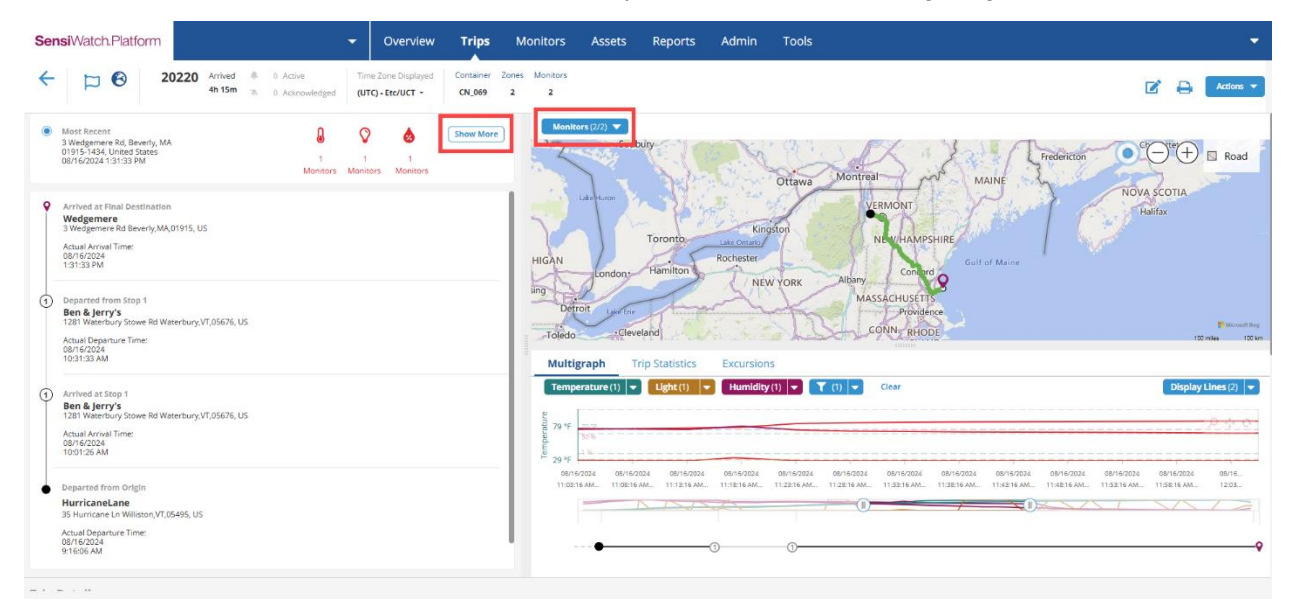

Once the trip has Arrived, to view details about a single monitor, from the **Monitors** drop-down, deselect the other monitor(s) by clicking Clear, and select the monitor you want to view. The map and the multigraph display only information about the selected monitor.

To view details about the monitors, click Show More.

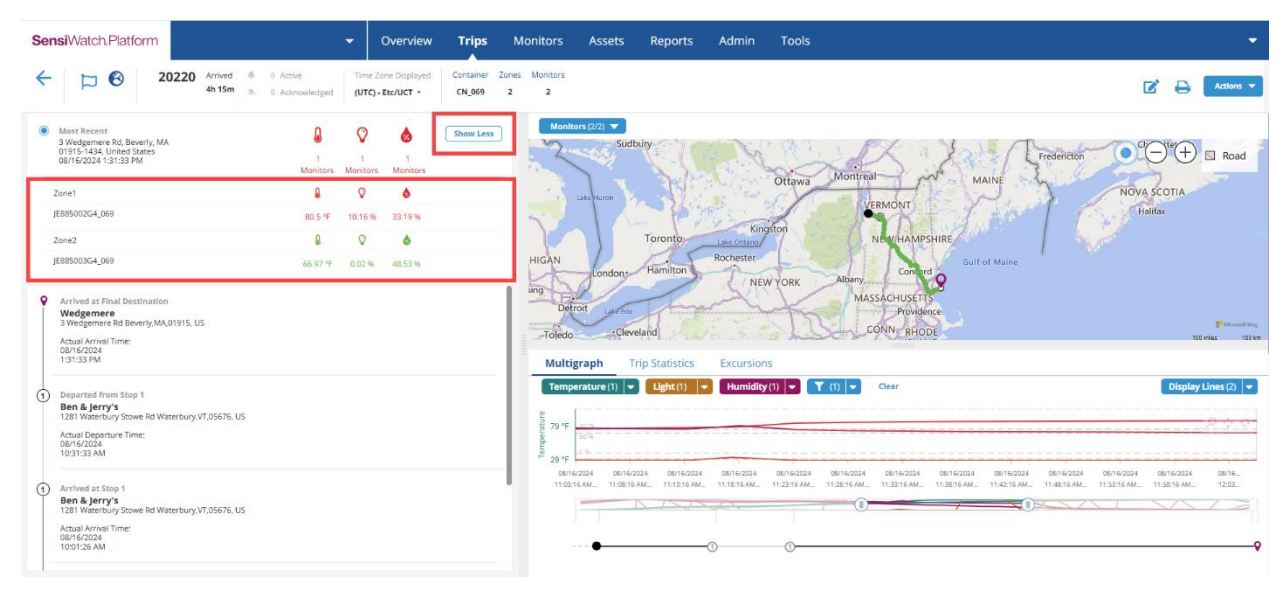

To hide the monitor data, click Show Less.

#### Trip with a Courier

If a Trip has a UPS tracking number identified in it, the UPS Status, Estimated Delivery, and Tracking Number fields display above the Most Recent information in the Trip Details window.

| UPS Status<br>DELIVERED<br>BEVERLY, MA, US |                                                                    | US UPS Ground |               |               | Show More   |           |
|--------------------------------------------|--------------------------------------------------------------------|---------------|---------------|---------------|-------------|-----------|
|                                            | Most Recent<br>09/20/2024 4:56:31 PM<br>3 Wedgemere Rd Beverly, MA | ۵             | Ŷ             | ٥             | <b>co</b> , | Show More |
|                                            | 01915-1434, United States                                          | 2<br>Monitors | 2<br>Monitors | 2<br>Monitors |             |           |

To display a list of Date and Time, Location, and UPS Activity data, click **Show More**. With the data displayed, you can Print Trip and the UPS Status component is included in the printout.

| UPS Status<br>DELIVERED<br>BEVERLY, MA, US | Tracking Number<br>1Z1752YX0398797212<br>UPS Ground | Show Less                  |
|--------------------------------------------|-----------------------------------------------------|----------------------------|
| Date and Time                              | Location                                            | UPS Activity               |
| 10/25/2024 3:01:59 PM (EDT)                | BEVERLY, MA, US                                     | DELIVERED                  |
| 10/25/2024 9:21:07 AM (EDT)                | Lynnfield, MA, US                                   | Out For Delivery Today     |
| 10/25/2024 8:15:51 AM (EDT)                | Lynnfield, MA, US                                   | Loaded on Delivery Vehicle |

#### **Evaluate Quality Status**

To decide about a shipment around product efficacy, you can evaluate the Quality Status of that shipment.

1. Once a trip is active (Started or In Transit), or is complete (Arrived), click Evaluate.

| Quality Status                                             |   |    |   |           |
|------------------------------------------------------------|---|----|---|-----------|
| Evaluate                                                   |   |    |   |           |
|                                                            |   |    |   |           |
| Most Recent     Scotte Dale Driscolls, Santa Maria CA, USA | l | *0 | Ŷ | Show More |

The Quality Status window opens.

н.

.

| Comment                |          |   |
|------------------------|----------|---|
| 🕼 Christopher Robinson | Password | 0 |

- 2. Enter a Comment.
- 3. Enter the **Password**.
- 4. If you click **Review**, the Quality Status changes to Reviewed, and the comment displays below.

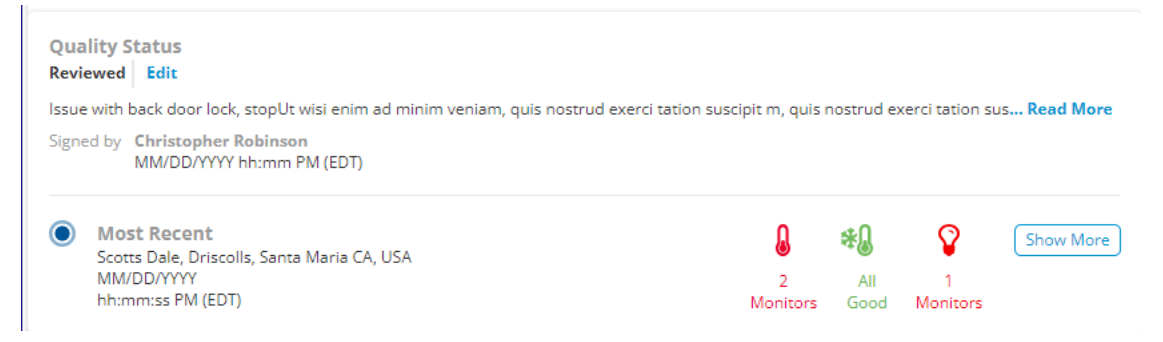

5. If you click Accept, the Quality Status changes to Accepted, and the comment displays below.

## **Trip Information Tab**

Scroll to the bottom of the Trip Details window to view the Trip Information tab.

| ← ☐ 19828 ▲ 8 Ac<br>Arrived 3 0 Ac | tive Trip Duration Time Zone Displayed Container<br>knowledged 4h 5m (UTC) - Etc/UCT - Flower_CN_LU | Zones Monitors<br>IVE 1 1 |                                        | 🖍 🖨 🖓 Actions 🗸            |
|------------------------------------|----------------------------------------------------------------------------------------------------|---------------------------|----------------------------------------|----------------------------|
| Trip Details                       |                                                                                                    |                           |                                        |                            |
| Trip Information                   | Trip ID                                                                                             | Status                    | Internal Trip ID                       | Actual Arrival Time        |
| Origin and Stops                   | 19828                                                                                               | Arrived                   |                                        | 08/08/2024 03:42:37 PM     |
| Container                          |                                                                                                    |                           |                                        | (010)                      |
| Monitor Readings                   | Trip Template                                                                                       | Тгір Туре                 | Driver Name                            | Driver Cell                |
| Attachments                        | Default Template                                                                                    | None                      |                                        |                            |
| Trip History                       | Trailer ID                                                                                          | Carrier                   | Managing Carrier                       | Parent Supplier            |
|                                    | Trip Note.                                                                                          |                           |                                        |                            |
|                                    | Created<br>08/08/2024 11:47:33 AM (UTC)                                                             | Created By<br>System      | Updated<br>08/08/2024 3:43:09 PM (UTC) | Updated By<br>SYSTEM EVENT |
|                                    |                                                                                                    |                           |                                        |                            |

The tab includes the following fields:

| Field   | Field  | Field          | Field            |
|---------|--------|----------------|------------------|
| Trip ID | Status | Process Status | Internal Trip ID |

| Field               | Field                     | Field         | Field     |
|---------------------|---------------------------|---------------|-----------|
| Actual Arrival Time | Administer Medicine Time* | Trip Template | Trip Type |
| Driver Name         | Driver Cell               | Trailer ID    | Carrier   |
| Managing Carrier    | Parent Supplier           | Trip Note     | Created   |
| Created By          | Updated                   | Updated By    |           |

\* Administer Medicine Time only displays if you have permission to View and Edit this field.

Note: If you have new information about a product and need to account for a time difference, you can edit the Trip Start Time by clicking the calendar icon.

Note: If an automated Outbound Trip is in-transit, and you need to manually Arrive the Trip and stop sensor monitoring, in the Trip Information tab, select the date/time from Actual Arrival Time calendar. The Trip log displays Manually Arrived Trip at the Trip's end.

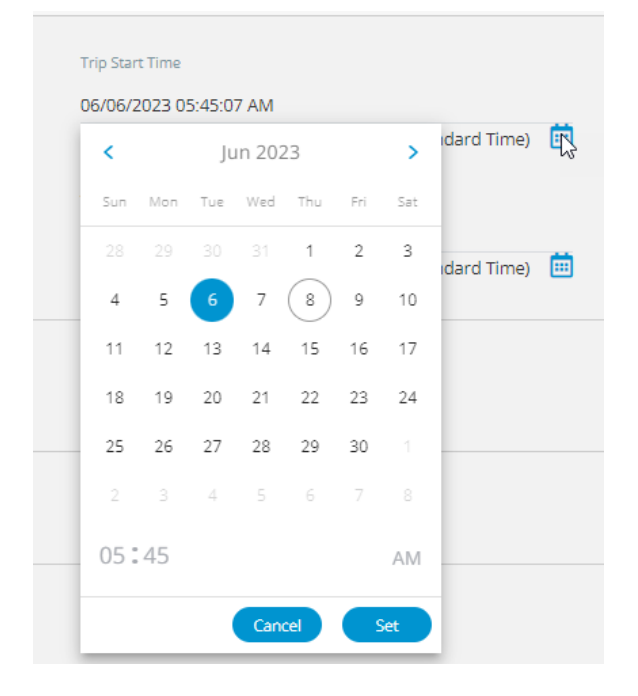

#### **Process Status**

Each Process Status has a Reason code assigned to it and displays in the Trip Detail if you have permission to view the Process Status. See the table below for more details.

| Process Status | Reason Code                                                                                        |
|----------------|----------------------------------------------------------------------------------------------------|
| In Progress    | Continuous temperature between <#>° <f c=""> and &lt;#&gt;°<f c=""> for &lt;#&gt; minutes.</f></f> |
| Completed      | Continuous temperature between <#>° <f c=""> and &lt;#&gt;°<f c=""> for &lt;#&gt; minutes.</f></f> |

| Process Status | Reason Code                                                                                              |
|----------------|----------------------------------------------------------------------------------------------------|
| Not Completed  | Temperature below <#>° <f c=""> when temperatures are less than or greater than the Event Condition.</f> |

## **Origins and Stops Tab**

Click the Origins and Stops tab to view the following information.

| Trip Information                                 | Origin Name:              | Address:                    |  |  |
|--------------------------------------------------|---------------------------|-----------------------------|--|--|
| Origin and Stops                                 | AmeriChiller              | US-62 W, Columbus, OH 43219 |  |  |
| <ul> <li>Electronic City Las Vegas NV</li> </ul> |                           |                             |  |  |
| O Scotts Dale Scotsdale UT                       | Planned Departure Time    | Actual Departure Time       |  |  |
| P Raising Tele Boulder CO                        | 12/15/2019 12:33 PM (IST) | 12/15/2019 12:33 PM (IST)   |  |  |
| O Store 567 Lincoln NE                           |                           |                             |  |  |
| Raising Tele Des Moines IA                       |                           |                             |  |  |
| Raising Tele Louisville KY                       |                           |                             |  |  |
| Container                                        |                           |                             |  |  |

#### **Kit Tab**

To see the number of monitors in a kit trip, click the **Kit** tab. The monitors associated with the Kit are displayed in the list.

| Trip Details     |         |      |
|------------------|---------|------|
| Trip Information | Monitor | Туре |
| Origin and Stops |         |      |
| Kit              |         |      |
| Attachments      |         |      |
| Trip History     |         |      |

# **Container Tab**

Click the **Container** tab to view the following information. For an outbound Trip, you see Zone and Sensor information, as in the screen shot below. For asset tracking, the Container tab displays the Container Name, Container Group Name, and Gateway Name (serial number).

| Trip Details     |                                                            |                            |
|------------------|------------------------------------------------------------|----------------------------|
| Trip Information | Zone Name:                                                 | Zone Type:                 |
| Origin and Stops | Frozen Goodies                                             | Frozen                     |
| Container        | Monitors:                                                  | Products:                  |
| Zone Name 1      | ABC123DEF456 - Monitor Name<br>ABC123DEF456 - Monitor Name | Fudgesicles<br>Eskimo Pies |
| Zone Name 2      | ABC123DEF456                                               |                            |
| Zone Name 3      | ABC123DEF456 - Monitor Name                                |                            |
|                  |                                                            |                            |

# **Monitors Tab**

For an inbound Trip, you do not see Zone and Sensor information, but you may see Product information. If configured, you may see the Location and Position of the monitor in the Trip.

| Trip Details     |                 |                            |           |          |           |
|------------------|-----------------|----------------------------|-----------|----------|-----------|
| Trip Information | Serial Number 🔹 | Туре                       | Name      | Location | Position  |
| Origin and Stops | JDW9B00404_006  | TempTale GEO Ultra Dry Ice | Sensors 1 | External | Front     |
| Monitors         | JDW9B00404_007  | TempTale GEO Ultra Dry Ice | Sensor 2  | Internal | Middle    |
| Monitors         | HNN1100421_01   | TempTale GEO Eagle 3GT     | Sensor 3  | Internal | Тор       |
| Monitor Readings | HNN1100421_02   | TempTale GEO Eagle 3G      | Sensor 4  | External | Тор       |
|                  | HNN1100421_03   | TempTale GEO Eagle 3G      | Sensor 5  | External | Left side |
| Attachments      | JC19600565      | TempTale GEO Ultra Dry Ice | Sensor 6  | Internal | Front     |
| Trip History     | JC19600565      | TempTale GEO Ultra Dry Ice | Sensor 7  | Internal | Middle    |
|                  | JC19600565      | TempTale GEO Eagle 3GT     | Sensor 8  | External | Тор       |
|                  | JC19600565      | TempTale GEO Eagle 3G      | Sensor 8  | External | Тор       |
|                  | JC19600565      | TempTale GEO Eagle 3G      | Sensor 10 | Internal | Left side |

## **Monitor Readings Tab**

On the Monitor Readings tab, you can look at the data from a specific device.

You can extract the Monitor Readings to a .csv file to save and print it to a PDF file.

| Trip Details     |                             |                             |                  |                   |         |                                      |          | Print       |
|------------------|-----------------------------|-----------------------------|------------------|-------------------|---------|--------------------------------------|----------|-------------|
| Trip Information | Date Range                  | Serial Number               | Sensor Types (4) | ~                 |         |                                      |          | Extract 🔶 📑 |
| Origin and Stops | Monitor Time                | Received                    | Monitors         | Sensor Type       | Reading | Location                             | Latitude | Longitude   |
| origin and stops | 06/15/2023 1:10:16 AM (UTC) | 06/21/2023 3:40:40 PM (UTC) | JDW9B00404_022   | Departure         |         | 36 Tuas View Place, Singapore 637882 | 1.298    | 103.631     |
| Monitors         | 06/15/2023 1:15:55 AM (UTC) | 06/21/2023 3:46:56 PM (UTC) | JDW9B00404_022   | Light             | 10.84%  |                                      |          |             |
|                  | 06/15/2023 1:15:55 AM (UTC) | 06/21/2023 3:46:56 PM (UTC) | JDW9B00404_022   | Temperature Probe | 71.38°F |                                      |          |             |
| Monitor Readings | 06/15/2023 1:16:03 AM (UTC) | 06/21/2023 3:46:27 PM (UTC) | JDW9B00404_022   | Location          |         | 36 Tuas View Place, Singapore 637882 | 1.298    | 103.631     |
|                  | 06/15/2023 1:25:08 AM (UTC) | 06/21/2023 3:40:42 PM (UTC) | JDW9B00404_022   | Temperature Probe | 71.26°F |                                      |          |             |
|                  | 06/15/2023 1:30:55 AM (UTC) | 06/21/2023 3:47:38 PM (UTC) | JDW9B00404_022   | Temperature Probe | 71.26°F |                                      |          |             |
|                  | 06/15/2023 1:40:08 AM (UTC) | 06/21/2023 3:40:42 PM (UTC) | JDW9B00404_022   | Light             | 10.35%  |                                      |          |             |
|                  | 06/15/2023 1:40:08 AM (UTC) | 06/21/2023 3:40:42 PM (UTC) | JDW9B00404_022   | Temperature Probe | 71.49°F |                                      |          |             |
|                  | 06/15/2023 1:40:16 AM (UTC) | 06/21/2023 3:40:41 PM (UTC) | JDW9B00404_022   | Location          |         | 36 Tuas View Place, Singapore 637882 | 1.298    | 103.631     |
|                  | 06/15/2023 1:45:55 AM (UTC) | 06/21/2023 3:47:38 PM (UTC) | JDW9B00404_022   | Light             | 10.35%  |                                      |          |             |
|                  | 06/15/2023 1:45:55 AM (UTC) | 06/21/2023 3:47:38 PM (UTC) | JDW9B00404_022   | Temperature Probe | 71.49°F |                                      |          |             |
|                  | 06/15/2023 1:46:03 AM (UTC) | 06/21/2023 3:46:28 PM (UTC) | JDW9B00404_022   | Location          |         | 36 Tuas View Place, Singapore 637882 | 1.298    | 103.631     |
|                  | 06/15/2023 1:55:08 AM (UTC) | 06/21/2023 3:40:42 PM (UTC) | JDW9B00404_022   | Temperature Probe | 71.38°F |                                      |          |             |
|                  | 06/15/2023 2:00:55 AM (UTC) | 06/21/2023 3:48:19 PM (UTC) | JDW9B00404_022   | Temperature Probe | 71.38*F |                                      |          |             |
|                  | 06/15/2023 2:10:08 AM (UTC) | 06/21/2023 3:40:42 PM (UTC) | JDW9B00404_022   | Light             | 10.74%  |                                      |          |             |
|                  |                             |                             |                  |                   |         |                                      |          |             |

You can narrow the search for specific data using a Date Range calendar and filter by Sensor Type.

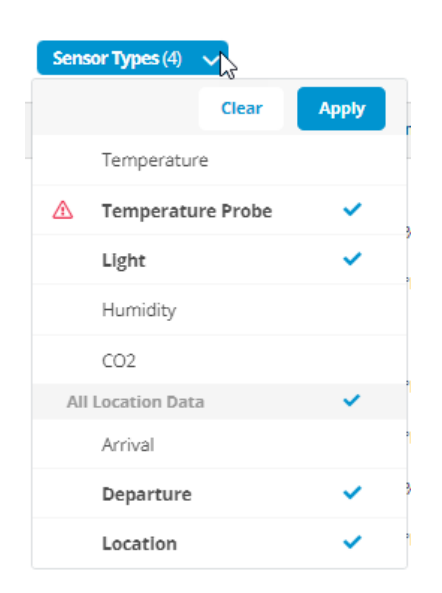

You can Sort the **Monitor Time**, **Received**, and **Monitors** columns in ascending or descending order by clicking on the column name.

| Monitor Time                | Received                    | Monitors 4     | Sensor Type       | Reading | Location                             | Latitude | Longitude |
|-----------------------------|-----------------------------|----------------|-------------------|---------|--------------------------------------|----------|-----------|
| 06/15/2023 1:10:16 AM (UTC) | 06/21/2023 3:40:40 PM (UTC) | JDW9B00404_022 | Departure         |         | 36 Tuas View Place, Singapore 637882 | 1.298    | 103.631   |
| 06/15/2023 1:15:55 AM (UTC) | 06/21/2023 3:46:56 PM (UTC) | JDW9B00404_022 | Light             | 10.84%  |                                      |          |           |
| 06/15/2023 1:15:55 AM (UTC) | 06/21/2023 3:46:56 PM (UTC) | JDW9B00404_022 | Temperature Probe | 71.38°F |                                      |          |           |
| 06/15/2023 1:16:03 AM (UTC) | 06/21/2023 3:46:27 PM (UTC) | JDW9B00404_022 | Location          |         | 36 Tuas View Place, Singapore 637882 | 1.298    | 103.631   |
| 06/15/2023 1:25:08 AM (UTC) | 06/21/2023 3:40:42 PM (UTC) | JDW9B00404_022 | Temperature Probe | 71.26°F |                                      |          |           |

# **Trip History Tab**

On the Trip History tab, a list of audit records displays for the Trip that you selected.

| Trip Details     |                           |              |                                                                                         |                 |                                      |            |
|------------------|---------------------------|--------------|-----------------------------------------------------------------------------------------|-----------------|--------------------------------------|------------|
| Trip Information | Date Range                | Reaso        | nn (5) ↓ Users (5) ↓                                                                    |                 |                                      | ₿ 🖨        |
| Origin and Stops | Time                      | Reason       | Description                                                                             | Item Type       | Item Name                            | Usemame    |
| onginana stops   | 07/20/2023 23:42:53 (BST) | Acknowledged | Excursion Acknowledged for Trip: <u>413</u><br>No data was changed.                     | Acknowledgement | ContainerAlarm                       | KaranAdmin |
| Container        | 07/20/2023 23:42:35 (BST) | Export       | Trip History "SWP_TripHistory_413_20230720_134238.csv" created successfully.            | Trip            | bc381dd4-6413-44dd-86df-8d59e09e9c47 | KaranAdmin |
|                  | 07/19/2023 09:00:05 (BST) | Export       | Trip History "SWP_TripHistory_413_20230718_230004.csv" created successfully.            | Trip            | bc381dd4-6413-44dd-86df-8d59e09e9c47 | siteadmin  |
| Monitor Readings | 07/17/2023 23:27:23 (BST) | Updated      | $Trip\;Flag:On\toOff$                                                                   | Trip            | bc381dd4-6413-44dd-86df-8d59e09e9c47 | jwhite.SWP |
| Trin History     | 07/17/2023 23:27:02 (BST) | Updated      | Trip Flag : Off $\rightarrow$ On                                                        | Trip            | bc381dd4-6413-44dd-86df-8d59e09e9c47 | jwhite.SWP |
| Thp Thistory     | 07/13/2023 21:32:51 (BST) | Print        | Monitor Readings "SWP_MonitorReadings_20230713_233244.pdf" created successfully.        | Trip            | bc381dd4-6413-44dd-86df-8d59e09e9c47 | siteadmin  |
|                  | 06/28/2023 02:05:27 (BST) | Updated      | ${\sf Visibility\ changed:On} \to {\sf Off}$                                            | Trip            | bc381dd4-6413-44dd-86df-8d59e09e9c47 | arturadmin |
|                  | 06/28/2023 01:57:03 (BST) | Updated      | ${\sf Visibility \ changed: \ Off \rightarrow On}$                                      | Trip            | bc381dd4-6413-44dd-86df-8d59e09e9c47 | arturadmin |
|                  | 06/28/2023 01:55:35 (BST) | Updated      | $Visibility \ changed: On \rightarrow Off$                                              | Trip            | bc381dd4-6413-44dd-86df-8d59e09e9c47 | arturadmin |
|                  | 06/28/2023 01:47:16 (BST) | Updated      | Visibility changed : Off $\rightarrow$ On                                               | Trip            | bc381dd4-6413-44dd-86df-8d59e09e9c47 | arturadmin |
|                  | 06/28/2023 01:42:23 (BST) | Updated      | ${\sf Visibility\ changed:On} \to {\sf Off}$                                            | Trip            | bc381dd4-6413-44dd-86df-8d59e09e9c47 | arturadmin |
|                  | 06/15/2023 23:23:36 (BST) | Print        | Monitor Readings "SWP_MonitorReadings_413_20230615_182328.pdf" created<br>successfully. | Trip            | bc381dd4-6413-44dd-86df-8d59e09e9c47 | siteadmin  |
|                  | 06/15/2023 23:23:08 (BST) | Export       | Monifor Readings "SWP_MonitorReadings_413_20230615_132306.csv" created<br>successfully. | Trip            | bc381dd4-6413-44dd-86df-8d59e09e9c47 | siteadmin  |
|                  | 06/15/2023 22:58:30 (BST) | Export       | Monitor Readings "SWP_MonitorReadings_413_20230615_125830.csv" created<br>successfully. | Trip            | bc381dd4-6413-44dd-86df-8d59e09e9c47 | siteadmin  |
|                  | 06/15/2023 22:49:58 (BST) | Export       | Monitor Readings "SWP_MonitorReadings_413_20230616_004957.csv" created                  | Trip            | bc381dd4-6413-44dd-86df-8d59e09e9c47 | siteadmin  |

Using the **Date Range** calendar, the **Reason** drop-down list, and the **Users** drop-down list, you can filter the information on the Trip History tab.

© SENSITECH INC. A Carrier Company T82005226E In the **Reason** drop-down list, you can filter by any combination of the following:

- Acknowledged
- Export
- Updated
- Print
- Created
- Disabled

Also, you can click **Extract** to download the Trip History data to a csv file or print the Trip History page by clicking **Print**.

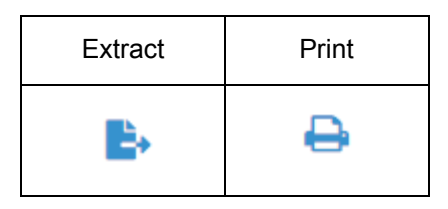

## **View Map Data Points**

On the Trip Details map, hover the mouse over any data point to view the information about that data point.

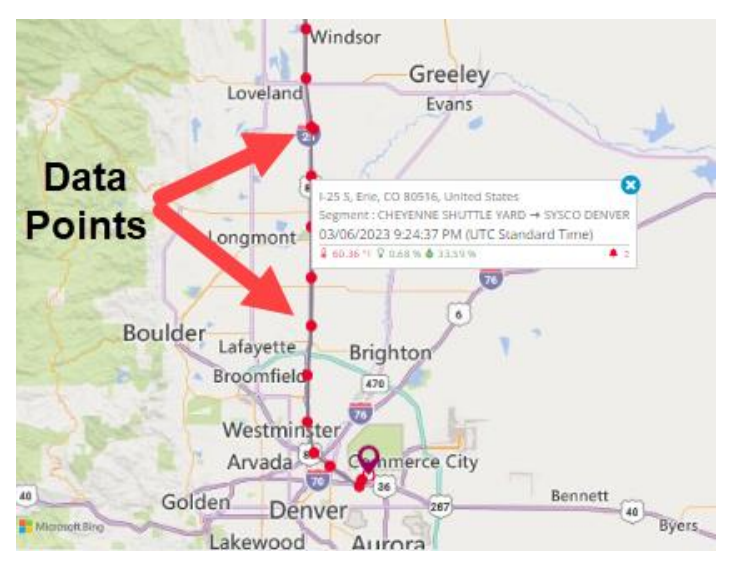

The Multigraph pans so that the related data point displays and zooms so that 5 data points on either side of the Map data point.

Note: If you are tracking an Ocean container, the Boat icon displays on the map. Click the Boat icon to view the Carrier Name, Container Number, Latitude, Longitude, and Date/Time.

## **View Zones and Monitors**

If there is more than one zone or monitor for the trip, the View All button displays. Click View All to see the list of zone and monitor detail.

Note: Zones are associated with Containers, which are seen for outbound Trips. Monitors are associated with Products, which are seen for inbound Trips. Also, if there is only one Monitor and one Zone for the inbound Trip, this data does not display. The screenshot below has more detail because the Trip has a Container with Zones and Monitors.

| SensiWatch_Platform                                                                           | Testing 👻              | Overvi                 | ew Trip       | os Rep               | ports             | Admin          | Tools |            |
|-----------------------------------------------------------------------------------------------|------------------------|------------------------|---------------|----------------------|-------------------|----------------|-------|------------|
| ← 513 ▲ 3 Active<br>Arrived ▲ 0 Acknowledged                                                  | Trip Duration<br>3h 9m |                        | Time:<br>(UTC | Zone Displayed       | d<br>Ime) - Etc/U | Mon<br>JTC ~ 2 | itors | Zones<br>2 |
| Most Recent     ToTodden Path Lexington, MA 02421     07/05/2021 07:38:14 (UTC Standard Time) | 2 Monitors             | <b>₩</b><br>1 Monitors | 1             | <b>O</b><br>Monitors |                   | 2 Monitors     |       |            |
|                                                                                               | View Allfr             |                        |               |                      |                   |                | -     |            |
| Arrived at all stops                                                                          | ZoneSpec_Min           | L                      | *0            | Ŷ                    | 8                 |                |       |            |
| 60 Ward St, Lexington, MA 02421, United States<br>07/05/2021 02:53:09 (UTC Standard Time)     | m1 (U2M3B69284)        | 68.4 °F                | 64.28 °F      | 0.%                  | 26.1%             |                |       |            |
|                                                                                               | ZoneSpec_TempProbe     | l                      | *0            | Ŷ                    | ۵                 |                |       |            |
|                                                                                               |                        |                        |               |                      |                   |                |       |            |

# Trip Review (DMS Users Only)

If you are logged in to SensiWatch Platform as a Data Management System (DMS) user, and you have the Trip Review Edit permission, you can select a reason for a trip that has incorrect data that needs correcting. The Trip Review reason signifies to the DMS team that an update is needed for the information on that trip.

If you are not a DMS user, you do not have access to enter a Trip Review reason. However, if you have the Trip Review View permission, you can view the reason on the Trip log.

Note: If you are not a DMS user and do not have the Trip Review View permission, the Trip Review field does not display.

From the Trip Review drop-down list, you can select one of the following options.

| Option                              | Description |
|-------------------------------------|-------------|
| Monitor Not Shipped                 |             |
| Monitor Not Started                 |             |
| Monitor Offloaded Early             |             |
| Arrived at Undefined<br>Destination |             |
| No In Transit Data                  |             |
| Loss of Coverage                    |             |
#### SensiWatch Platform User Guide

| SensiWatch.                                                                             | Platform Test                                                                                                    | - Overview          | Trips Report                          | s Admin Tools                                                                                          |
|-----------------------------------------------------------------------------------------|----------------------------------------------------------------------------------------------------|---------------------|---------------------------------------|----------------------------------------------------------------------------------------------------|
| ← 🛱 ○                                                                                   | 20     Active     Trip Duration     Trip ETA     T       Not Started     O     Acknowledged       ()                                                | Time Zone Displayed | Container Zones Container Trailer_1 1 | Monitors<br>1                                                                                          |
| Trip Review         • Most Recent         • Origin         Ozark         Batesville, US | Monitor Not Shipped<br>Monitor Not Started<br>Monitor Offloaded Early<br>Arrived at Undefined Destination<br>No In Transit Data<br>Loss of Coverage |                     |                                       | SOUTH DAKOTA<br>IOWA<br>NEBRASKA<br>UNITED STATES<br>KANSAS Kansas City<br>Misso<br>OKLAHOMA<br>ARKANS |
|                                                                                         |                                                                                                    |                     | Multigraph                            | Trip Statistics Excursions                                                                             |

## Acknowledge an Alarm

On the Trip Details window, type your comments in the text field and click **Acknowledge**.

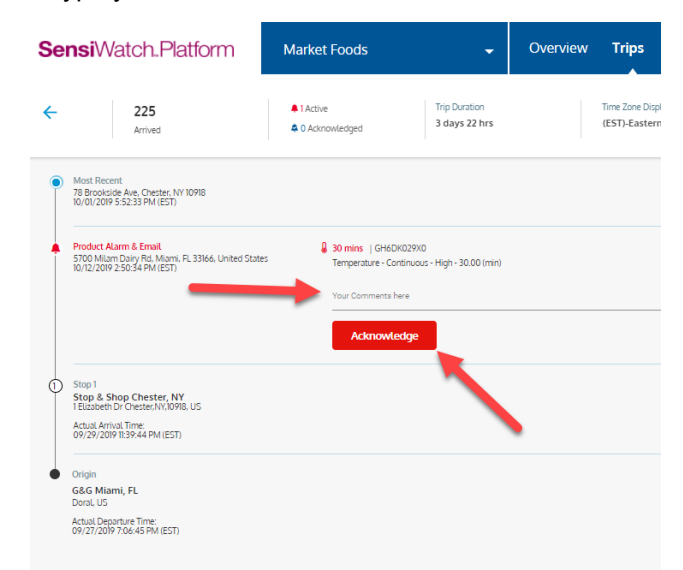

Note: Ocean Container alarms display the latitude and longitude of the alarm once the monitor begins reporting data from the land.

### **Event Reasons**

If you have an alarm event defined with custom Event Reasons, you may see the **Reasons** drop-down list, from which you can select a reason for the excursion. As with alarm Comments, you can edit the selected Reasons based on your user permissions.

| Monitor Name (1234567890)                          |
|----------------------------------------------------|
| ne Name> (or Product: <product name="">)</product> |
| ure - Continuous High - 2 hours above 36.00°F      |
|                                                    |
| taken to service shop 🗙) 🛛 🗙 🔻                     |
|                                                    |
| 5                                                  |
| s comments comments                                |
| wilder                                             |
| owiedge                                            |
|                                                    |
|                                                    |
|                                                    |
|                                                    |
|                                                    |
|                                                    |

# Marked Events (Inbound Only)

Once a Trip starts, a user can press the device's Start button to create a Marked Event. When you download the Trip Details, that Marked Event displays on the timeline. Before printing the Trip Details, you can add a reason for a Marked Event by clicking **Reason**. You can also edit and clear a Reason.

| $\odot$ | Most Recent                                                                                                    |
|---------|----------------------------------------------------------------------------------------------------|
|         | Scotts Dale, Driscolls, Santa Maria CA, USA                                                                                                    |
|         | MM/DD/YYYY                                                                                                    |
|         | hh:mm:ss PM (EDT)                                                                                                    |
| 4       | and and the plant provident in                                                                                                    |
| ř       | Arrived at Final Destination                                                                                                    |
|         | Scotts Dale, Driscolls, Santa Maria CA, USA                                                                                                    |
|         |                                                                                                    |
|         | Actual Arrival:                                                                                                    |
|         | hhimmiss PM (EDT)                                                                                                    |
|         |                                                                                                    |
|         | Planned Arrival:                                                                                                    |
|         | hh:mm:ss PM (EDT)                                                                                                    |
|         |                                                                                                    |
| <b></b> | Hardware Alarm 4                                                                                                    |
| Ĭ       | San Francisco, 760502 Yumbo,California, USA                                                                                                    |
|         | MM/DD/YYYY                                                                                                    |
|         | hh:mm:ss PM (EDT)                                                                                                    |
|         | () Time   Monitor Name (1234567890)                                                                                                    |
|         | Monitor Running over 30d 20h                                                                                                    |
|         |                                                                                                    |
|         |                                                                                                    |
|         | Acknowledge                                                                                                    |
|         | Acknowledge                                                                                                    |
| -       | Acknowledge<br>Hardware Mark<br>San Francisco, 760502 Yumbo,California, USA                                                                                                    |
|         | Acknowledge Hardware Mark San Francisco, 760502 Yumbo,California, USA MM//DD///YY                                                                                                    |
|         | Acknowledge Hardware Mark San Francisco, 760502 Yumbo,California, USA MM/DD/YYYY httmm:ss PM (EDT)                                                                                                    |
| -       | Acknowledge Hardware Mark San Francisco, 760502 Yumbo,California, USA MM/DD/YYYY hh:mm:ss PM (EDT) Monitor Name (1234557890)                                                                                                    |
| -       | Acknowledge<br>Hardware Mark<br>San Francisco, 760502 Yumbo,California, USA<br>MM/DD/YYYY<br>hh:mm:ss PM (EDT)<br>Monitor Name (1234567890)                                                                                                    |
| -       | Acknowledge Hardware Mark San Francisco, 760502 Yumbo,California, USA M//DD/YYY hh:mm:ss PM (EDT) Monitor Name (1234567890) Reason                                                                                                    |
| -       | Acknowledge Hardware Mark San Francisco, 760502 Yumbo,California, USA MM/DD/YYYY hrumnss PM (EDT) Monitor Name (1234567890) Reason                                                                                                    |
|         | Acknowledge Hardware Mark San Francisco, 760502 Yumbo,California, USA MM/DD/YYYY hh:mm:ss PM (EDT) Monitor Name (1234567890) Reason Alarm - Tempature Excurtion                                                                                                    |
|         | Acknowledge Hardware Mark San Francisco, 760502 Yumbo,California, USA M//DD/YYY hh:mm:ss PM (EDT) Monitor Name (1234567890) Reason Alarm - Tempature Excurtion San Francisco, 760502 Yumbo,California, USA                                                                                                    |
|         | Acknowledge Hardware Mark San Francisco, 760502 Yumbo,California, USA MM/DD/YYYY Monitor Name (1234567890) Reason Alarm - Tempature Excurtion San Francisco, 760502 Yumbo,California, USA MM/DD/YYY                                                                                                    |
|         | Acknowledge Hardware Mark San Francisco, 760502 Yumbo,California, USA MM/DD/YYY htmm:ss PM (EDT) Monitor Name (1234567890) Reason Alarm - Tempature Excurtion San Francisco, 760502 Yumbo,California, USA MM/DD/YYY htmm:ss PM (EDT)                                                                                           |
|         | Acknowledge Hardware Mark San Francisco, 760502 Yumbo,California, USA M//DD/YYY hh:mm:ss PM (EDT) Monitor Name (1234567890) Reason Alarm - Tempature Excurtion San Francisco, 760502 Yumbo,California, USA M//DD/YYY hh:mm:ss PM (EDT) 40.00 °F   Monitor 1                                                                    |
| 4       | Acknowledge Hardware Mark San Francisco, 760502 Yumbo,California, USA MM/DD/YYY Monitor Name (1234567890) Reason Alarn - Tempature Excurtion San Francisco, 760502 Yumbo,California, USA MM/DD/YYY htmm:ss PM (EDT) 0 40.00 °F   Monitor 1 Zone: Zone Name very long 1                                                         |
|         | Acknowledge Hardware Mark San Francisco, 760502 Yumbo,California, USA MM/DD/YYY Monitor Name (1234567890) Reason Alarm - Tempature Excurtion San Francisco, 760502 Yumbo,California, USA MM/DD/YYY htmm:ss PM (EDT)                                                                                                    |
|         | Acknowledge Hardware Mark San Francisco, 760502 Yumbo,California, USA M//DD/YYY hh:mm:ss PM (EDT) Monitor Name (1234567890) Reason Alarm - Tempature Excurtion San Francisco, 760502 Yumbo,California, USA M//DD/YYY hh:mm:ss PM (EDT)  40.00 °F   Monitor 1 Zone: Zone Name very long 1 Continuous High 2 hours above 36.00°F |
|         | Acknowledge Hardware Mark San Francisco, 760502 Yumbo,California, USA M/MDD/YYY Monitor Name (1234567890) Reason Alarm - Tecingature Excurtion San Francisco, 760502 Yumbo,California, USA M/M/DD/YYY htmm:ss PM (EDT)                                                                                                    |
|         | Acknowledge Hardware Mark San Francisco, 760502 Yumbo,California, USA MM/DD/YYYY Monitor Name (1234567890) Reason Alarm - Tempature Excurtion San Francisco, 760502 Yumbo,California, USA MM/DD/YYYY hh:mm:ss PM (EDT) b: 40.00 °F   Monitor 1 Zone: Zone Name very long 1 Continuous High 2 hours above 36.00°F Acknowledge   |

### **Print Trip Details**

To print Trip details, click **Print**. The option **Trip Information with only selected Monitors multigraphs** is the default; or you can select the **All Trip Information option**.

Trip Details do not change when you filter or zoom and you cannot save the filters or zoomed data. However, if you have used filters and/or zoomed map settings, you can select the option **Print with Graph Filters and Map Zoom Settings** to print them.

You can also type **Notes** to display in the Trip Note field on the printed Trip Details.

# **Export TTV Files (Inbound Only)**

When viewing the Trip Details page of a managed Trip within a Program or within a Public Trip, and if you are logged in as a user that has the TTV Export permission, you can export TTV files from the **Action** menu by clicking **Export TTV**.

You can export a TTV file for all monitors assigned to the Trip. One TTV file is created for each monitor assigned to the Trip. For example, if there are three monitors, then a window displays three times for you to select the location to export each file.

SensiWatch Platform User Guide

### **Edit an Alarm**

If you have Comments for an alarm, you can edit the comments (click Edit), then Save.

| 5700 Millarn Dairy Nu, Milarni, PL 55100, Utilled States         | Temperature - Continuous - High - 30.00 (min                 |
|------------------------------------------------------------------|--------------------------------------------------------------|
| 10/12/2019 2:50:34 PM (EST)                                      | Acknowledged   X   Edit<br>WRSTest                           |
|                                                                  | Acknowledged By: support_uat<br>09/22/2020 11:32:09 AM (EST) |
| Stop 1                                                           |                                                              |
| Stop & Shop Chester, NY<br>1 Elizabeth Dr Chester, NY, 10918, US |                                                              |
| Actual Arrival Time:<br>09/29/2019 11:39:44 PM (EST)             |                                                              |
| Origin                                                           |                                                              |
| G&G Miami, FL                                                    |                                                              |

Note: The fields and options that display on each window depend upon your Role. Therefore, you may or may not see the fields and options on any given window.

### **View Multigraph Data Points**

Hover the mouse over any point on the Multigraph X-axis to view the data. The Segment Names display both in the data points, on the timeline below the Multigraph, and the Map displays the related data point.

| Multigraph                                                                            | Trip Statistic                 | s Excursio                     | ns                             |                                | D                              | ata Poin                       | ts                             |                                | 07.93 °F   07/28/202<br>n1-(IME85011N4)              | 3 4:19:25 PM (UTC)             |                                |                     |
|---------------------------------------------------------------------------------------|--------------------------------|--------------------------------|--------------------------------|--------------------------------|--------------------------------|--------------------------------|--------------------------------|--------------------------------|------------------------------------------------------|--------------------------------|--------------------------------|---------------------|
| Temperature                                                                           | Light Hur                      | nidity (1                      | Clear                          | Filte                          | er data                        |                                |                                | S<br>Z<br>L                    | egment: @SATV<br>'one: Zone1<br>ow Limit: 70 °F High | Limit: 80 %                    | Dis                            | play Lines (2) 🔻    |
| 94 °F<br>80 <u>°F - 2</u><br>80 <u>°F - 2</u><br>80 <u>°F - 2</u><br>80 <u>°F - 2</u> | ene: Zone1 - High Temp         | erature                        |                                |                                |                                |                                |                                |                                |                                                      | 0                              |                                |                     |
| 54 °F                                                                                 | one: Zone1 - Low Tempe         | rature                         | 1                              | 1                              | 1                              | 1                              | 1                              | 1                              | 1                                                    | 1                              |                                |                     |
| 07/28/2023<br>2:37:19 PM (UTC)                                                        | 07/28/2023<br>2:47:19 PM (UTC) | 07/28/2023<br>2:57:19 PM (UTC) | 07/28/2023<br>3:07:19 PM (UTC) | 07/28/2023<br>3:17:19 PM (UTC) | 07/28/2023<br>3:27:19 PM (UTC) | 07/28/2023<br>3:37:19 PM (UTC) | 07/28/2023<br>3:47:19 PM (UTC) | 07/28/2023<br>3:57:19 PM (UTC) | 07/28/2023<br>4:07:19 PM (UTC)                       | 07/28/2023<br>4:17:19 PM (UTC) | 07/28/2023<br>4:27:19 PM (UTC) | 07/28/20<br>4:37:19 |
| φ                                                                                     |                                |                                |                                | Excursio                       | n point                        |                                |                                |                                |                                                      |                                |                                |                     |
| •                                                                                     | 0                              | * *                            |                                |                                |                                |                                | Segme                          | ent name                       | s 🛑                                                  |                                |                                | ATV → Wedge         |

Clicking a Segment Name zooms the graph to display only that segment data. Excursion icons display on the segment timeline at the point that the excursion occurred.

If you want to display the monitor sensor readings for data points for all monitors as part of the Sensor Graph, regardless of whether they are assigned to the trip, from the **Filter** drop-down list, select **All Sensor Data**.

If you want to retrieve all invalid monitor sensor reading data points, regardless of whether they are assigned to the Trip, from the **Filter** drop-down list, select **Sensor Data Errors**.

### Filter Multigraph by Single or Multiple Monitors

On a trip with more than one monitor, if you want to filter the multigraph so that you only see one monitor's data at a time, from the Monitor(s) drop-down list, select the name or serial number of the monitor that you want to view and click **Apply**.

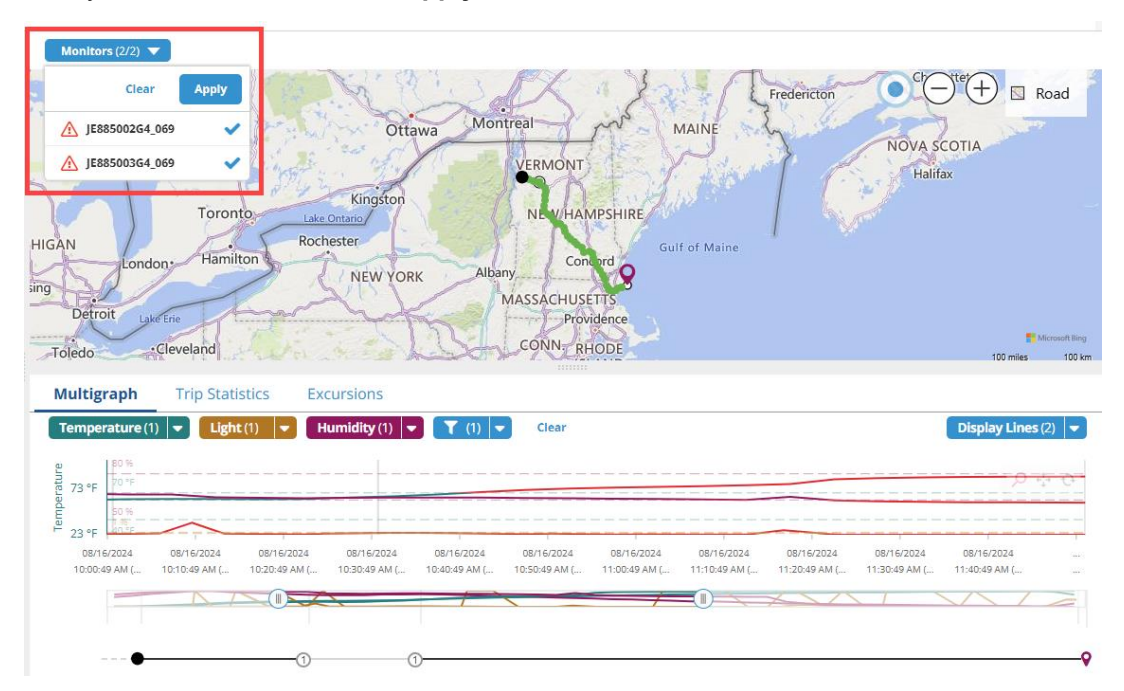

Note: Click Clear to remove the checkmarks from all the monitors, then select the monitor whose data you want to view and click Apply.

Gateways are not displayed in the Monitors list.

If a Trip has more than 3 monitors, the 3 monitors that alarmed most frequently are displayed on the map and multigraph.

### Zoom, Pan, & Reset

On the Multigraph tab, once you condition the monitor data, three icons appear that you use to zoom, pan, or reset the conditioned data.

| lcon     | Name | Description                                   |
|----------|------|-----------------------------------------------|
| Q        | Zoom | Use to Zoom in or out on the graph.           |
| +++→ Pan |      | Use to move right or left on the graph.       |
| Reset    |      | Use to return the graph to the full timeline. |

# **View Trip Statistics**

Just below the map, select the Trip Statistics tab.

| M | ultigraph Trip Statistics | Excursi | ons      |               |          |         |            |             |            |
|---|---------------------------|---------|----------|---------------|----------|---------|------------|-------------|------------|
| ^ | Monitor ID                | Sensor  | Mean     | Std Deviation | Min      | Max     |            |             |            |
| ^ | F2FBNF2FB4_184            |         | 5.59 °F  | 4.73          | -3.3 °F  | 13.9 °F |            |             |            |
|   |                           | *8      | 30.54 °F | 10.38         | 13.66 °F | 48.2 °F |            |             |            |
|   |                           | Ŷ       | 5.21 %   | 2.77          | 0.09 %   | 9.57 %  |            |             |            |
|   |                           | ۵       | 4.87 %   | 2.82          | O %      | 9.9 %   |            |             |            |
|   | Product                   | Sensor  | High     | Low           | Above    | Within  | Below      | ° Min Above | ° Min B    |
|   | Product: RiskScore        | â       | 60 °F    | 58 °F         | 0m       | 0m      | 3d 20h 13m | 0 °F min    | 290,060 °F |
|   |                           |         |          |               |          |         |            |             |            |
|   |                           |         |          |               |          |         |            |             |            |

# **View Excursions**

Just below the map, select the **Excursions** tab.

Note: To view the Excursions tab, you must have permissions.

| М        | ultigraph                                       | Т  | rip Statistics            | Excursions                                            |                     |                  |                                                          |
|----------|-------------------------------------------------|----|---------------------------|-------------------------------------------------------|---------------------|------------------|----------------------------------------------------------|
|          |                                                 |    |                           |                                                       |                     |                  | Show Invalidated Excursions                              |
| ٠        | Date                                            | t  | Event                     | Condition                                             | Container / Monitor | Zone / Product   | Location                                                 |
| ۹<br>Not | 04/26/2024<br>5:34:23 AM<br>(UTC)<br>Acknowledg | ed | EventProductAl<br>arm_379 | Temperature - Continuous - High<br>1 - 30m above 40°F | GLTEPSTLP4030_400   | Maverick Product | 218 Nashua St,<br>Leominster, MA 01453,<br>United States |
|          | 04/26/2024<br>5:14:23 AM<br>(UTC)               | od | EventProductAl<br>arm_379 | Temperature - Continuous - High<br>1 - 10m above 40°F | GLTEPSTLP4030_400   | Maverick Product | 64B Main St, Concord, MA<br>01742-3320, United States    |

To view Excursions that were not valid because the Trip was reprocessed, select the **Show Invalidated Excursions** check box.

# **Create Trips**

The following information describes all the fields in the Create Trip window.

| Column Name        | Description                                                                                                    |  |  |  |  |
|--------------------|----------------------------------------------------------------------------------------------------|--|--|--|--|
| Trip Template      | Select the type of Trip Template, for example, DC to Store, Supplier to DC, Supplier to DC Kit, or Supplier to Store. |  |  |  |  |
| My Time Zone       | Default. Select to view all time zones in your current time zone.                                                     |  |  |  |  |
| Location Time Zone | Select so that all time zones display all the time zone based on the Location selected in the Origin field.           |  |  |  |  |

| Column Name               | Description                                                                                                    |  |  |  |  |
|---------------------------|----------------------------------------------------------------------------------------------------|--|--|--|--|
| Private Trip              | Trips limited to users with SensiWatch Platform accounts and with permissions to view that Trip.                                            |  |  |  |  |
| Public Trip               | A trip available for external users of SensiWatch Platform to view using the monitor serial number, rather than logging in to the platform. |  |  |  |  |
| Define Origin             |                                                                                                    |  |  |  |  |
| Driver Name               | The name of the transportation driver.                                                                                                    |  |  |  |  |
| Driver Cell               | The cell phone number of the transportation driver.                                                                                         |  |  |  |  |
| Trailer ID                | The identification number of the shipment's vehicle.                                                                                        |  |  |  |  |
| Internal Trip ID          |                                                                                                    |  |  |  |  |
| Planned Departure<br>Time |                                                                                                    |  |  |  |  |
| Courier                   | Enter a valid UPS tracking number. You can only assign one Courier for a Trip.                                                              |  |  |  |  |
|                           | Note: This field only displays in Create Trip or Edit Trip, if the External Event<br>Tracking check box is selected in the Program.         |  |  |  |  |
| Trip Note                 | User-entered information about the Trip.                                                                                                    |  |  |  |  |
| Carrier                   |                                                                                                    |  |  |  |  |
| Parent Supplier           |                                                                                                    |  |  |  |  |
| Stops                     | Displays the Stops as you add them to the Trip.                                                                                             |  |  |  |  |
| Location Name             | The name of the location.                                                                                                    |  |  |  |  |
| Type of Stop              | Waypoint, Pickup, Stop, Final Destination                                                                                                   |  |  |  |  |
| PO Number                 | The purchase order number of the shipment.                                                                                                  |  |  |  |  |
| Order Number              | The order number of the shipment.                                                                                                    |  |  |  |  |
| Planned Arrival Time      | The time that the shipment is planning to arrive at its destination.                                                                        |  |  |  |  |
| Planned Departure<br>Time | The time that the shipment is planning to leave its destination.                                                                            |  |  |  |  |
| Mode of Transportation    | Rail, Air, Ocean, Road                                                                                                    |  |  |  |  |

| Column Name          | Description |
|----------------------|-------------|
| Available Products   |             |
| Container            |             |
| Available Containers |             |

| Create Trip                       | Draft            |                                                  |     | ×                                |
|-----------------------------------|------------------|--------------------------------------------------|-----|----------------------------------|
| Trip Template<br>Default Template | ▼   Q            | My Time Zone Location Time Zone                  |     | Private Trip 😚 Public Trip       |
| • Origin (Required) *             |                  |                                                  |     |                                  |
| Define Origin*                    |                  |                                                  |     | ▼   Q                            |
| Driver Name                       |                  | Driver Cell                                      |     | Trailer ID                       |
| Internal Trip ID                  |                  | Planned Departure Time<br>MM/DD/YYYY HH:MM (UTC) | Ê   | Carrier 🗸 🔍                      |
| Parent Supplier                   | ▼ Q              | Trip Note                                        | lv  |                                  |
| Stops (Minimum one Destination or | Pickup stop red  | quired)                                          |     |                                  |
| 1 O Define First Stop*            |                  |                                                  |     |                                  |
| Add                               | Stop             | Location Name *                                  |     | ▼   Q                            |
|                                   |                  | Type of Stop                                     | Ŧ   |                                  |
|                                   |                  | PO Number                                        |     | Order Number                     |
|                                   |                  | Planned Arrival Time<br>MM/DD/YYYY HH:MM         | *** | Planned Departure Time           |
|                                   |                  | Mode of Transportation                           |     |                                  |
|                                   |                  | Available Products                               |     | , Q                              |
| Container (Minimum one Monitor    | ner zone require | 2d)                                              |     |                                  |
| Container : Define Container*     | per sone require |                                                  |     |                                  |
|                                   |                  | Available Containers *                           |     | ▼   Q                            |
|                                   |                  |                                                  |     | Cancel Save as Draft Create Trip |

### **Create a Trip with a Container (Inbound Only)**

- 1. In the Program where you want to create a trip, on the Trips window, click **Create Trip**.
- 2. From the Trip Template drop-down, select DC to Store.
- 3. Define Origin or Create Origin Location.
- 4. Define the trip's stops by creating or selecting all the Stops that are required for the trip.
- 5. For each Stop, select the **Type of Stop**.
- 6. If required, enter the PO Number or Order Number, Planned Arrival and Departure Times, Mode of Transportation, and Products for the trip's stop.

Note: If you enter a PO Number that is already assigned to another Trip in the Program, a message displays. Click Continue to edit the Trip.

- 7. Select an Available Container.
- 8. Click Save as Draft or Create Trip.

# Create a Trip with Only Monitors (Inbound Only)

- 1. In the Program where you want to create a trip, on the Trips window, click Create Trip.
- 2. From the Trip Template drop-down, select Supplier to DC or Supplier to Store.
- 3. Create or select an Origin.
- 4. Create or select all the **Stops** that are required for the trip.
- 5. For each Stop, select the **Type of Stop**.
- 6. If required, enter the PO Number or Order Number, Planned Arrival and Departure Times, Mode of Transportation, and Products for the trip's stop.

Note: If you enter a PO Number that is already assigned to another Trip in the Program, a message displays. Click Continue to edit the Trip.

| 7.<br>8. | Er<br>Er | nter the Monitor ID.<br>Inter the Monitor Name. |   |                        |   |          |          |   |
|----------|----------|-------------------------------------------------|---|------------------------|---|----------|----------|---|
|          |          | Monitor: ABC019283645G                          | × | Monitor ID *           |   |          |          |   |
|          |          | Add Monitor                                     | Ð | ABC019283645G          |   |          |          | 0 |
|          |          |                                                 |   | Monitor Name:<br>Fruit |   | Internal | External |   |
|          |          |                                                 |   | Position               | • |          |          |   |
|          |          |                                                 |   | lop                    |   |          |          |   |
|          |          |                                                 |   | Middle                 |   |          |          |   |
|          |          |                                                 |   | Bottom                 |   |          |          |   |

- 9. Select whether the monitor location is **Internal** or **External**.
- 10. From the **Position** drop-down list, select the monitor's position.

Note: You can add more than one monitor by clicking Add Monitor. If the monitor is being used by another Trip, a message displays. Click Continue to edit the Trip.

11. Click Save as Draft or Create Trip.

### Create a Trip with a Kit

- 1. In the Program where you want to create a trip, on the Trips window, click Create Trip.
- 2. From the **Trip Template** drop-down, select **Supplier to DC Kit**.
- 3. Define or select an **Origin**.
- 4. In the **Stops** section, create or select all the **Stops** that are required for the trip.
- 5. For each Stop, select the **Type of Stop**.
- 6. If required, enter the PO Number or Order Number, Planned Arrival and Departure Times, Mode of Transportation, and Products for the trip's stop.

Note: If you enter a PO Number that is already assigned to another Trip in the Program, a message displays. Click Continue to edit the Trip.

7. In the Kit section, define the Gateway by entering a Monitor or Gateway ID.

| Create Trip                         | Draft                        |                                                                                                    | ×                                                                               |
|-------------------------------------|------------------------------|----------------------------------------------------------------------------------------------------|---------------------------------------------------------------------------------|
| Trip Template<br>Supplier to DC Kit | ▼   Q                        | My Time Zone Location Time Zone                                                                                                    | Private Trip 😯 Public Trip                                                      |
| Stops (Minimum one De               | stination or Pickup stop rec | quired)                                                                                                    |                                                                                 |
| 1 • Andover                         | ×<br>Add Stop +              | Location Name * Andover Type of Stop * Destination PO Number Planned Arrival Time 11/01/2024 04:00:00 AM (UTC) Mode of Transportation Road Products * Mango X | × ▼ Q<br>Order Number<br>Planned Departure Time<br>11/01/2024 11:00:00 AM (UTC) |
| Kit<br>Gateway: Define Gatewa       | ay *                         | Monitor or Gateway ID *                                                                                                    | 0                                                                               |
|                                     |                              |                                                                                                    | Cancel Save as Draft Create Trip                                                |

8. Click Create Trip.

# Edit a Trip

You can edit a Trip that has Arrived at its final destination, for example, to modify its Actual Arrival or Actual Departure Time.

Note: For outbound Trips, editing is only allowed after a Trip has arrived.

- 1. On the Trips window, use Search and Filters to find the trip you want to edit.
- 2. From the Results list, on the row of the Trip that you want to edit, scroll to the right, click the **Menu** icon, and select **Edit**.

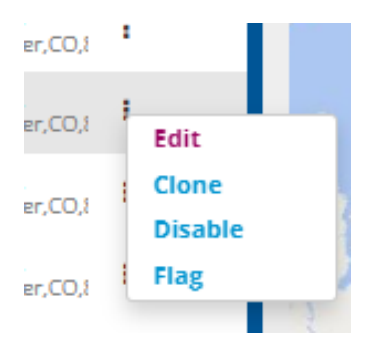

Note: You can also click the Trip's link, then on the Trip Details window, from the Actions drop-down list, select Edit Trip.

The Edit Trip window opens.

#### SensiWatch Platform User Guide

| Edit Trip Arrived                                 |                                                                                                    |              |                                                     |                                                         |          | ×                                                                                                    |
|---------------------------------------------------|----------------------------------------------------------------------------------------------------|--------------|-----------------------------------------------------|---------------------------------------------------------|----------|----------------------------------------------------------------------------------------------------|
| Origin (Required) *                               | My Time Zone                                                                                                    | Location T   | 'ime Zone                                           | Privat                                                  | e Trip 🔇 | Public Trip                                                                                                    |
| Define Origin*<br>Wedgemere                       |                                                                                                    |              |                                                     |                                                         |          | ▼   Q                                                                                                    |
| Test Test                                         | Driver Cell                                                                                                    |              | Trailer ID                                          |                                                         |          |                                                                                                    |
| Internal Trip ID                                  | Planned Departure Time<br>MM/DD/YYYY HH:MM (UTC)                                                                                                    |              | Actual Dep<br>12/27/2                               | oarture Time*<br>024 03:22:12                           | PM (UTC) | Ê                                                                                                    |
| Carrier                                           | Parent Supplier                                                                                                    | <b>-</b>   Q | Trip Note                                           |                                                         |          | le                                                                                                    |
| Stops (Minimum one Destination or Pickup stop red | quired)                                                                                                    |              |                                                     |                                                         |          |                                                                                                    |
| Add Stop                                          | Location Name * Cummings Type of Stop Final Destination PO Number Planned Arrival Time MM/DD/YYYY HH:MM (UTC) Actual Arrival Time* 12/27/2024 05:07:15 PM (UTC) Mode of Transportation Products |              | Order Nu<br>Planned<br>MM/DD/<br>Actual D<br>MM/DD/ | mber<br>Departure Tim<br>YYYY HH:MM (U<br>YYYY HH:MM (U | ▼ Q      | <br><br>_ |
| Container                                         |                                                                                                    |              |                                                     |                                                         |          |                                                                                                    |
| Container : RAV4_ACDC_LIVE                        | Available Containers<br>RAV4_ACDC_LIVE                                                                                                    |              |                                                     |                                                         |          |                                                                                                    |
|                                                   |                                                                                                    |              |                                                     |                                                         | Cancel   | Save                                                                                                    |

- 3. Make the required edits.
- 4. Click Save.

Note: You can also edit a Trip from the Trips Detail window by clicking Actions>Edit Trip.

### **Attach Files to a Trip**

You can attach supporting documentation to trips, if required.

From the Trip Details window, click Action, then select Attach Files.

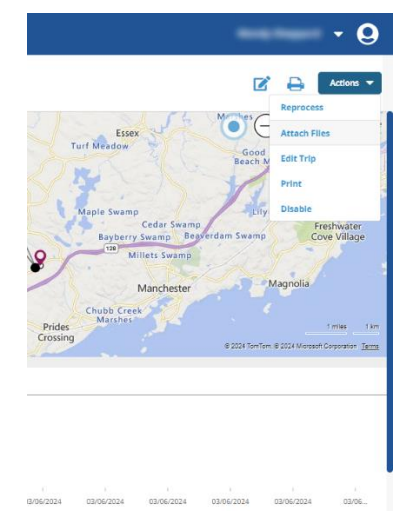

The Add Attachments window opens.

| Add Attachments                                          | ×             |
|----------------------------------------------------------|---------------|
| Upload Files (10 Mainum)                                 |               |
| Orag & Drop files here to start upload, or <b>Browse</b> |               |
|                                                          | Cancel Attach |

You can either drag-and-drop the file to the box, or you can click **Browse**, navigate to the file, and add it to the window.

Note: The file name can only include alphanumeric characters, periods, underscores, and dashes.

The file displays in the list.

Note: To remove the attachment, hover your mouse on the right side of the row of the document you want to remove, and click Delete.

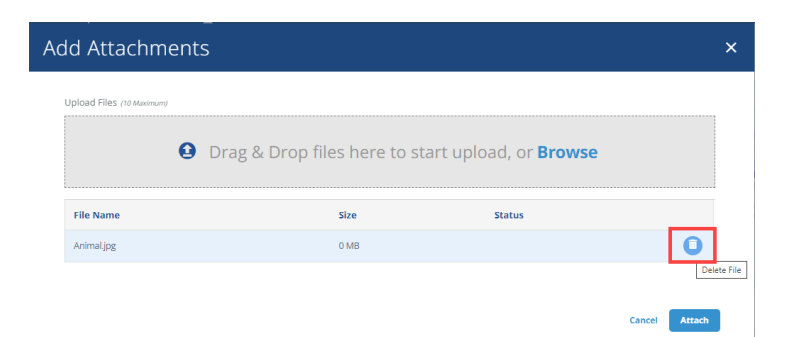

Click Attach.

#### Attach a Photo to a Trip

To attach a photo that you just captured on your phone, perform the following steps.

1. Click **Use Photo**. The Rename File window opens.

Note: If the file name already exists, or if you already attached the file, an error message displays.

- 2. Name the file.
- 3. Click **Save**. The photo is added to the Attachments list.

Note: If the file size is larger than 5MB, an error displays.

### **Reorder Trip Stops**

When you create a Trip, you select at least one Stop. If you have multiple stops, and you want to change the order that the delivery makes the stops, then on the Create New Trip or the Edit Trip window, in the Stops section, drag-and-drop the Stop that you want to move to its new order in the Stops list.

### **Reprocess Trips**

You can change data that are maintained *outside* of a Trip that is used in a Trip, such as Locations, Product Specifications, or Transit Container Specifications, and then reprocess the trip. The Trip must be in either the In Transit or Arrived state.

1. Once you edit the trip, recalculate the trip by selecting Actions>Reprocess.

The Start Reprocessing This Trip window opens with the **Send notifications for updated trip events** check box selected. If you do not want to send notifications for the modified trip, deselect the check box.

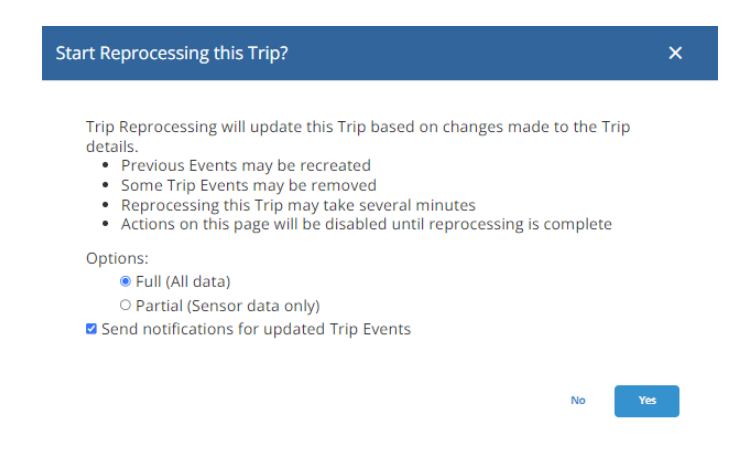

2. Click Yes to reprocess the trip, or click No.

Note: If you navigate to the Trip Details page for a Trip that is actively being reprocessed, a window opens, explaining that the trip is reprocessing. In addition, some fields on the page are grayed out, restricting you from making changes until the reprocessing is complete.

### Clone a Trip (Inbound Only)

Select to create a copy of a trip, using its configuration as the basis of a new trip.

- 1. On the Trips window, use Search and Filters to find the trip you want to clone.
- 2. From the Results list, on the row of the Trip that you want to copy, scroll to the right, click the **Menu** icon, and select **Clone**.
- 3. Make the required edits.
- 4. Click Save as Draft or Create Trip.

### Flag a Trip (Inbound Only)

To highlight a Trip so that it can be watched, you can set a flag for that trip. Then, you can Search or Sort for any Trip with the Flag icon. You can flag (or unflag) a trip on the following windows by selecting the Flag icon:

Create (or Edit) New Trip

| Create New Trip                 | Draft |   |              | ×           |
|---------------------------------|-------|---|--------------|-------------|
| Trip Template<br>Supplier to DC | ▼ Q   | р | Private Trip | Public Trip |

Trip Monitoring

| SensiWatch_Platform |        |      |   |           | Test        |             | -         | Overview     | Trips      |
|---------------------|--------|------|---|-----------|-------------|-------------|-----------|--------------|------------|
| Trips               | 75 Sea | arch |   | Q Flag    | •           | Trip Status |           | Alarm Status | ✓ Carr     |
| ^                   | ٠      |      | 0 | Trip ID 🕴 | Trip Status |             | Orig      | gin          | Internal 1 |
| ~                   |        |      |   | 675       | Draft       |             | Americolo | d Columbus   |            |

• Trip Details

| Se     | nsiWatch.Platforr                                                                  | n                          |                                | Test         | •                            | Overview                      | Trips         |
|--------|------------------------------------------------------------------------------------|----------------------------|--------------------------------|--------------|------------------------------|-------------------------------|---------------|
| ÷      | 9974 A 1                                                                           | l Active<br>D Acknowledged | Trip Duration<br>25 days 5 hrs |              | Time Zone Di:<br>(EST) - Ame | :played<br>rica/Thunder_Bay 🔻 | Monitors<br>1 |
| ()<br> | Most Recent<br>10 Trodden Path, Lexington, MA 02421<br>02/01/2021 8:56:06 AM (EST) | 61.6 °F                    | 0%                             | <b>2</b> 6 % |                              |                               |               |

# Disable/Enable/Remove a Trip

You may want to disable or remove a trip if you want to re-use the monitor assigned to the trip for another trip. You can *remove* a trip that is in the Draft state, or you can *disable* a trip that is in any state except Draft.

You can remove a Draft trip from the Trip Details window by clicking **Remove Trip**. You can disable a trip that is not a Draft, from either the Trip Details window by clicking **Disable Trip**, or from the Trips list window by scrolling to the right, clicking the Menu icon, and selecting **Disable Trip**.

You can re-enable a disabled trip from either the Trip Details window or the Trips list. Once you re-enable the trip, that trip is in the Draft state.

If you disable a trip, SensiWatch Platform removes the trip's Quality Evaluation data and sets the Evaluation data status Pending, and the user cannot update the Evaluation data for that trip. The Comment content is also removed.

# **View Reports**

- 1. From the ribbon menu, click **Reports**.
- 2. From the **Please select a Report to view** drop-down list, select the report that you want to view. Only reports that you have permission to view display in the list.

# **Configure Monitors**

With the required permissions, you can configure a device in SensiWatch Platform, view an Event log to determine whether the monitor can be configured, and request that a configuration be applied to a set of monitors.

1. To configure a monitor, once you have logged into SensiWatch Platform and selected the Program, select the **Monitors** tab. The list of Monitor Configurations displays.

| <b>Sensi</b> Wat               | ch.Platform              | •            | Overview  | Trips        | Monitors   | Assets    | Reports         | Admin | Tools    |                 |                  |                           |
|--------------------------------|--------------------------|--------------|-----------|--------------|------------|-----------|-----------------|-------|----------|-----------------|------------------|---------------------------|
| Monitors Remote Configurations |                          |              |           |              |            |           |                 |       |          |                 |                  |                           |
| Monitors                       | 101 Search Serial Number | Q Date Range | <b>m</b>  | Alarm Status | Monitor St | tatus 👻 🗌 | Monitor Type 👻  | Clear | \$       |                 |                  | Configure                 |
|                                | Serial Number            | Status       | Downloade | ed           |            | Tempera   | ture Multigraph |       | Duration | Туре            | Originator/Notes |                           |
|                                | EAJ9J00304               | Stopped      |           |              |            |           |                 |       | 57m      | TempTale GEO X  |                  |                           |
|                                | DAJ9J00304               | Stopped      |           |              |            |           |                 |       | 11m      | TempTale GEO X  |                  |                           |
|                                | CAJ9J00304               | Stopped      |           |              |            |           |                 |       | 17m      | TempTale GEO X  |                  |                           |
|                                | BAJ9J00304               | Stopped      |           |              |            |           |                 |       | 22m      | TempTale GEO X  |                  |                           |
|                                | SNZ9K00144               | Stopped      |           |              |            |           |                 |       | 3m       | TempTale GEO XE |                  |                           |
|                                | RNZ9K00144               | Stopped      |           |              |            |           |                 |       | 8m       | TempTale GEO XE |                  |                           |
|                                | QNZ9K00144               | Stopped      |           |              |            |           |                 |       | 11m      | TempTale GEO XE |                  |                           |
|                                | NNZ9K00144               | Stopped      |           |              |            |           |                 |       | 21h 8m   | TempTale GEO XE |                  |                           |
|                                | MNZ9K00144               | Stopped      |           |              |            |           |                 |       | 15h 22m  | TempTale GEO XE |                  |                           |
|                                | ZNJ9J00304               | Stopped      |           |              |            |           |                 |       | 14m      | TempTale GEO X  |                  |                           |
|                                | YNJ9J00304               | Stopped      |           |              |            |           |                 |       | 4m       | TempTale GEO X  |                  |                           |
|                                | XNJ9J00304               | Stopped      |           |              |            |           |                 |       | 44m      | TempTale GEO X  |                  |                           |
|                                | WNJ9J00304               | Running      |           |              |            |           |                 |       | 1m       | TempTale GEO X  |                  |                           |
|                                | SNJ9J00304               | Stopped      |           |              |            |           |                 |       | 32m      | TempTale GEO X  |                  |                           |
|                                | QNJ9J00304               | Stopped      |           |              |            |           |                 |       | 15m      | TempTale GEO X  |                  |                           |
|                                | PNJ9J00304               | Stopped      |           |              |            |           |                 |       | 24m      | TempTale GEO X  |                  |                           |
|                                | NNJ9J00304               | Stopped      |           |              |            |           |                 |       | 57m      | TempTale GEO X  |                  |                           |
| « < 1 :                        | 2 3 4 5 6 🕽 🚿            |              |           |              |            |           |                 |       |          |                 |                  | Page 1 of 6 (101 records) |

Note: The following table describes the columns that you can add to the Monitor Configurations window.

| Column Name               | Description                                                                                                    |
|---------------------------|----------------------------------------------------------------------------------------------------|
| Alarm Status              | The state of the alarm: Started, Stopped. This is a standard column and cannot be removed.                             |
| Flagged                   | This is a standard column and cannot be removed.                                                                       |
| Serial Number             | The serial number of the device. This is a standard column and cannot be removed.                                      |
| Status                    | The status of the device; for example, Not Started, Stopped, Running. This is a standard column and cannot be removed. |
| Downloaded                | Identifies whether the monitor data is downloaded.                                                                     |
| Temperature<br>Multigraph |                                                                                                    |
| Duration                  | The amount of time since the monitor was Started. Refresh your browser to get updated information on this field.       |

| Column Name                                    | Description                                                                                                    |
|------------------------------------------------|----------------------------------------------------------------------------------------------------|
| Humidity Last Reading                          | The humidity percentage from the last data point.                                                                                                    |
| Humidity Last Reading<br>Date/Time             | The date and time that the last data point was taken for the humidity percentage.                                                                                         |
| Light Last Reading                             | The percentage of light identified from the last data point.                                                                                                    |
| Light Last Reading<br>Date/Time                | The date and time that the last data point was taken for the percentage of light.                                                                                         |
| Measurement Interval                           | How often the monitor takes a reading. This is set at the manufacturer.                                                                                                   |
| Monitor Runtime                                |                                                                                                    |
| Most Recent Location                           |                                                                                                    |
| Originator/Notes                               |                                                                                                    |
| Probe Temperature<br>Last Reading              |                                                                                                    |
| Probe Temperature<br>Last Reading<br>Date/Time |                                                                                                    |
| Start                                          | The date and time that the device was started.                                                                                                    |
| Startup Delay                                  | If there is a delay before the device begins recording data, it displays in hours and minutes. This is set at the manufacturer.                                           |
| Stop                                           | The date and time that the device was stopped.                                                                                                    |
| Temperature Last<br>Reading                    | The temperature at the last data point.                                                                                                    |
| Temperature Last<br>Reading Date/Time          | The date and time that the last data point was taken for the temperature.                                                                                                 |
| Temperature<br>Multigraph                      | Displays a small multigraph image for temperature-based devices. Only displays when a monitor is associated with an active Trip that is either In Transit or has Arrived. |
| Trip ID                                        | The latest Trip ID of the monitor used on the current (selected) Program.                                                                                                 |
| Туре                                           | The type of monitor; for example, TempTale GEO X.                                                                                                    |

| Column Name | Description                                            |
|-------------|--------------------------------------------------------|
| Usage       | Identifies whether the device is Single or Cumulative. |

#### 2. Click **Configure Monitor**.

| Configure Monitor | ,                 | ^              |                |       |        | ×    |
|-------------------|-------------------|----------------|----------------|-------|--------|------|
| Monitor Details   |                   |                |                |       |        |      |
| Monitor ID *      | © Q               |                |                |       |        |      |
|                   |                   |                |                |       | Cancel | Send |
| 3. In the Mon     | itor ID field, ei | nter the monit | tor serial nui | mber. |        |      |

Note: You must enter at least 10 characters.

If the serial number is valid, the following window opens.

| Note: If the serial number is not valid, an error message displays below the Monitor | ID to explain what is |
|--------------------------------------------------------------------------------------|-----------------------|
| needed.                                                                              |                       |

| Configure Monitor               |                                          |                                 | ×                       |
|---------------------------------|------------------------------------------|---------------------------------|-------------------------|
| Monitor Details                 |                                          |                                 |                         |
| Monitor ID *<br>AC89MBEK94      | Program<br>DerekOTA                      | Monitor Type<br>TempTale GEO XP | Sensor Type             |
| Expected Trip Length 1 - 7 days | Communication Interval<br>15m            | Measurement Interval<br>Sm      | Start Up Delay<br>1h 0m |
| Alarm Profile                   |                                          |                                 |                         |
| Tigh-Low Multi-Alarm            |                                          |                                 |                         |
| ∧ Temperature Low ×             | Sensor<br>Temperature<br>Alarm Threshold | Alarm Type Threshold Type       |                         |
|                                 | days hrs mins Sensor Threshold           | Low                             |                         |
|                                 |                                          |                                 | Cancel Send             |

| Field                   | Description                                                                                                    |
|-------------------------|----------------------------------------------------------------------------------------------------|
| Program                 | The Program where this device is used.                                                                                                    |
| Monitor Type            | The type of device; for example, TempTale GEO.                                                                                                    |
| Sensor Type             | The type of sensor, whether Temperature, Humidity, or Probe Temp.                                                                                  |
| Expected Trip Length    | The number of days the trip is expected to take.                                                                                                   |
| Communication Interval  | The interval based on the Expected Trip Length, which increases or decreases as you lengthen or shorten the Trip Length.                           |
| Measurement Interval    | How often the monitor takes a reading. This is set at the manufacturer.                                                                            |
| Start Up Delay          | If there is a delay before the device begins recording data, it displays in hours and minutes. This is set at the manufacturer.                    |
| Alarm Profile           | Configure hardware alarms in this section.                                                                                                    |
| Profiles                | To create and save multiple alarm profiles, select <b>New</b> .                                                                                    |
| Profile Name            | To save the alarm profile, enter a name and click Save Alarm Profile.                                                                              |
| High-Low<br>Multi-Alarm |                                                                                                    |
| Sensor                  | Select the type of device; options are Temperature, Probe Temp, and Humidity.                                                                      |
| Alarm Type              | Select the type of alarm; options are Single or Cumulative.                                                                                        |
| Alarm Threshold         | Enter the number of days, hours, and minutes after which you want the alarm to trigger.                                                            |
| Threshold Type          | The type of alarm threshold; options are Low, High, Single Range, Dual Range.                                                                      |
| Sensor Threshold        | Enter a temperature threshold, after which you want the alarm to trigger.<br>You can use one decimal point for the temperature. For example, 10.2. |

Note: The options that display depend on the type of device you entered in the Monitor ID field.

4. Click Send. SensiWatch Platform sends the configuration to the device.

### **Filter Monitors**

You can search for a specific monitor's serial number by entering the number in the **Search Serial Number** field and clicking Search.

| SensiWatch.Platform | DerekOTA              | -          | Overview | Trips        | Monitors   | Assets     | Reports        | Admin  | Tools |
|---------------------|-----------------------|------------|----------|--------------|------------|------------|----------------|--------|-------|
|                     |                       | 1          |          |              | Мог        | nitors Rer | note Configura | ations |       |
| Monitors 101        | earch Serial Number Q | Date Range | <u> </u> | Alarm Status | Monitor St | atus 🔻 🕅   | lonitor Type 🔻 | Clear  | \$    |

You can search for a monitor's serial number using the **Date Range** field. Select the Calendar icon, select the first date, then select the second date. Click **X** to clear the field.

| SensiWatch,Platform | DerekOTA           | -                    | Overview         | Trips       | Monitors | Assets     | Reports        | Admin  | Tools |
|---------------------|--------------------|----------------------|------------------|-------------|----------|------------|----------------|--------|-------|
|                     |                    |                      |                  |             | Mo       | nitors Rer | mote Configura | ations |       |
| Monitors 20 Sear    | th Serial Number Q | 07/01/2024 to 08/30/ | <b>/2024 🗎</b> 🗙 | Alarm Statu | Monitor: | Status 🗸 🗌 | Monitor Type 👻 | Clear  | \$    |

You can filter the list of monitors by Alarm Status: Alarmed, Acknowledged, and/or Not Alarmed.

| SensiWatch.Platform | DerekOTA                       | • | Overview | Trips        | Monitors  | Assets      | Reports        | Admin  | Tools |
|---------------------|--------------------------------|---|----------|--------------|-----------|-------------|----------------|--------|-------|
|                     |                                |   | _        |              | Мо        | nitors Rer  | note Configura | ations |       |
| Monitors 101 Sea    | rch Serial Number Q Date Range |   | <u> </u> | Alarm Status | Monitor S | tatus 🗸 🛛 M | ionitor Type 🔻 | Clear  | >     |

You can filter the list of monitors by Monitor Status: Not Started, Running, and/or Stopped.

| SensiWatch.Platform | DerekOTA             | -            | Overview | Trips        | Monitors   | Assets     | Reports        | Admin  | Tools    |
|---------------------|----------------------|--------------|----------|--------------|------------|------------|----------------|--------|----------|
|                     |                      |              |          |              | Mor        | nitors Rer | note Configura | ations |          |
| Monitors 101        | arch Serial Number Q | ) Date Range | <u> </u> | Alarm Status | Monitor St | atus 🔻 🕅   | lonitor Type 👻 | Clear  | <b>)</b> |

#### You can filter the list of monitors by Monitor Type.

| SensiWatch.Platform | DerekOTA                       | • | Overview | Trips         | Monitors | Asset    | s Reports        | Admin  | Tools       |
|---------------------|--------------------------------|---|----------|---------------|----------|----------|------------------|--------|-------------|
|                     |                                |   |          |               | Mo       | nitors   | Remote Configura | ations |             |
| Monitors 101 Sea    | rch Serial Number Q Date Range |   | A A      | larm Status 🖣 | Monitor  | Status 👻 | Monitor Type 🔻   | Clear  | <b>&gt;</b> |

# **Remove Configurations**

| SensiWatch.Platfor | m           | •                      | Overview | Trips | Monitors           | Assets    | Reports         | Admin     | Tools                    |                                  |        | -                         |
|--------------------|-------------|------------------------|----------|-------|--------------------|-----------|-----------------|-----------|--------------------------|----------------------------------|--------|---------------------------|
|                    |             |                        |          |       | Mo                 | onitors R | emote Configu   | rations   |                          |                                  |        |                           |
| Monitor Configura  | tions 178   | Search Serial Number Q |          |       |                    |           |                 |           |                          |                                  |        | Configure Monitor         |
| Serial Number      | Sensor Type | Monitor Status         | Duration | Com   | munication Interva | I Conf    | guration Status | Upda      | ted                      | Updated By                       |        |                           |
| AKC9J001F4         | 8 💧         | Not Started            |          |       | 15m                | Cano      | eled            | 05/03     | //2024 1:47:43 PM (UTC)  | derekadmin (SensiWatch Platform) |        |                           |
| BKC9J001F4         | 8 👌         | Not Started            |          |       | 15m                | Cano      | eled            | 05/06     | i/2024 9:13:36 PM (UTC)  | derekadmin (SensiWatch Platform) |        |                           |
| FKC9J005F4         | 8           | Not Started            |          |       | 15m                | Cano      | eled            | 05/01     | /2024 8:54:34 PM (UTC)   | derekadmin (SensiWatch Platform) |        |                           |
| FKC9J009F4         | ۵ ۵         | Stopped                | 12h 49m  |       | 15m                | Cano      | eled            | 05/02     | /2024 1:28:39 PM (UTC)   | derekadmin (SensiWatch Platform) |        |                           |
| GKC9J001F4         | 8           | Not Started            |          |       | 15m                | Cano      | eled            | 05/06     | i/2024 9:13:55 PM (UTC)  | derekadmin (Sens/Watch Platform) |        |                           |
| KKC9J001F4         | 8           | Not Started            |          |       | 2h 0m              | Cano      | eled            | 05/06     | i/2024 11:13:54 PM (UTC) | derekadmin (SensiWatch Platform) |        |                           |
| HJF9KRFS94         | 8           | Not Started            |          |       | 30m                | Wait      | ng              | 05/15     | /2024 10:17:59 AM (UTC)  | LiliiaQA2 (SensiWatch Platform)  | Cancel |                           |
| MB39MTBM94         | 8           | Not Started            |          |       | 15m                | Wait      | ng              | 10/09     | /2024 2:01:13 PM (UTC)   | User_123 (SensiWatch Platform)   | Cancel |                           |
| MB69MFEB94         | 8           | Not Started            |          |       | 15m                | Wait      | ing             | 03/14     | /2024 2:04:46 PM (UTC)   | derekadmin (SensiWatch Platform) | Cancel |                           |
| MBM9NMB994         | Q =Q        | Not Started            |          |       | 1h 0m              | Wait      | ing             | 05/15     | /2024 10:18:22 AM (UTC)  | LiliiaQA2 (SensiWatch Platform)  | Cancel |                           |
| ME49MQC294         | 8 👌         | Not Started            |          |       | 30m                | Wait      | ng              | 10/07     | //2024 11:05:13 AM (UTC) | LiliiaQA2 (SensiWatch Platform)  | Cancel |                           |
| HBR9NGBT94         | 8 💧         | Not Started            |          |       | 1h 0m              | Wait      | ng              | 05/15     | i/2024 10:15:38 AM (UTC) | LiliiaQA2 (SensiWatch Platform)  | Cancel |                           |
| HDR9MYB794         | g =g        | Not Started            |          |       | 15m                | Wait      | ng              | 05/15     | i/2024 10:18:52 AM (UTC) | LiliiaQA2 (SensiWatch Platform)  | Cancel |                           |
|                    | n 🔺         | A1 - A                 |          |       |                    |           |                 | A.P. 14.P |                          | 1.117 A.LA.M. 111 . 1.AL.IF 1    |        |                           |
| « < 1 2 3 4        | 5 6 7 8 9   | > >>                   |          |       |                    |           |                 |           |                          |                                  |        | Page 1 of 9 (178 records) |

# **Asset Tracking**

The Asset tracking feature is a web-based tool for the Outbound programs with SensiWatch Gateway and remote sensor devices installed in fleet delivery vehicles. Use the interface to visualize the physical location of assets in real time. In addition, you can identify the health status of installed devices, to ensure that devices are properly maintained for compliant safety monitoring.

To open Asset tracking, click the Assets tab.

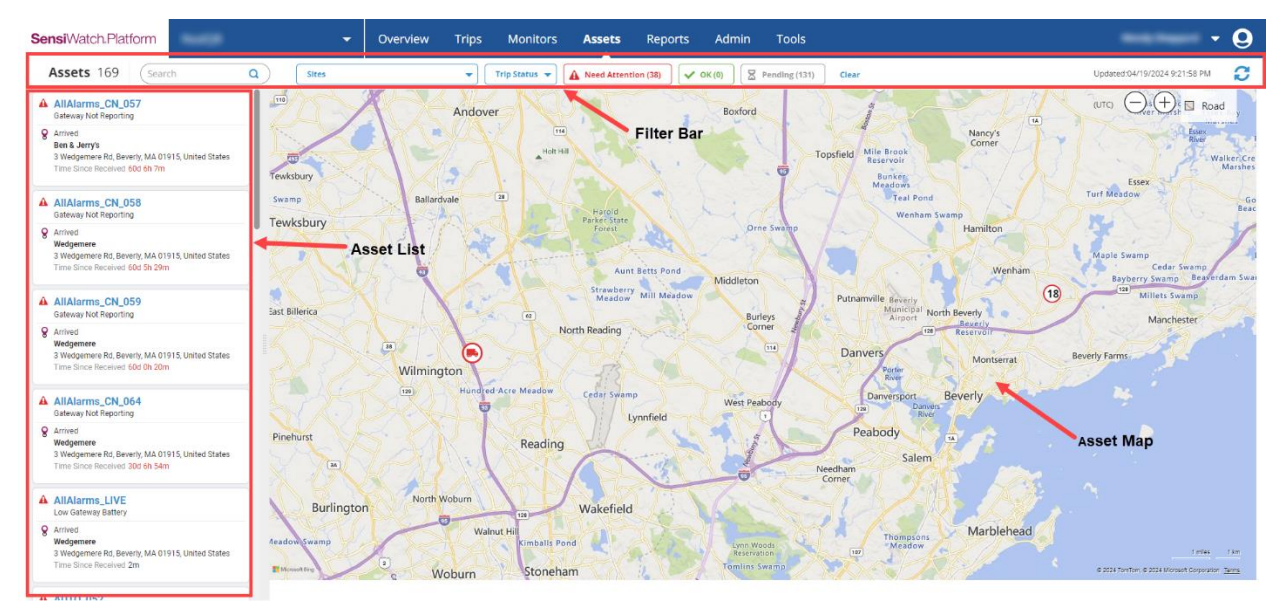

### **Filter Bar**

The Filter bar contains the following components.

© SENSITECH INC. A Carrier Company T82005226E

| Field              | Description                                                                                                    |
|--------------------|----------------------------------------------------------------------------------------------------|
| Assets count       | Displays a total count of assets based on the logged-in user's permission settings. For example, a user with access to 10 sites with 10 assets per site displays a total count of 100.                                                                            |
| Search             | You can search for a single asset by name (its asset ID number) or by its monitor serial number.                                                                                                    |
| Asset List Filters | <b>Sites:</b> Assets are assigned to the site from which they operate. To display only assets that operate from the selected site, select one or more sites and click <b>Apply</b> .                                                                              |
|                    | Note: If you only have a single Site or Container Group, the Site defaults to the Site when you open the Asset tab.                                                                                                    |
|                    | <b>Trip Status:</b> Filter the list to include only assets that are In Transit (on a shipment) or Arrived (at a final destination such as a DC or shuttle yard).                                                                                                  |
|                    | <b>Needs Attention:</b> Click to apply the filter and display assets with one or more monitoring devices that are not operating as expected. (Click again to deselect the filter.) Needs Attention reasons are:                                                   |
|                    | <ul> <li>Gateway Not Reporting: Gateway has stopped reporting data for<br/>a set amount of time, indicating general failure or loss of network<br/>connectivity.</li> <li>Low Gateway Battery: Battery charge level has reached a set<br/>threshold</li> </ul>    |
|                    | <ul> <li>No Gateway Assigned: No Gateway monitor is assigned to the asset.</li> </ul>                                                                                                    |
|                    | <ul> <li>Replace Remote Sensor: The Sensor battery has died, stopped reporting data, and requires replacement.</li> <li>Sensor Not Reporting: A sensor has stopped reporting data for a set amount of time, indicating the monitor is lost or damaged.</li> </ul> |
|                    | <b>OK:</b> Click to apply the filter and display assets that are operating as expected and reporting data to the Platform. (Click again to deselect the filter.)                                                                                                  |
|                    | <b>Pending:</b> Click to apply the filter and display assets that require monitor installation and/or activation. (Click again to deselect the filter.)                                                                                                    |
|                    | <b>Clear:</b> Click to remove all filters and return the display to the default view.                                                                                                    |
| Updated            | Applying or removing a filter, navigating away from the Assets tab and back, or initiating a manual refresh, refreshes the page information and captures the date/time stamp of the refresh for reference.                                                        |
| Refresh icon       | Initiates manual refresh of the page to display the latest asset and monitor information available on the platform.                                                                                                    |

Note: If you navigate away from the Assets window, or if you log off and back on to the platform, SensiWatch Platform saves and applies the filters you selected when you navigated away or logged off.

# **Asset List**

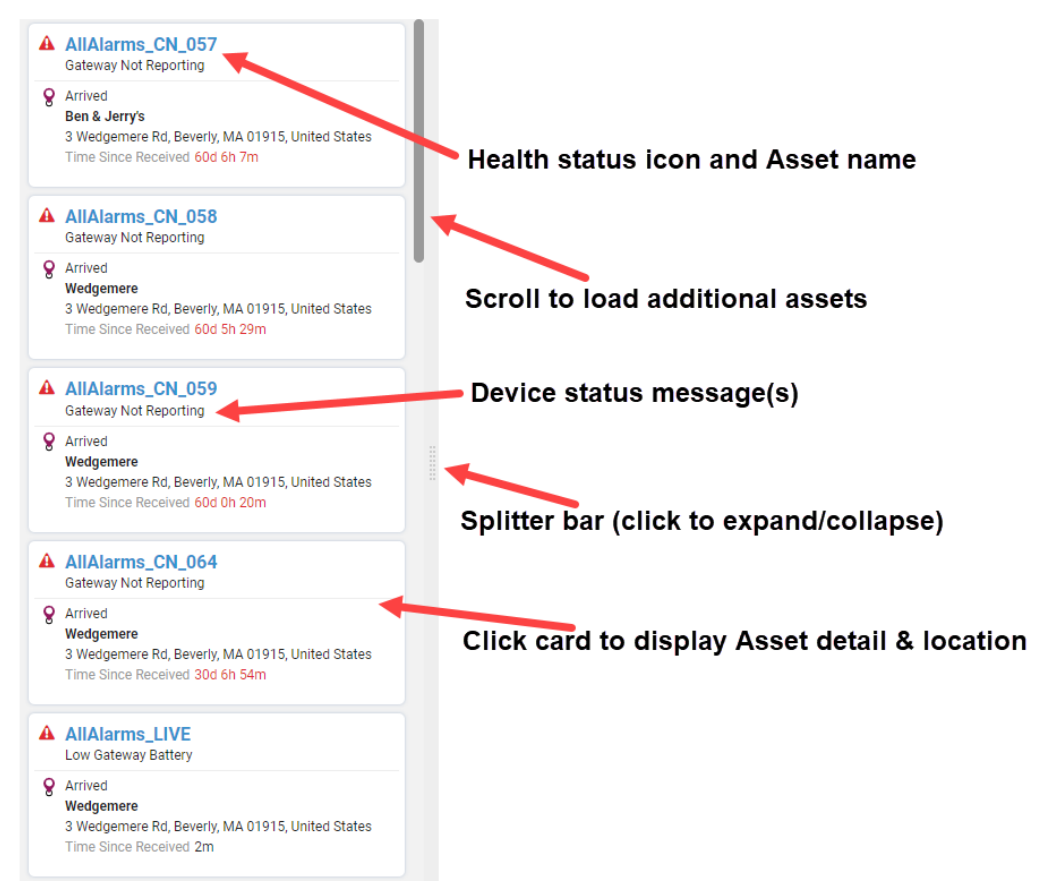

The Asset list displays up to 20 assets, maximum, initially. When you scroll to the bottom of the Asset list, the system retrieves the next 20 assets and adds them to the Asset list and map. Each Asset card on the list displays the following information.

| Field                        | Description                                                                                                    |
|------------------------------|----------------------------------------------------------------------------------------------------|
| Asset name                   | The name of the asset.                                                                                                    |
| Needs Attention<br>reasons   | <ul> <li>Waiting for first Sensor Data: A Gateway is assigned and reporting data, but one or more sensors assigned to the zones have not yet sent their first data message.</li> <li>Gateway Not Reporting: Gateway has stopped reporting data for a set amount of time, indicating general failure or loss of network connectivity.</li> <li>Low Gateway Battery: Battery charge level has reached a set threshold.</li> <li>Replace Remote Sensor: The Sensor battery has died, stopped reporting data, and requires replacement.</li> <li>Sensor Not Reporting: A sensor has stopped reporting data for a set amount of time, indicating the monitor is lost or damaged.</li> </ul> |
| Trip Status                  | Identifies whether the Asset is In Transit or Arrived.                                                                                                    |
| Destination Location<br>Name | The DC or shuttle yard location, which only displays when the Asset has Arrived.                                                                                                    |
| Location Address             | The information based on the most recent message data sent to the Platform by the Gateway.                                                                                                    |

The Asset list default sort order is

- **Needs Attention** (in ascending order by Asset name)
- **OK** (in ascending order by Asset name)
- Pending
  - With Needs Setup, means that the assigned Gateway has not sent its first message to the Platform. This indicates that the assigned Gateway is either not installed or has not been powered on.
  - When the Gateway sends its first message to the Platform, the Asset changes to OK status.
  - If a remote sensor is installed but not powered on, the Asset changes to Needs Attention status when the reporting Time Since Received threshold for the sensor is exceeded. The threshold is typically set to 3 hours.

## Asset Detail

Click an Asset card to display its detail. The Asset map auto-zooms to the location of the selected Asset. If there is a monitor and/or zone, the information displays below the Asset detail.

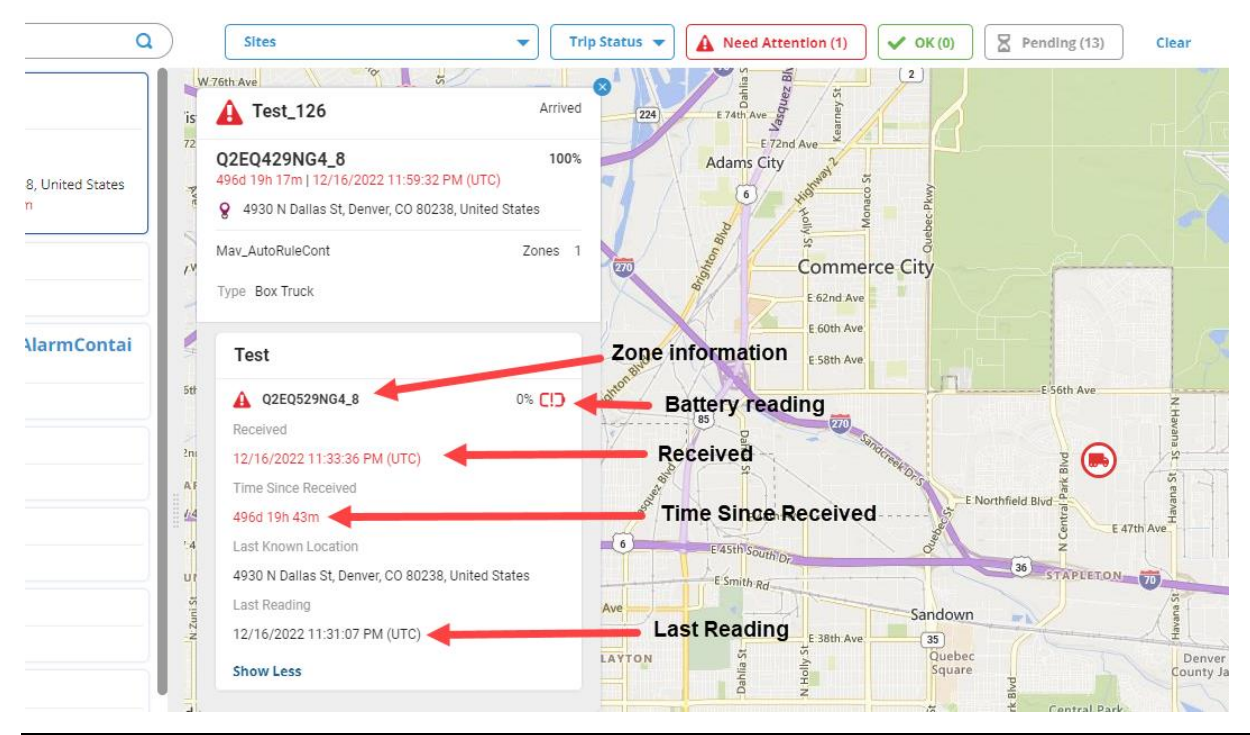

Note: If there are no Zones with the Asset, the Zones card does not display.

The Asset detail displays Header and Zone/Monitor information. The following table describes the Header fields on the Asset detail.

| Header Fields             | Description                                                                                                    |
|---------------------------|----------------------------------------------------------------------------------------------------|
| Asset name                | The unique name and/or ID number of the asset.                                                                                                    |
| Trip Status               | Identifies whether the Asset is In Transit or Arrived. Trip Status is only visible when a Gateway is installed, powered on, reporting data, the Asset has departed from a point of origin, and a Trip is created in SensiWatch Platform. |
| Gateway Serial<br>Number  | A unique, 10-character, alphanumeric identifier.                                                                                                    |
| Gateway Battery<br>Charge | Displayed as a percentage value (0% to 100%). The value turns <b>red</b> when<br>the battery charge reaches the low battery threshold, typically 10%.<br>The value does not display until the Gateway sends its first data message.      |

| Header Fields                                  | Description                                                                                                    |
|------------------------------------------------|----------------------------------------------------------------------------------------------------|
| Time Since Last<br>Message Received<br>counter | Provides insight to the length of time (displayed in day/hour/minute format) that has passed since the last data message was received from the Gateway. The value turns <b>red</b> when the Time Since threshold is met or exceeded. The default threshold is 3 hours (180 minutes). |
| Date/Time of Last<br>Message Received          | The time stamp turns <b>red</b> when the Time Since threshold is met or exceeded.                                                                                                    |
| Site Name                                      | Displays the site where the Asset is assigned.                                                                                                    |
| Zone Count                                     | The number of zones defined for the Asset.                                                                                                    |
| Asset Type                                     | An optional description field, such as Trailer, Box Truck, or Container.                                                                                                    |
| Asset Size                                     | An optional description field: the length of container represented in feet or meters.                                                                                                    |
| Asset License Plate                            | An optional description field.                                                                                                    |
| Asset License Plate<br>State                   | An optional description field.                                                                                                    |
| Unit ID                                        | An optional description field for custom use.                                                                                                    |

The following table describes the Zone/Monitor fields on the Asset detail.

### Note: The Asset configuration can include up to 5 zones.

| Zone/Monitor Fields             | Description                                                                                                    |  |  |  |  |
|---------------------------------|----------------------------------------------------------------------------------------------------|--|--|--|--|
| Zone name                       | xamples are Refrigerated, Frozen, or Ambient.                                                                                                    |  |  |  |  |
| Remote Sensor Serial<br>Number  | A unique, 10-character, alphanumeric identifier.                                                                                                    |  |  |  |  |
| Remote Sensor Battery<br>Charge | <ul> <li>Displayed as a percentage value (0% to 100%) with a charge indicator icon. The icon displays the following:</li> <li>FULL: charge is &gt;75% and &lt;=100%</li> <li><sup>3</sup>/<sub>4</sub>: charge is &gt;50% and &lt;=75%</li> <li><sup>1</sup>/<sub>2</sub>: charge is &gt;25% and &lt;=50%</li> <li><sup>1</sup>/<sub>4</sub>: charge is &gt;10% and &lt;=25%</li> <li>LOW: charge is &gt;0% and &lt;=10%</li> <li>EMPTY (needs replacement): charge is &lt;6% and the remote sensor Time Since reported threshold is met.</li> </ul> |  |  |  |  |
| Received                        | The date/time stamp of last sensor reading reported to the Platform.                                                                                                    |  |  |  |  |

| Zone/Monitor Fields | Description                                                                                                    |
|---------------------|----------------------------------------------------------------------------------------------------|
| Time Since Received | Provides insight to the length of time (displayed in day/hour/minute format) that has passed since the last sensor data was relayed from the Gateway to the Platform. The value turns <b>red</b> when the Time Since threshold is met or exceeded. |
| Last Known Location | The address of the last known location recorded by the Gateway when the remote sensor's data was sent to the Platform.                                                                                                    |
| Last Reading        | The date/time stamp of when sensor data was captured on the remote sensor.                                                                                                    |
| Gateway             | The identify of the Gateway through which the device communicated.                                                                                                    |

# Asset Map

For each Asset with a Gateway installed and reporting data to the Platform, the map plots the most recent location on the map and indicates the overall monitor health status.

- Red truck icon indicates that one or more of the asset's devices require attention.
- Green truck icon indicates that all installed devices are operating as expected.
- To display the asset name and its status (In Transit/Arrived), mouse over the truck icon.
- Click a truck icon to initiate the following:
  - Asset list highlights the selected Asset's card.
    - Asset detail displays.
    - Map auto-zooms to the Asset location.
- Red circle icon with a number indicates the number of Assets in proximity where one or more Assets require device attention.
- Green circle icon with a number indicates the number of assets in proximity where all installed devices are operating as expected.
- To display the Asset's status, hover the mouse over the Asset's icon.
- Clicking the Asset's icon auto-zooms to show the distinct locations of each asset in the cluster.
- When zoomed in, the truck icons for the proximity Assets become visible and you can click the icons to display detail as described in the Asset detail section.
- To return to the zoomed-out view, on the Filter bar, click Refresh.

# **Container Dashboard**

The Container Dashboard is a legacy, interactive report that provides real-time data to verify SensiWatch device installation and activation, connectivity status, and Gateway battery charge. With appropriate permissions, the dashboard is available to users on a web browser (at Sensiwatch.com).

Note: The Container Dashboard does not include status messages and the displayed data do not match the data displayed on the web or mobile app's Asset Tracker.

## View the Container Dashboard (Outbound Only)

To view the Container dashboard, perform the following steps.

- 1. Log in to SensiWatch Platform at Sensiwatch.com.
- 2. Select the **Tools** tab.
- 3. In the left pane, click **Container Dashboard**. The **Container Dashboard** window opens, with a list of containers (for example, trailers or box trucks) that you can view.

Note: To view the data under each Container, click Expand. You can view all Container data by clicking Expand All.

| nkad Protobulis | Container Da | shboard                 |                |                        |           |          |                             |    |                             |                 |                          | Updated:07/07/2023 3:15:00 | PM (UTC |
|-----------------|--------------|-------------------------|----------------|------------------------|-----------|----------|-----------------------------|----|-----------------------------|-----------------|--------------------------|----------------------------|---------|
| itors           | Q Search     | Expand All              |                |                        |           |          |                             |    |                             |                 |                          | 34 Containers              |         |
| ase Notes       | HEALTH .     | CONTAINER NAME          | ¢ со           | NTAINER GROUP          | 0 BATTERY | 0        | GATEWAY                     | ŧ. | RECEIVED 0                  | TIME SINCE RECE | IVED 0 LAST LOCATION     | ¢ 57.                      | ATUS    |
| ainer Dashboard | 4            | Dupe Monitor Assignme   | nt - Contai    | st Container Group - 1 | 100%      |          | (HET840FP44_2)              |    | 12/08/2021 2:44:48 AM (UTC  | 576d 12h 31m    |                          |                            |         |
|                 | ZONE NAME    | 0 SENSO                 | a              | 4                      | LAST TEMP | 1        | LAST READING                | 4  | GATEWAY                     | 1 RECE          | IVED \$                  | TIME SINCE RECEIVED        |         |
| Search          | Zone 1       | (D885                   | 00124-2)       |                        | 110.55*F  |          | 09/13/2021 11:55:11 PM (UTC | 5  | 1.2                         | 09/1            | 3/2021 11:55:15 PM (UTC) | 661d 15h 20m               |         |
| lard Reports    | A            | Test Monitor Removal o  | n Container Te | st Container Group - 1 | 100%      |          | (HET840FP44_8)              |    | 12/08/2021 3:55:46 PM (UTC) | 575d 23h 20m    |                          |                            |         |
| xpand           | ZONE NAME    | ¢ SENSO                 | R              | 4                      | LAST TEMP | ()<br>() | LAST READING                | 4  | GATEWAY                     | 1 RECE          | IVED \$                  | TIME SINCE RECEIVED        |         |
|                 | Zone 1       | (D885                   | 001Z4-8)       |                        | 2         |          | 12                          |    | 0.22                        | 5               |                          | 12                         |         |
|                 | 8            | Dupe Monitor Assignm    | int - Cointai  | st Container Group - 1 |           |          | (HET840FP44)                |    | 14.1                        | 1471            | 2                        | 14                         |         |
|                 | ZONE NAME    | ¢ SENSO                 | R              | 4                      | LAST TEMP | 8        | LAST READING                | 3  | GATEWAY                     | \$ RECE         | IVED \$                  | TIME SINCE RECEIVED        |         |
|                 | Zone 1       | (0885                   | 001Z4)         |                        | 91.6*F    |          | 12/22/2021 6:53:54 PM (UTC) |    | (D88500174-6)               | 12/2            | 2/2021 6:57:59 PM (UTC)  | 561d 20h 18m               |         |
|                 | 8            | Test Container 1        | Te             | st Container Group A   |           |          | (20)                        |    | 100                         | -               | ie.                      | (H)                        |         |
|                 | ZONE NAME    | ¢ SENSO                 | a              | 4                      | LAST TEMP | 1        | LAST READING                | 4  | GATEWAY                     | 1 RECE          | IVED \$                  | TIME SINCE RECEIVED        |         |
|                 | zo           | (DY98                   | 30404)         |                        | -         |          |                             |    | -                           | 07/3            | 0/2022 4:25:29 AM (UTC)  | 342d 10h 50m               |         |
|                 | 8            | Test Container - Test 2 | lone Swap —    |                        | 370       |          | (HETT 40FM54)               |    | 17.1                        |                 | 17                       | 07                         |         |
|                 |              |                         |                |                        |           |          |                             |    |                             |                 |                          |                            |         |

The following table describes the parent, Container-level columns that display in the Results table.

| Column Name    | Description   |                    |                                                                                               |  |  |
|----------------|---------------|--------------------|-----------------------------------------------------------------------------------------------|--|--|
| Health         | The overall s | tatus of the Cor   | ntainer.                                                                                      |  |  |
|                | lcon          | Name               | Description                                                                                   |  |  |
|                | A             | Needs<br>Attention | An error condition exists either for the Gateway and/or for one or more of the sensors.       |  |  |
|                | ~             | ок                 | The Gateway has sent sensor readings,<br>and no error conditions exist for the<br>Gateway.    |  |  |
|                |               | Pending            | SensiWatch Platform has not yet received message data from the Container's installed Gateway. |  |  |
| Container Name | The name of   | the Container (    | for example, a trailer identification number).                                                |  |  |

| Column Name         | Description                                                                                                    |
|---------------------|----------------------------------------------------------------------------------------------------|
| Container Group     | The name of the Container Group to which the container belongs.                                                                                                    |
| Battery             | The remaining charge level of the battery, displayed as a percentage. If a Gateway monitor is not assigned to the Container, or the first message has not been received by the Platform, the value displays as ( ). This value displays with red text if the configured battery threshold is reached or exceeded. |
| Gateway             | The Monitor Name and/or the Serial Number of the Gateway monitor assigned to the Container.                                                                                                    |
| Received            | Date and time of the last received data from the Gateway. If no Gateway is assigned to the Container, or the first message has not been received by the Platform, the value displays as ( ).                                                                                                    |
|                     | This value displays with red text if the configured Time Since Received threshold is reached or exceeded.                                                                                                    |
| Time Since Received | The Current Time minus the date and time of the last received data on the Gateway. If no Gateway is assigned to the Container, the value displays as ( ).                                                                                                    |
|                     | This value displays with red text if the configured Time Since Received threshold is reached or exceeded.                                                                                                    |
| Last Location       | The address of the last known location of the Container.                                                                                                    |
| Status              | The value of the most recent Trip processed for the Container.                                                                                                    |
| Destination         | The value of the final destination location.                                                                                                    |

The following table describes the child, Zone and Sensor columns that display below each parent container record.

| ZONE NAME  | \$ SE          | INSOR      | \$                | LAST TEMP | \$<br>LAST READING | \$<br>GATEWAY | \$ | RECEIVED | \$<br>TIME SINCE RECEIVED | \$<br>LAST LOCATION | \$ |
|------------|----------------|------------|-------------------|-----------|--------------------|---------------|----|----------|---------------------------|---------------------|----|
| Smoke Zone | (8)            | L2X598G34) |                   |           | -                  | -             |    | -        | -                         | -                   |    |
| ×          | Container TEST | Co         | ontainer Group -2 | -         |                    |               | -  |          | -                         |                     |    |

| Column Name    | Description                                                                          |
|----------------|--------------------------------------------------------------------------------------|
| Zone Name      | Name of the Zone configured for the Container.                                       |
| Sensor         | Name (optional) and serial number of the remote sensor monitor assigned to the zone. |
| Battery Health | The percentage of battery life remaining.                                            |

| Column Name         | Description                                                                                                    |
|---------------------|----------------------------------------------------------------------------------------------------|
| Last Temperature    | The last temperature measurement reported by the remote sensor.                                                           |
| Last Reading        | Date and time of the last sensor reading for the sensor device.                                                           |
| Gateway             | Name and Serial number of the Gateway that routed the remote sensor's last reading to SensiWatch Platform.                |
| Received            | Date and time of when the platform last received a sensor reading from the remote sensor (through any Gateway).           |
|                     | This value displays with red text if the configured "time since received" threshold is reached or exceeded.               |
| Time Since Received | Time elapsed between the current date and time and the date and time of the last sensor reading reported to the platform. |
|                     | This value displays with red text if the configured "time since received" threshold is reached or exceeded.               |
| Last Location       | The Location of the Container at the time that the sensor data was recorded.                                              |

Note: To update the window, click Refresh. Notice the last Updated time next to the Refresh button.

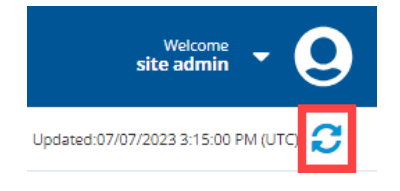

# **Container Dashboard Threshold Settings**

Threshold settings are configured upon initial program provisioning. The thresholds are set to values that represent best-practice but can be adjusted if a customer requires custom tolerances for their business requirements.

When the thresholds are met or exceeded based on continuously computed values that use the last message data received by the Gateway, then the Container dashboard status and value highlighting is updated accordingly. Additionally, if program users elect to have real-time health notifications sent to their email, then when the threshold is met or exceeded, the notification event is triggered.

Default threshold settings and their potential causes are as follows:

#### SensiWatch Platform User Guide

| Threshold                               | Default | Purpose                                                                                                    | Potential Cause<br>(in order of probability)                                                                                                    |
|-----------------------------------------|---------|----------------------------------------------------------------------------------------------------|----------------------------------------------------------------------------------------------------|
| Gateway Time<br>Since Received          | 3 hours | Expected reporting frequency is<br>once every 5 minutes.<br>Not hearing from a Gateway for<br>more than 3 hours is not<br>expected behavior.                                                                                                    | <ul> <li>Gateway battery is at 0%</li> <li>No internet connectivity (out of cellular range)</li> <li>Device is locked up and requires re-start (power off/on)</li> <li>Device has experienced a general failure and requires replacement</li> </ul>                                             |
| Remote Sensor<br>Time Since<br>Received | 3 hours | Sensor data is typically<br>included with each Gateway<br>message received by<br>SensiWatch Platform – once<br>every 5 minutes.<br>Not receiving sensor data for<br>more than 3 hours is not<br>expected behavior and<br>indicates the device requires<br>attention. | <ul> <li>When Gateway status is Okay*:</li> <li>Battery is dead.</li> <li>Device is damaged.</li> <li>Device is not in the vehicle and is out of range of any Gateway.</li> <li>*Typically, a Gateway that requires attention also has one or remote sensors that require attention.</li> </ul> |
| Gateway<br>Battery Charge               | 10%     | Indicates the Gateway is<br>trending to a 0% battery<br>charge. Once at 0%, the<br>Gateway ceases sending real-<br>time location and sensor data.                                                                                                    | <ul> <li>The Reefer unit is OFF and the<br/>Gateway battery has no direct<br/>power to charge it.</li> <li>The Gateway has been<br/>unplugged inadvertently from the<br/>direct power source.</li> <li>Device has experienced a<br/>general failure and requires<br/>replacement.</li> </ul>    |

## Search in Container Dashboard

If the list of Containers is extensive, you can search for a specific Container Name, Container Group, Zone Name, or Gateway.

- 1. On the **Tools** tab, on the Container Dashboard window, above the list, in the Search text box, type the characters of a Container Name, Container Group, Zone Name, or Gateway that you want to find.
- 2. Click **Search**. The matching Container Name, Container Group, Zone Name, or Gateway displays in the Results list, if any.

# SensiWatch Platform Mobile Application

# Log in/Log out

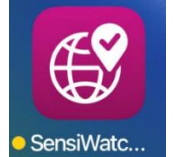

**Tip:** Find the SensiWatch Platform mobile application in the Apple Store or Google Play. The UI is also compatible with Apple and Android tablet devices.

SensiWatch Application Icon

Note: Pre-configured SensiWatch Platform credentials are required to use the application. Permissions are configured on SensiWatch Platform as required.

At the login window, enter your SensiWatch Platform Login ID and Password and tap Login.

Note: To allow Notifications to be pushed to the smart phone, see <u>Receive Notifications</u>.

# **Biometric Authentication**

Note: Sensitech recommends that you use Biometric Authentication because it allows a faster and more secure sign in.

The first time that you log in to SensiWatch Platform Mobile App, a window opens, asking if you want to enable Face ID or Touch ID:

 Note: Before you enable Face ID or Touch ID on the SensiWatch Mobile app, you must have facial recognition or fingerprints configured and enabled on your mobile device.

 Face ID (facial recognition)
 Touch ID (fingerprint recognition)

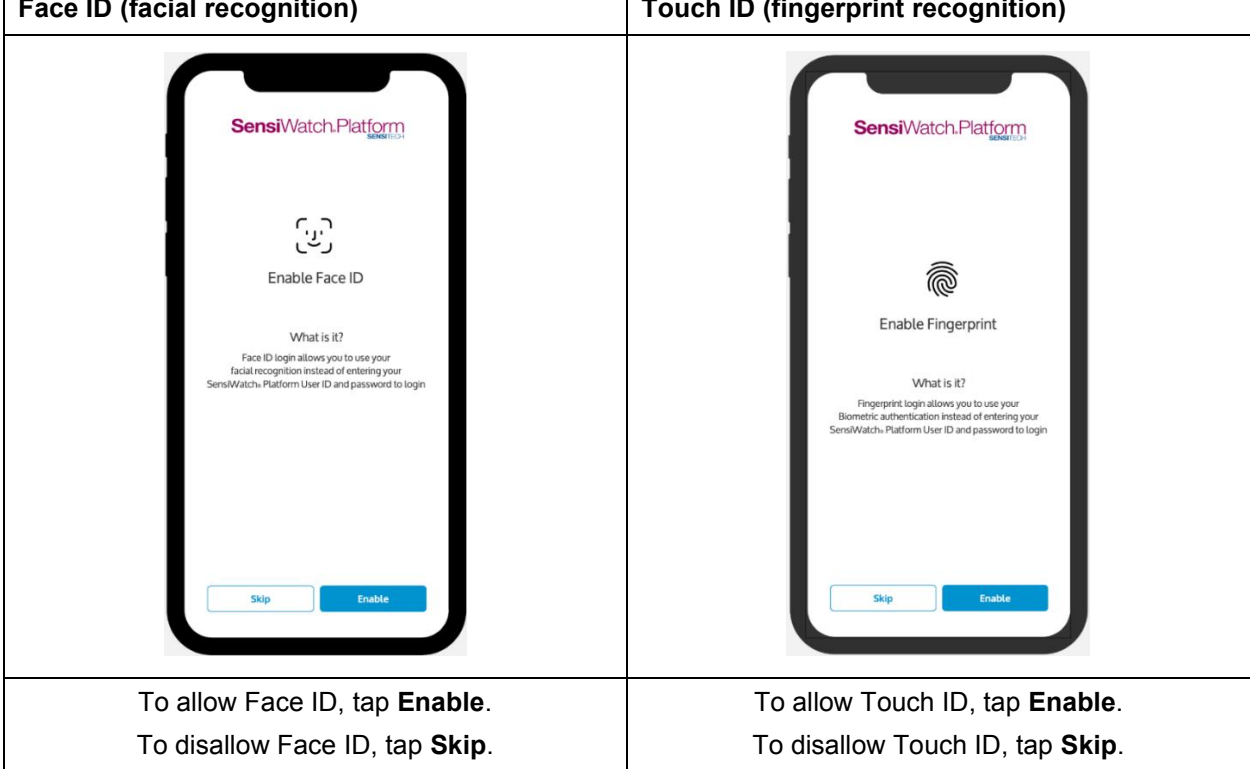

Note: If you tap Skip, the next time you log in, the Mobile App does not present this option again. If you prefer not to use Biometric Authentication, see <u>Save Your Credentials for Automatic Log In</u>.

#### Using Touch ID to Log in

One you have Touch ID enabled (see <u>Enable/Disable Touch ID</u>), for any subsequent login to the mobile app, perform the following steps.

- 1. Launch the mobile app. The Login window opens.
- 2. Touch and hold your finger on the **Touch ID** icon (the fingerprint).

Note: Depending on the operating system and the type of device, the Touch ID may or may not look like a fingerprint. For example, it might be a button that you press on your device.

### **Receive Notifications**

The first time that you log in to SensiWatch Platform Mobile App, a window opens, asking if you want to enable Notifications. To receive Notifications of trip departures, trip arrivals, or sensor alarms, your user ID must be configured to receive notifications in *SensiWatch Platform*.

Also, you must allow Notifications to be pushed to your smart phone. Acknowledge the SensiWatch Platform mobile app by tapping **I Understand**.

| Notifications                                                                                      | Notifications                                                                                      |
|----------------------------------------------------------------------------------------------------|----------------------------------------------------------------------------------------------------|
| ensiWatch Platform Mobile App would like to send you notifications on this device.                 | SensiWatch Platform Mobile App would like to send you notifications on this device.                |
| This information keeps you informed about<br>alarms, events, and the status of your trips.         | This information keeps you informed about<br>alarms, events, and the status of your trips.         |
| Notifications may include alerts, sounds, and icon<br>badges. These can be configured in Settings. | Notifications may include alerts, sounds, and icon<br>badges. These can be configured in Settings. |
| You'll need to 'Allow' notifications<br>to know when your trips                                    | You'll need to 'Allow' notifications                                                               |
| need attention.                                                                                    | "SensiWatch Platform"                                                                              |
|                                                                                                    | Would Like to Send                                                                                 |
|                                                                                                    | You Notifications                                                                                  |
|                                                                                                    | Notifications may include<br>alerts, sounds, and icon                                              |
|                                                                                                    | badges. These can be<br>configured in Settings.                                                    |
|                                                                                                    | Don't Allow                                                                                        |
|                                                                                                    | Allow                                                                                              |
|                                                                                                    |                                                                                                    |

The smart phone asks your permission to allow Notifications. Tap **Allow**. If you do not want the smart phone to allow Notifications, tap **Don't Allow**.

### **Manage Notification Settings**

To change the Notification settings, go to the smart phone Settings. Locate Notifications and tap to open. If you want to **Allow Notifications**, tap On. If you want to stop receiving Notifications, tap Off. You can change where on the smart phone that you receive Notifications.

| Back Sen      | siWatch Platfo         | orm          |
|---------------|------------------------|--------------|
|               |                        |              |
| Allow Notific | ations                 |              |
| ALERTS        |                        |              |
| Lock Screen   | Notification<br>Center | Banners      |
|               |                        | $\checkmark$ |
| Banner Style  | Т                      | emporary >   |
| Sounds        |                        |              |
| Badges        |                        |              |
| OPTIONS       |                        |              |
|               | 14/h and 1 lm          | locked (     |

### View Notifications

When a Notification displays on the smart phone, tap it to access the trip details associated with the Notification.

Note: For more information about viewing the trip, see Trip Details.

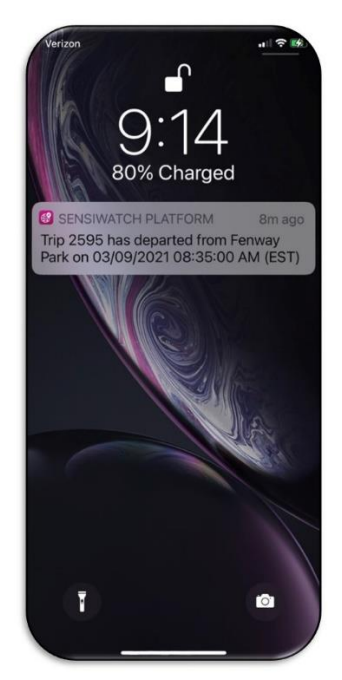

To return to the Trip List, tap the **Back** button.

© SENSITECH INC. A Carrier Company T82005226E

### Save Your Credentials for Automatic Log in

The first time you log in to SensiWatch Platform mobile app, the mobile app saves your Login ID and password, so that each time you log into SensiWatch Platform's mobile app, you only need to tap the saved credentials to open the mobile app.

The first time you log in, perform the following steps.

- 1. On the Login screen, tap **Login ID**. The keyboard displays.
- 2. Type your **User Name**.
- 3. Type your **Password**.
- 4. Tap Login.

#### Use Saved Credentials to Log in

To use saved credentials to log in, the next time you log in to the SensiWatch Platform mobile app, perform the following steps.

1. On the Login window, tap Login ID. The keyboard displays with the word Passwords above it.

| 12:15           | .∎II 5G € 🗺 |
|-----------------|-------------|
| SensiWatch      | n.Platform  |
| Luciu ID        |             |
|                 | 0           |
| Password        |             |
| Forgot Password | Login       |
|                 |             |
|                 |             |
|                 |             |
| Passw           | rords       |
| qwert           | yuiop       |
| asdfg           | h j k l     |
| ☆ Z X C V       | bnm 🛛       |
| 123 space       | @ . return  |
| <b>e</b>        |             |

- 2. Tap Passwords.
- 3. Enter the phone's passcode to view the Passwords.
- 4. From the list of saved credentials for the sensiwatch.com app, tap the credentials.
| 12:16                                                  | .ai  5G t 🖅 |
|--------------------------------------------------------|-------------|
| Choose a password to use for *SensiWatch               | Platform".  |
| Cancel AutoFill Password                               | +           |
| Q Search                                               |             |
|                                                        |             |
|                                                        |             |
| You can also look up and create passwords<br>Settings. | in          |
| sensiwatch.com<br>wendy.sheppard@carrier.com           | í           |
|                                                        |             |
|                                                        |             |
|                                                        |             |
|                                                        |             |
|                                                        |             |
|                                                        |             |
|                                                        |             |
|                                                        |             |
|                                                        |             |

The Login screen automatically enters your Login ID and Password with the credentials that you selected.

| 10:10                      | -150-1     |
|----------------------------|------------|
| 2:18                       | . III 5G E |
| Sensi/Watch F              | latform    |
|                            | SENSITECH  |
|                            |            |
| Login ID                   |            |
| wendy.sheppard@carrier.com | Θ          |
| Password                   |            |
| ••••••                     | 0          |
| _                          |            |
| Forgot Password            | Login      |
|                            |            |
|                            |            |
|                            |            |
|                            |            |
|                            |            |
|                            |            |
|                            |            |
|                            |            |
|                            |            |
|                            |            |
|                            |            |
|                            |            |
|                            |            |
|                            |            |
|                            |            |
|                            |            |
|                            |            |
|                            |            |
|                            |            |
|                            |            |
|                            |            |
|                            |            |
|                            |            |
|                            |            |
|                            |            |
|                            |            |
|                            |            |
|                            |            |
|                            |            |
|                            |            |
|                            |            |

### 5. Tap Login.

## Log Out

To log out of the mobile application, tap **My Profile**, then tap **Log Out**.

|                    | Us                | er Profile     |           | Log Out 🚺→        |
|--------------------|-------------------|----------------|-----------|-------------------|
| Navigation         | Menu              |                |           |                   |
| The navigation men | u has the follo   | owing options: |           |                   |
|                    | <b>S</b><br>Trips | Containers     | ?<br>Help | Q<br>User Profile |

Trips is displayed by default when the user first logs in. See <u>Trips</u>.

Note: You see Trips displayed if you have permissions set up to see them.

**Container Dashboard** provides information about Container location and Monitor communication status. See <u>Container Dashboard</u>.

Note: Only Outbound users see the Container icon if they have permissions to see it.

Help contains application overview information and support links. See Help.

Tap **User Profile** to view and edit the localization, unit of measure, number and date/time format, and time zone settings. See <u>User Profile</u>.

On Trip Details, Trip List, or Container List screens, when you scroll to the bottom of the visible screen, a **Back to Top** icon appears. Tap the icon to return to the top of the screen.

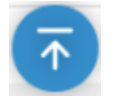

## **Program List**

The Program drop-down list only displays when the logged-in user has permission to view more than one Program. Otherwise, the Program bar displays and you cannot select another Program.

To view the Program list, tap the drop-down list arrow.

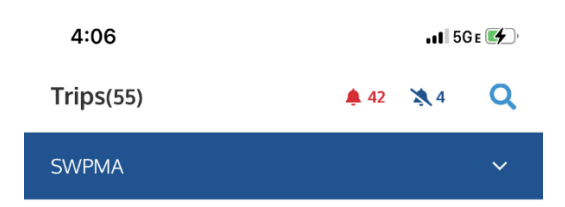

Type the name of the Program you want to view, then tap it in the list.

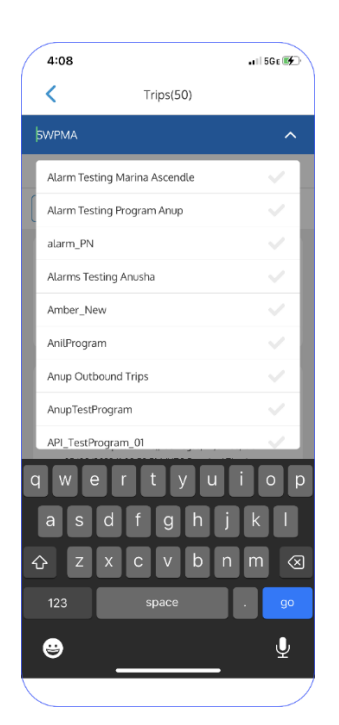

The trips display for the Program that you selected.

# Trips

Upon logging in, you are directed to the Trip List screen.

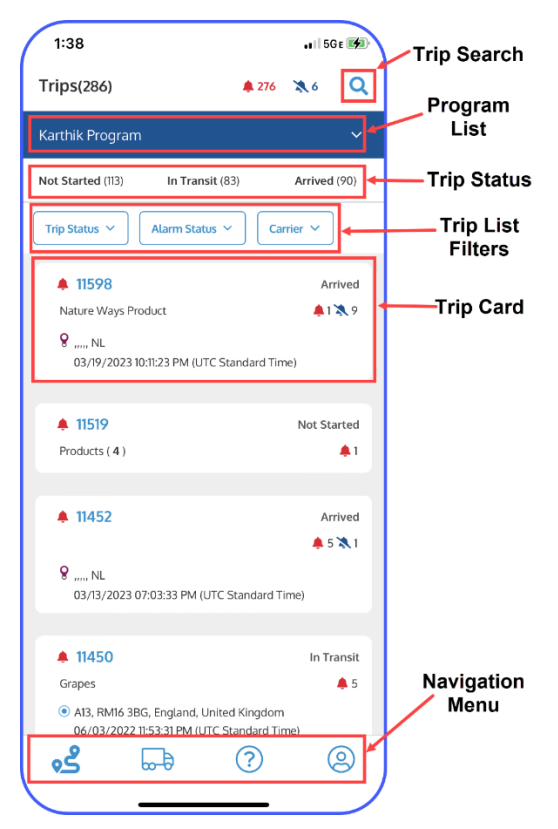

# **Trip Search**

To search for a trip, tap the magnifying glass.

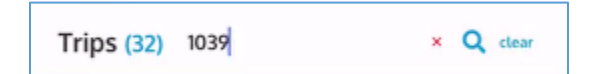

Enter a **Trip ID** and tap the magnifying glass again.

- To clear the entered Trip ID, tap the red X.
- To close the search feature, tap **clear**.

# **Trip Status**

The trip count displays for each of the following states.

- Started
- Not Started
- In Transit
- Arrived

| Not Started (0)                                                                                                    | Started (0)                                                                     | <b>In Transit</b> (0)                  | Arrived (4) |
|----------------------------------------------------------------------------------------------------|---------------------------------------------------------------------------------|----------------------------------------|-------------|
| lote: You may have to swip                                                                                                 | e left to see all States.                                                       |                                        |             |
| Trip List Filters                                                                                                    |                                                                                 |                                        |             |
| You can filter by the followir                                                                                             | ng criteria for the selecte                                                     | d Program.                             |             |
| <ul> <li>Trip Status (Starte</li> <li>Alarm Status (Alar</li> <li>Carrier (Carrier nan</li> <li>Container Group</li> </ul> | d, Not Started, In Transit<br>med, Not Alarmed, Ackn<br>me, or type Keyword and | t, Arrived)<br>lowledged)<br>I Search) |             |

Carrier 🚿

To apply a filter, tap one or more criteria, then tap **Done** or tap the screen anywhere off the window.

Trip Status 🗸 🛛 Alarm Status 🗡

| 2:37                                                    | 🚛 🛛 5G ह 📢              | 3:10                                                                                    | 11    5G e 🕪        |
|---------------------------------------------------------|-------------------------|-----------------------------------------------------------------------------------------|---------------------|
| Trips(286) <b>4</b> 276                                 | <b>&amp;</b> 6 <b>Q</b> | Trips(89) 🜲 276 🕱                                                                       | .6 <b>Q</b>         |
| Karthik Program                                         | ~                       | Karthik Program                                                                         |                     |
| Not Started (113) In Transit (83)                       | Arrived (90)            | Not Started (113) In Transit (83) Au                                                    | rived (90)          |
| Trip Status ~ Alarm Status ~ Carrie                     | er 🗸 Clear (1)          | Arrived V Alarm Status V Carrier V                                                      | Clear (1)           |
| <b>▲</b> 11598                                          | Arrived                 | ▲ 11598                                                                                 | Arrived             |
| Nature Ways Product                                     | 🜲 1 💐 9                 | Nature Ways Product                                                                     | <b>4</b> 1 💸 9      |
| 9 , NL<br>03/19/2023 10:11:23 PM (UTC Standard Time)    |                         | 8 NL<br>03/19/2023 10:11:23 PM (UTC Standard Time)                                      |                     |
| <b>4</b> 11519                                          | Not Started             | ▲ 11452                                                                                 | Arrived             |
| Products ( 4 )                                          | <b>\$</b> 1             |                                                                                         | 🌲 5 💸 1             |
| 4 11450                                                 |                         | 9, NL<br>03/13/2023 07:03:33 PM (UTC Standard Time)                                     |                     |
| ■ 11452                                                 | Arrived                 |                                                                                         |                     |
| Q                                                       | ÷ 2 € (1                | ▲ 11422                                                                                 | Arrived             |
| 8 ,,,,, NL<br>03/13/2023 07:03:33 PM (UTC Standard Time | 2)                      | Apples                                                                                  | <b>\$</b> 3         |
| Filter bu Tein Status                                   | Clear (I)               | Redre Kalbaktwei 40, Osto, Osto, 1081, NO<br>06/17/2022 12:17:25 AM (UTC Standard Time) |                     |
| Filler by Trip Status                                   | Clear (I)               |                                                                                         |                     |
| Not Started In Transit                                  | ]                       | ▲ 11416<br>Ambre                                                                        | Arrived             |
| Arrived ×                                               |                         |                                                                                         | 0                   |
|                                                         | Done                    |                                                                                         | Ø                   |
|                                                         |                         | Remove all filters by tapping Clear.                                                    | $ \longrightarrow $ |

# **Trip Cards**

Trips associated with the selected Program (and set filtering criteria if applicable) display in a card; flick up to view trips further down the list.

### **Trip Overview**

From the Trip list, tap a Trip card to open its Trip Overview.

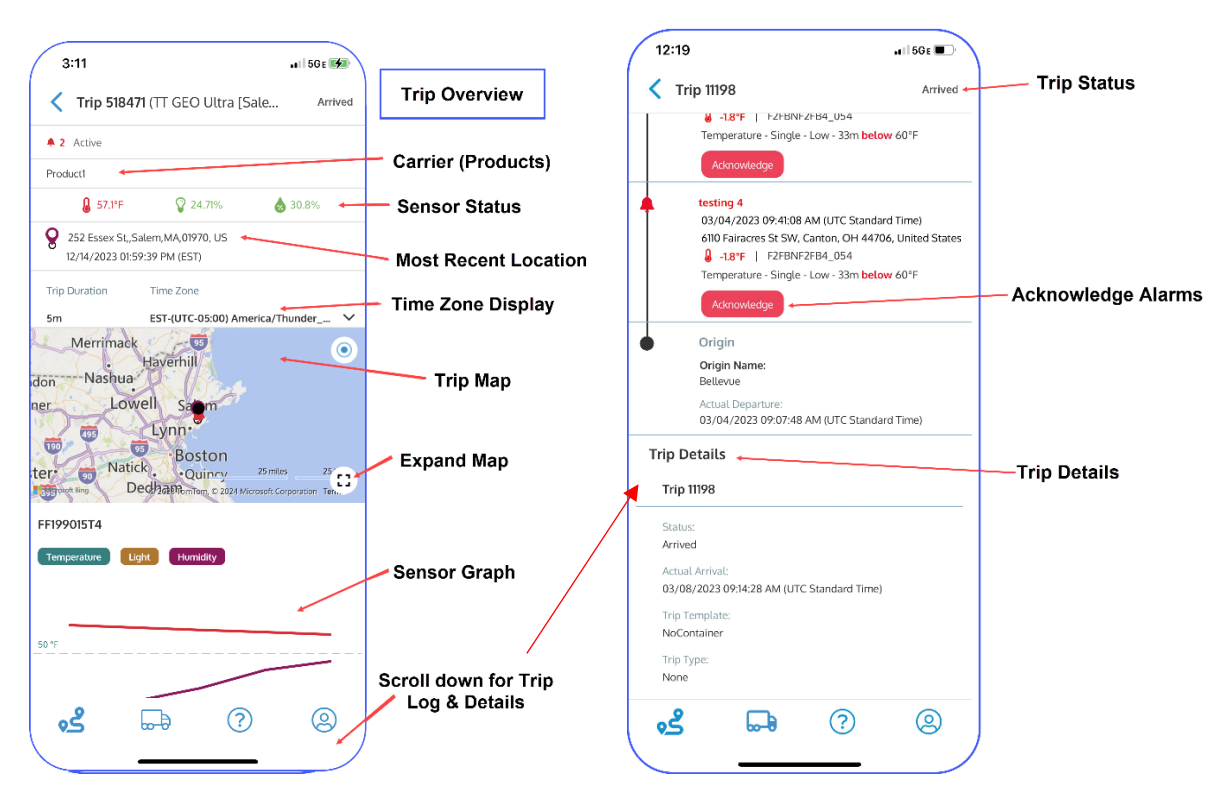

At the top of the Trip card, the Trip overview contains the following information:

- Trip Number
- Trip Status
- Number of Active Alarms (the number includes both software and hardware alarms)
- Number of Acknowledged Alarms
- Number of Monitors & Zones
- Name of the Carrier (and Products), if any
- Sensor Status
- Most Recent Location

#### **Time Zone Display**

When multiple time zones are involved in a trip, you can select which time zone to display. Just above the map, tap the drop-down arrow and from the list tap a time zone. Tap **Done**, and the date-time stamp in the trip detail updates to the selected time zone.

| Trip Duration    | Time Zone                      |   |
|------------------|--------------------------------|---|
| 243 days 9 hours | EST-Eastern Standard Time      | ^ |
| My Time Zone     | EST-Eastern Standard Time      | ~ |
| Origin           | (ECT) - Supplier 4 Origin      | ~ |
| Stop 1           | (CET) - Receiver 2 Destination | 4 |

## Trip Map

View the Trip Map to analyze a trip's origin, stops, excursions, and final destination.

- Swipe in any direction
- Pinch to Zoom in and out
- To display an expanded view of the map detail, tap the Expand Map icon.
  - For a larger view, change the phone's orientation to horizontal.
  - To view additional detail, **tap** any data point icon. In the screen shot below, the Alarm icon tapped displayed the information about that alarm at the bottom of the screen.

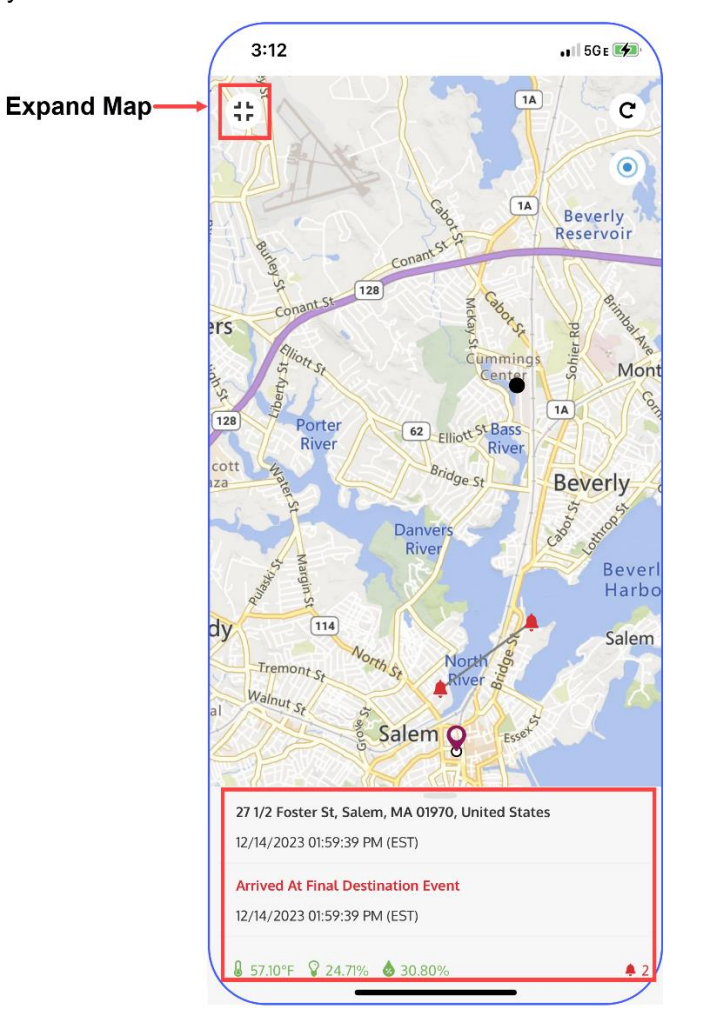

### **Sensor Graph**

The Sensor Graph displays the monitor data for the Trip's product.

- Tap the **Sensor Type** (Temperature, Light, Humidity) to view or hide that data on the graph.
  - To display all Sensor Types, tap **Show All**.

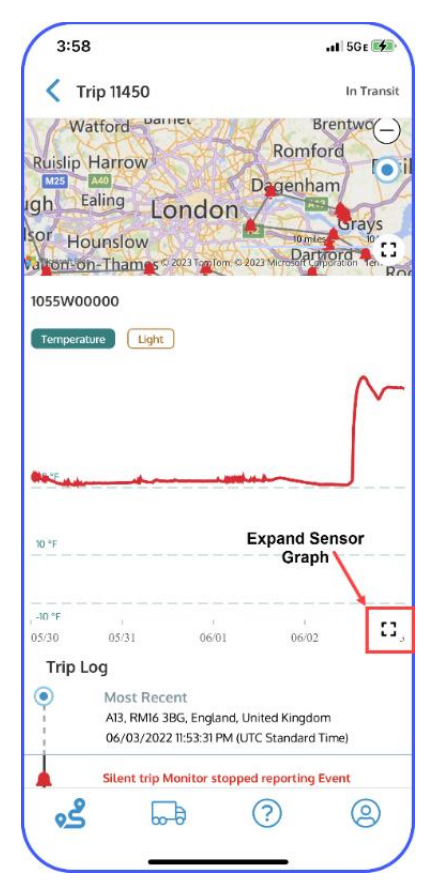

- To view **Data Point Details**, tap any point on the graph line.
  - o To move from viewing one monitor's data to the next, swipe left or right.
  - To refresh the data, tap **Refresh**.
  - To close the expanded view, tap **Close Expanded View**.

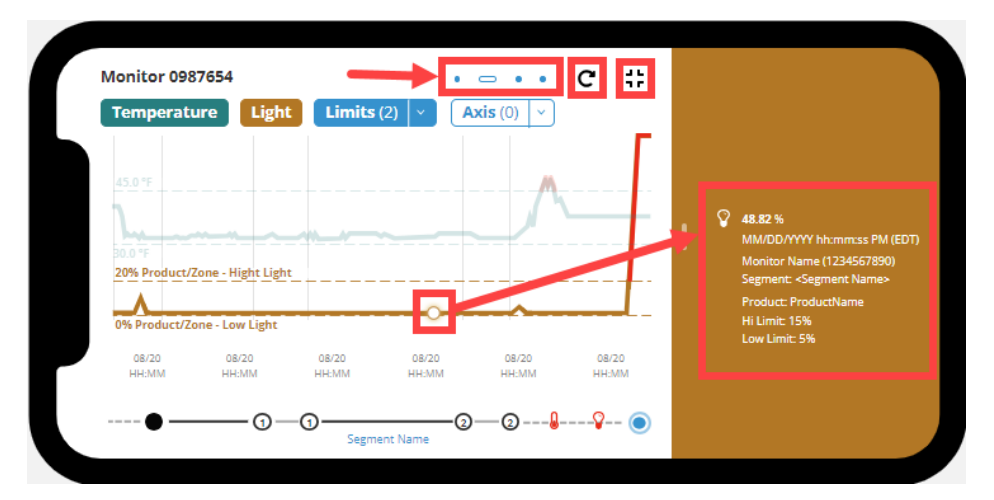

© SENSITECH INC. A Carrier Company T82005226E

### Trip Log

To view the Trip Log, flick up. The Trip Log includes information about each stop on the trip.

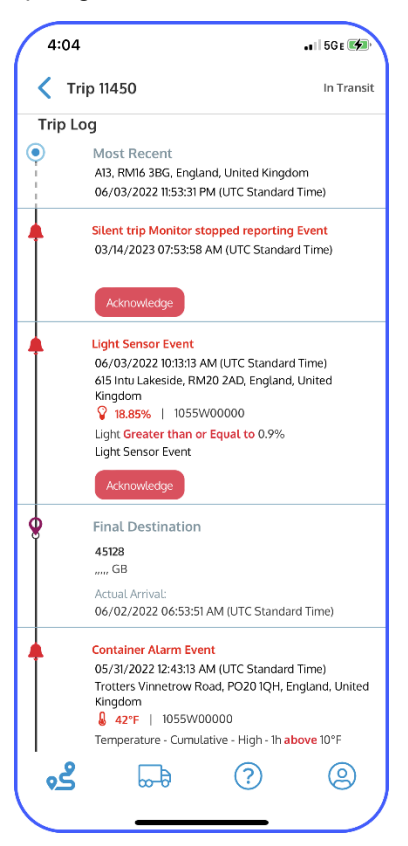

The following table describes the icons on the Trip Log and the Trip Map.

| lcon       | Meaning                        | lcon | Meaning                                           |
|------------|--------------------------------|------|---------------------------------------------------|
|            | Alarm                          | ×    | Alarm -<br>Acknowledged                           |
|            | Origin Location                | 0    | Intermediate Stop<br>Location                     |
| $\bigcirc$ | Last Known<br>Location         |      | Location data point<br>– All OK                   |
|            | Location data point with alarm |      | Location data point<br>with acknowledged<br>alarm |
| 8          | Final-Destination<br>Location  | :::: | Expand/Collapse                                   |

### Acknowledge an Alarm

To acknowledge an Alarm, on the Trip Log, tap **Acknowledge**. A window opens where you can type your comments about the acknowledgement.

| + | AlarmProduct - max char limit is 50 *** warning *** warning ***@<br>11/07/2020 06:13:24 PM (EST)<br>W 8th St. Judsonia, AR 72081, United States |
|---|----------------------------------------------------------------------------------------------------|
|   | 30 mm   CNI Temperature - Continuous - High - 1.00 (min)                                                                                        |
|   | AlarmProduct - max char limit is 50 *** warning *** warning ***@<br>11/07/2020 05:58:24 PM (EST)                                                |
|   | Your Comments here                                                                                                    |
|   |                                                                                                    |

#### Tap Acknowledge.

#### Event Reasons

If you have an alarm to Acknowledge, you may see the **Reasons** drop-down list, from which you can select a reason for the excursion. You can also add A comment.

| Stop Name<br>Scotts Dale, Driscolls, Santa Maria CA, USA |                                                                       |     |
|----------------------------------------------------------|-----------------------------------------------------------------------|-----|
| Actual Departure:<br>MM/DD/YYYY hh:mm:ss PM (EDT)        |                                                                       |     |
| Planned Departure:<br>MM/DD/YYYY hh:mm:ss PM (EDT)       |                                                                       |     |
| Alarm - Tempature Excurtion                              | 👃 40.00 °F   Monitor Name (1234567890)                                |     |
| San Francisco, 760502 Yumbo,California, USA              | Zone: <zone name=""> (or Product: <product name="">)</product></zone> |     |
| MM/DD/YYYY hh:mm:ss PM (EDT)                             | Temperature - Continuous High - 2 hours above 36.00°F                 |     |
|                                                          | Reasons                                                               |     |
|                                                          | Trailer taken to service shop 🗙                                       | × • |
|                                                          | Comments                                                              |     |
|                                                          | Comments comments                                                     |     |
|                                                          | Acknowledge                                                           |     |
| Arrived at Stop 2                                        |                                                                       |     |
| Stop Name<br>Scotts Dale, Driscolls, Santa Maria CA, USA |                                                                       |     |
| Actual Arrival:                                          |                                                                       |     |
| אדדיטטעוא Y nn:mm:ss PM (EDT)                            |                                                                       |     |
| Planned Arrival:                                         |                                                                       |     |

### **Trip Details**

To view specific data for the trip, including its Origin, Stop(s), and Container(s), flick up to view **Trip Details**.

| 12:2                                                                                                    | 4                                                                                                    | ••                                                                      | 1 5G¥ 🛃 |
|----------------------------------------------------------------------------------------------------|----------------------------------------------------------------------------------------------------|-------------------------------------------------------------------------|---------|
| < 218                                                                                                    | 4897                                                                                                    |                                                                         | Arrive  |
|                                                                                                    |                                                                                                    |                                                                         |         |
|                                                                                                    |                                                                                                    |                                                                         |         |
|                                                                                                    |                                                                                                    |                                                                         |         |
| °F                                                                                                    |                                                                                                    |                                                                         |         |
| 07<br>31 PM                                                                                                    | 05/07<br>03:36 PM                                                                                                    | 05/07<br>03:41 PM                                                       | Б.,     |
| Trin I                                                                                                    | og Attach                                                                                                    | monts $(0)$                                                             | Dotails |
| Mos<br>14 Pu<br>05/07<br>03:46                                                                                                    | t Recent<br>Minam St, Danvers, N<br>7/2025<br>:23 PM (EDT)                                                                                                    | IA 01923, United Sta                                                    | ates    |
| Mos     14 Pu     05/07     03:46                                                                                                    | st Recent<br>htnam St, Danvers, N<br>7/2025<br>:23 PM (EDT)                                                                                                    | IA 01923, United Sta                                                    | ates    |
| Mos     14 Pu     05/07     03:46     03:46     O     Arri     Danv     35 Eli     Actua                                                                                                    | st Recent<br>ttnam St, Danvers, N<br>//2025<br>:23 PM (EDT)<br>wed at Final Des<br>rers Shuttle Yard<br>m St Danvers, MA,01<br>il Arrival:                                                                                                    | MA 01923, United State                                                  | ites    |
| Mos     14 Pu     05/07     03:46     03:46     03:46     04     05/07     03:46                                                                                                    | st Recent<br>tham St, Danvers, N<br>1/2025<br>:23 PM (EDT)<br>ved at Final Des<br>rers Shuttle Yard<br>m St Danvers, MA,01<br>il Arrival:<br>1/2025<br>:23 PM (EDT)                                                                                                 | AA 01923, United Sta<br>itination<br>923, US                            | ites    |
| <ul> <li>Mos</li> <li>14 Pu</li> <li>05/07</li> <li>03:46</li> <li>Arri</li> <li>Danv</li> <li>35 Elr</li> <li>Actua</li> <li>05/07</li> <li>03:46</li> <li>Depa</li> </ul>                                                                                                    | st Recent<br>ttnam St, Danvers, N<br>//2025<br>:23 PM (EDT)<br>wed at Final Des<br>rers Shuttle Yard<br>m St Danvers, MA,01<br>il Arrival:<br>//2025<br>:23 PM (EDT)<br>arted from origi                                                                            | AA 01923, United Sta<br>itination<br>923, US                            | ites    |
| Mos     14 Pc     05/07     03:46     O3:46     O3:46     O3:46     O3:46     O3:46     O2:07     O3:46     O2:07     O3:45     O2:07     O3:45     O2:07     O2:07     O2:07     O2: | st Recent<br>ttnam St, Danvers, M<br>//2025<br>s:23 PM (EDT)<br>ved at Final Des<br>rers Shuttle Yard<br>m St Danvers, MA,01<br>I Arrival:<br>//2025<br>s:23 PM (EDT)<br>arted from origi<br>lortheast<br>ummings Center Bee<br>Departure:<br>//2025<br>10 PM (EDT) | AA 01923, United Sta<br>ttination<br>923, US<br>n<br>verly,MA,01915, US | ites    |
| Mos     14 Pc     05/07     03:46     O3:46     O3: | st Recent<br>ttnam St, Danvers, N<br>//2025<br>s:23 PM (EDT)<br>ved at Final Des<br>rers Shuttle Yard<br>m St Danvers, MA,01<br>la Arrival:<br>//2025<br>s:23 PM (EDT)<br>arted from origi<br>lortheast<br>ummings Center Be<br>Departure:<br>//2025<br>10 PM (EDT) | AA 01923, United Sta<br>ttination<br>923, US<br>n<br>verly,MA,01915, US | ites    |

The Trip Details include the date and time the Trip was created, and who created it.

### Add Attachments to the Trip Details

Below the Trip Log in the Trip Details page is the Attachments feature. You can attach files that you capture using the camera on your mobile device.

When you tap **Attachments**, your mobile device displays a message, *SensiWatch Platform would like to access the camera*. Tap **Allow** to display the Add Attachments screen.

Take a photo. You can tap **Retake** to retake the photo or tap **Use Photo** to display the photo on the Add Attachments page. You can add up to 10 photos to the Trip Details.

| exportform3899100a.doc | Ŵ |
|------------------------|---|
| 2 MB                   |   |
| Failed                 |   |
| Sensitech User         |   |

#### **Rename Attachments**

You can rename an attachment by tapping the **Edit** icon next to the file name.

| Keyboard.jpeg | Ø | Θ |
|---------------|---|---|
|               |   |   |

The Rename File window opens.

| Rename File     |                         |  |  |
|-----------------|-------------------------|--|--|
| IMG_171387_5956 | IMG_171387_5956091.jpeg |  |  |
| Cancel          | Cancel Save             |  |  |

Type the new name for the file, then tap **Save**.

#### **View Attachments**

To view an attachment, on the Attachments List page, tap the card of the image you want to view.

| 1:4                                                                                                    |                                     |      |
|----------------------------------------------------------------------------------------------------|-------------------------------------|------|
| 🗸 Add                                                                                                    | Attachments                         | (+)  |
|                                                                                                    | IMG_58794_904400.jpeg 🖉<br>1.8 MB   | Θ    |
|                                                                                                    | tripform_05042024.pdf 🖉<br>4.7 MB   | Θ    |
|                                                                                                    | Product_Information.doc 🔗<br>4.5 MB | Θ    |
|                                                                                                    | IMG_293849_772131.jpeg 🖉<br>2.5 MB  | Θ    |
|                                                                                                    | IMG_4585_90010.jpeg 🖉<br>3.3        | Θ    |
|                                                                                                    | Trip_2313.csv 🖉<br>4.9 MB           | Θ    |
| <ul> <li>Transition of a second second s</li></ul> | IMG_22311_7432938.jpeg 🖉<br>1.2 MB  | Θ    |
|                                                                                                    | 10 Remaining                        |      |
| C                                                                                                    | ancel Attach                        | (10) |
|                                                                                                    |                                     |      |

#### Manually Arrive Trip

In some cases, you may want the shipment driver to stop devices from monitoring the shipment upon delivery at the final stop, avoiding unwanted alarms. SensiWatch Platform can be configured so that the shipment driver can access the mobile app on a smart phone and click **Arrive Trip** to stop temperature monitoring.

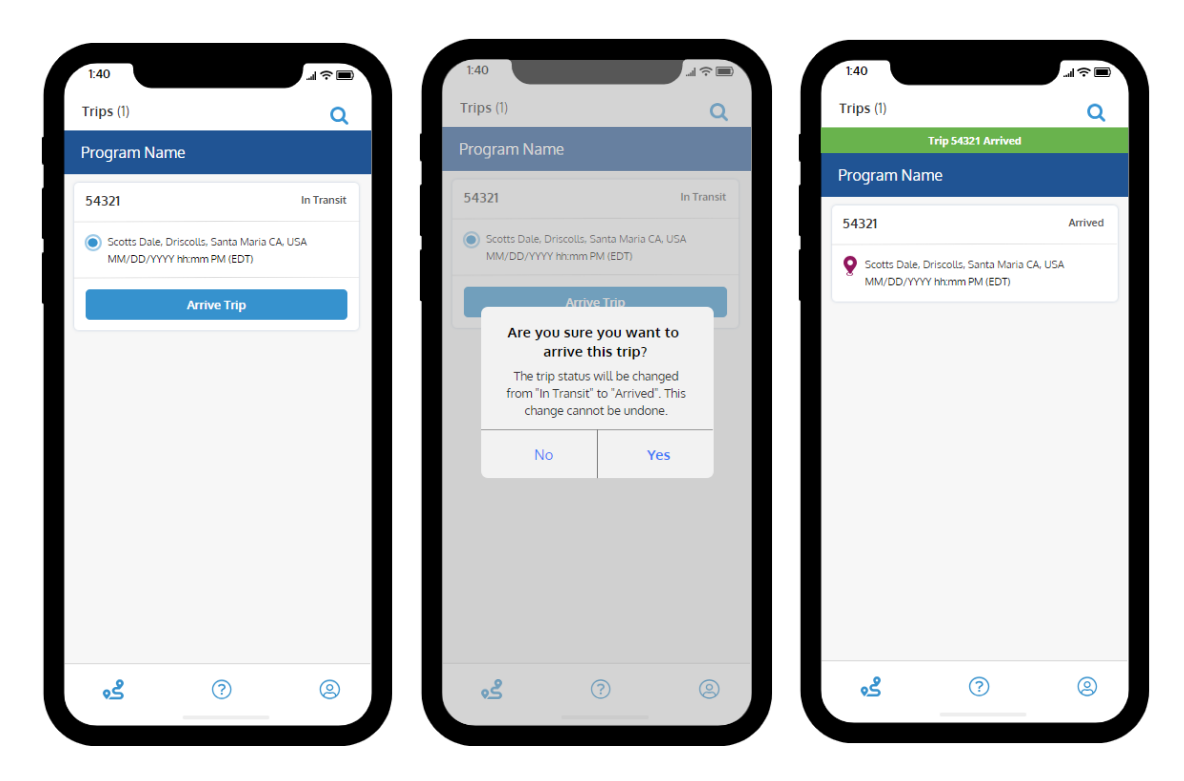

# **Track Public Trips**

Anonymous users without a SensiWatch Platform account can download the SensiWatch Platform mobile application and see a public or self-service trip.

|        | Sensivvatch           | LPIATION SENSITECH |
|--------|-----------------------|--------------------|
|        |                       |                    |
|        |                       |                    |
|        |                       |                    |
| Log    | gin ID                | 0                  |
| Pas    | ssword                |                    |
| For    | got Password          | Login              |
|        |                       |                    |
| Tra    | ck Public Trip        |                    |
|        | Monitor Serial Number | ٩                  |
|        |                       |                    |
| 3      | www.sensitech.com/e   | en/support         |
| $\sim$ | support.sensitech@c   | arrier.com         |
| ٩      | +1.978.927.7033       |                    |
| 6      | About SensiWatch Pla  | atform App         |
|        |                       |                    |

© **SENSITECH INC.** A Carrier Company T82005226E On the login window, enter the Monitor Serial Number and tap **Search**. The Public or Self-Service Trip Detail displays in read-only mode, where you can view the most recent information, trip duration, time zone, multigraph, statistics, and trip map.

To search for another public or self-service trip, on the Trip Detail window, tap the **Search** icon.

|                                                                                                   | (EG99A18FY4) X Q Cancel                                                                           |
|---------------------------------------------------------------------------------------------------|---------------------------------------------------------------------------------------------------|
| Program Name                                                                                      | Program Name                                                                                      |
| Acitve A 1 Acknowledged                                                                           | Acitve 4 1 Acknowledged                                                                           |
| 🜡 All Good 🛛 💡 4 Monitors                                                                         | 🜡 All Good 🛛 💡 4 Monitors                                                                         |
| Carrier (product 01, product 02, product 03,<br>product 04, product 05, product 06, product 07, ) | Carrier (product 01, product 02, product 03,<br>product 04, product 05, product 06, product 07, ) |
| Scotts Dale, Driscolls, Santa Maria CA, USA<br>MM/DD/YYYY hh:mm:ss PM (EDT)                       | Scotts Dale, Driscolls, Santa Maria CA, USA<br>MM/DD/YYYY hh:mm:ss PM (EDT)                       |
| Trip Duration     Time Zone       3 days 10 hours     Boston MA USA (EDT)                         | Trip Duration     Time Zone       3 days 10 hours     Boston MA USA (EDT)                         |
| OKLAHOMA                                                                                          | TENNESS                                                                                           |
| ARKANSAS<br>Dallas<br>TEXAS<br>LOUISIANA                                                          | ∧ ∨ Done<br>¶Passwords<br>awertyuiop                                                              |
| HOUSION                                                                                           |                                                                                                   |
| EG99A18FY4 • 📼 • •                                                                                |                                                                                                   |
| Temperature Light Humidity                                                                        | ☆ z x c v b n m ≪                                                                                 |
| 5.0 *                                                                                             | .?123 space go                                                                                    |
| Search field display                                                                              | ys.                                                                                               |

Note: The Globe icon next to the Trip number indicates that this is a Public Trip.

Enter the serial number and tap **Search**.

Note: If you want to change preferences such as seeing temperature in Celsius rather than Fahrenheit, see **Edit Settings**.

# Assets Dashboard (Outbound Only)

For information about use of the SensiWatch Platform mobile app for Container (Asset) creation, monitor device assignment, and monitor replacement, see the *SensiWatch Platform Installation Guide*.

After Assets (Containers) are created and monitor devices are installed and activated, users can view real-time device data that conveys the status of an Asset's Gateway and Sensor monitors and provides the Asset location. This feature allows support personnel to quickly respond to, and troubleshoot, unplanned events that might negatively impact initial device installation and ongoing monitoring of outbound shipments.

**Important** – Only **SensiWatch Gateway** and **SensiWatch Remote Sensor** devices are currently supported for visualization in the Asset dashboard.

# Search for an Asset

You can search for an Asset by device serial number or Asset Name.

- 1. Tap the Asset icon.
- 2. At the top of the screen, tap the Search icon.

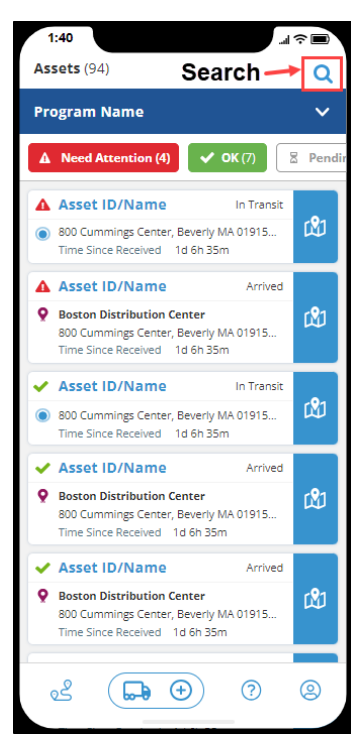

3. In the Keyword field, type the serial number of the device or the Asset Name.

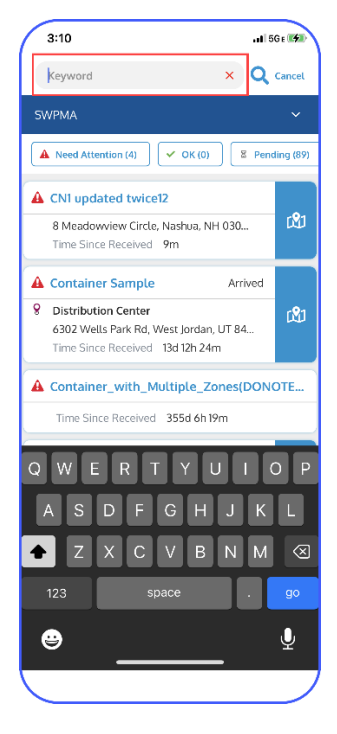

- 4. Tap the **Search** icon. The results display.
- 5. Tap the Asset that you want to view.

Note: For more information about Assets, see Asset Details.

## **Find Asset**

You can use the Find It feature to show the location of an Asset. Using the Apple Maps app or the Google Maps app, SensiWatch Platform Mobile app uses your current location, including the direction you are facing, to orientate you in the direction of the target Asset.

To find an Asset, from the Asset list or the Asset details, tap the **Find It** icon.

Note: If your mobile phone has both the Apple Maps and Google Maps applications, when you click Find It, you may see an option to select which application you want to use.

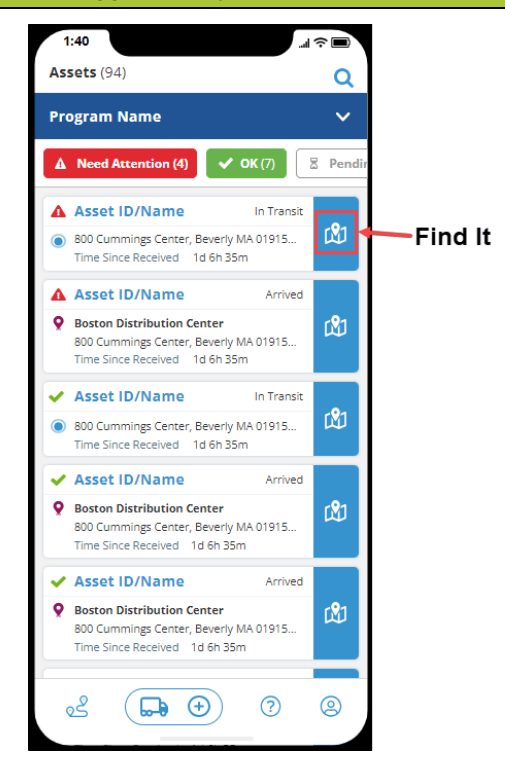

The Apple Maps app or Google Maps app opens. You can allow the app to provide step-by-step directions to the Asset.

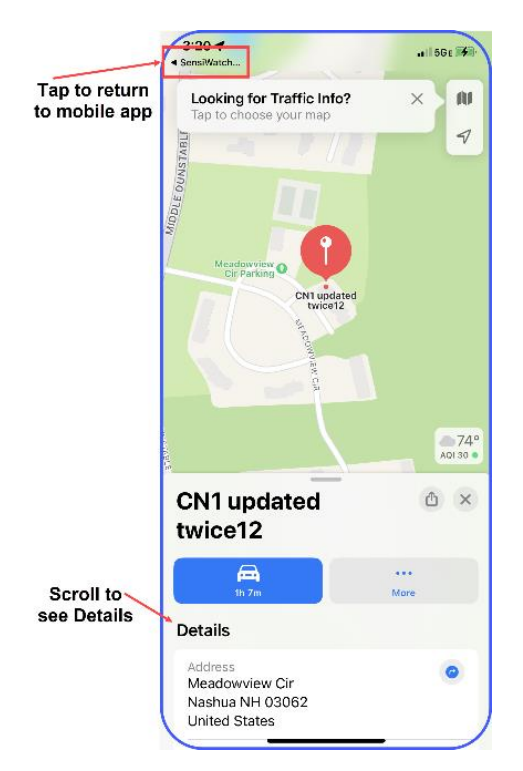

To return to the mobile app, tap **SensiWatch** at the top of the screen.

To view Asset details, scroll down.

| <ul> <li>SensiWat</li> </ul>   | ich                                           | ,11 5G € 🗭  |
|--------------------------------|-----------------------------------------------|-------------|
| CN1<br>twic                    | updated<br>e12                                | ۵×          |
|                                | Ganin                                         | •••<br>More |
| Detail                         | s                                             |             |
| Addre<br>Mead<br>Nash<br>Unite | iss<br>Iowview Cir<br>ua NH 03062<br>d States | 0           |
| Coord<br>42.70                 | linates<br>)884° N, 71.47775° W               |             |
|                                | Report an Issue                               |             |
|                                |                                               |             |
| *                              | Add to Favorites                              |             |
| *                              | Add to Favorites                              |             |
| *                              | Add to Favorites                              |             |
| *                              | Add to Favorites                              |             |
| *                              | Add to Favorites                              |             |

# **Asset Details**

Tap any Asset to view the Asset's details.

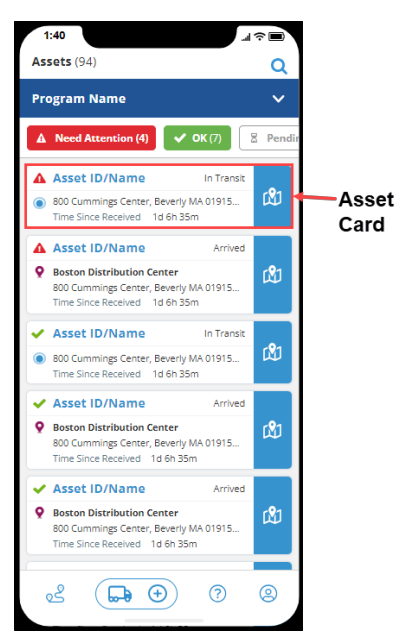

The top, fixed header section displays the Asset and Gateway information. One or more cards containing Zone and Sensor information display below the header.

| Asset status                                              | Asset ID/Name                                                                                                    |
|-----------------------------------------------------------|----------------------------------------------------------------------------------------------------|
| Asset Name-                                               | Gateway Name (0987654321)                                                                                                    |
| Gateway Serial<br>Number                                  | Site Name Zones 3<br>Type Trailer Size 8(ft) License XYZ-123 Zone count                                                                                                    |
| Site Name                                                 | State MA Unit ID ISO 6346)                                                                                                    |
| Zone Name                                                 | Zone Name                                                                                                    |
| Remote Sensor<br>Status<br>Remove Sensor<br>Serial Number | ▲ 0987654321 [<br>Referred<br>MM/DD/YYYY: hhrmmss (EST)<br>Time Since Received<br>1d 6h 35m<br>Last Reading<br>MM/DD/YYYY: hhrmmss (EST)<br>Gateway<br>Gateway<br>Gateway<br>Show Less |
|                                                           | Zone Name                                                                                                    |
|                                                           | ✓ 0987654321 [<br>Received ✓                                                                                                    |
|                                                           | ی (n 🕹 🕹 کے                                                                                                    |

Each card displays the following Asset and Gateway monitor information, described in the following table:

| Status              | Description                                                                                                    |  |
|---------------------|----------------------------------------------------------------------------------------------------|--|
| Needs Attention     | <ul> <li>One or more devices associated with an Asset are experiencing an event.</li> <li>Events include the following:         <ul> <li>Low battery charge (Gateway device only)</li> <li>Sensor-to-Gateway communication failure</li> <li>Gateway-to-SensiWatch Platform communication failure</li> </ul> </li> </ul> |  |
| ок                  | All devices associated with an Asset are performing as expected.                                                                                                    |  |
| Pending             | Initial device data has yet to be received by SensiWatch Platform.                                                                                                    |  |
| Asset Name          | The unique identifier of the Asset.                                                                                                    |  |
| Status              | Displays <b>In Transit</b> when the trip is in transit; displays <b>Arrived</b> when the trip has arrived.                                                                                                    |  |
| Sites               | The name of the site out of which the Asset operates.                                                                                                    |  |
| Battery             | Voltage level of the Gateway monitor represented as a percentage value.                                                                                                    |  |
| Gateway             | The Monitor Name and/or the Serial Number of the Gateway monitor assigned to the Asset.                                                                                                    |  |
| Received            | Date and time of the last received data from the Gateway. If no Gateway is<br>assigned to the Asset, or the first message has not been received by the<br>Platform, the value displays as ( ).<br>This value displays with red text if the configured Time Since Received<br>threshold is reached or exceeded.          |  |
| Time Since Received | The Current Time minus the date and time of the last received data on the Gateway. If no Gateway is assigned to the Asset, the value displays as ( ). This value displays with red text if the configured Time Since Received threshold is reached or exceeded.                                                         |  |
| Last Location       | The address of the last known location of the Asset.                                                                                                    |  |
| Status              | The value of the most recent Trip processed for the Asset.                                                                                                    |  |
| Destination         | The value of the final destination location.                                                                                                    |  |
| Zone Count          | The number of zones in the Asset.                                                                                                    |  |
| Type (Optional)     | The type of Asset, such as Box Truck, Cargo Van, Envirotainer, Ocean Container, or Trailer.                                                                                                    |  |

| Status                      | Description                                                                                                    |  |
|-----------------------------|----------------------------------------------------------------------------------------------------|--|
| Size (Optional)             | The length of the Asset.                                                                                                  |  |
| License (Optional)          | The license plate number of the Asset, if applicable.                                                                     |  |
| License State<br>(Optional) | The state in which the License plate was issued.                                                                          |  |
| Unit ID (Optional)          | The customer-defined identifier of the Asset.                                                                             |  |
|                             | Individual Zones                                                                                                    |  |
| Zone Name                   | The name given to the Zone; for example, Cooler, Freezer.                                                                 |  |
| Received                    | Date and time of when the platform last received a sensor reading from the remote sensor (through any Gateway).           |  |
|                             | This value displays with red text if the configured "time since received" threshold is reached or exceeded.               |  |
| Time Since Received         | Time elapsed between the current date and time and the date and time of the last sensor reading reported to the platform. |  |
|                             | This value displays with red text if the configured "time since received" threshold is reached or exceeded.               |  |
| Last Reading                | Date and time of the last sensor reading for the sensor device.                                                           |  |
| Gateway                     | Name and Serial number of the Gateway that routed the remote sensor's last reading to SensiWatch Platform.                |  |

For detailed instructions on how to set dashboard view access permissions and configure threshold parameters for Container Dashboard status, please refer to the **SensiWatch Platform Administration** *Guide*.

## Zones

You can see all Zones for an Asset displayed on the Asset card. Zones can have more than one Sensor. Each Sensor is identified by its unique serial number and has its own Status.

In the following example, the Asset named *Asset Sample*, the Zone named *Zone 2* has two (visible) Sensors (*AA025AG024* and *AG025AG024*); the former device has the status of **Needs Attention**, and the latter has a status of **Pending**.

| / | 1:40                               |           |                |         | Ŷ∎             |          |
|---|------------------------------------|-----------|----------------|---------|----------------|----------|
|   | < 🛕 Asset ID/Name                  |           |                |         |                |          |
|   | Gateway Name (0987654321) <b>t</b> |           |                |         |                | <b>,</b> |
|   | 3711   WW/DD/T                     |           | LSS FIVE (ED I | / Dat   | tery <b>02</b> | %        |
|   | Site Name                          |           |                |         | Zones          | 3        |
|   | Type Trailer                       | Size 8    | 8(ft)          | License | XYZ-12         | 3        |
|   | State MA                           | Unit ID   | ISO 6346)      |         |                |          |
|   | Zone Name                          |           |                |         |                | ^        |
|   | <b>A</b> 0987654321                |           |                |         | τ              |          |
|   | Received<br>MM/DD/YYYY.hh:         | mm:ss (ES | т)             |         |                |          |
|   | Time Since Received<br>1d 6h 35m   |           |                |         |                |          |
|   | Last Reading<br>MM/DD/YYYY. hh:    | mm:ss (ES | T)             |         |                |          |
|   | Gateway<br>Gateway Name (0         | 987654321 | )              |         |                |          |
|   | Show Less                          |           |                |         |                |          |
|   |                                    |           |                |         | Ð              |          |
|   |                                    |           |                |         |                |          |
|   | Zone Name                          |           |                |         |                |          |
|   | 0987654321                         |           |                |         | I              |          |
| ŀ | Received                           |           |                |         |                | *        |
|   | 05                                 | ٩         | ?              |         | 0              |          |
|   |                                    | _         |                |         |                |          |

# Filter by Site

You can filter by **Site** only if you have permission to view more than one Site. If you only have access to view one Site, the Site filter does not display.

1. In the filter ribbon, swipe left.

| 12:49                                                                                                    | Gr 🚮  |
|----------------------------------------------------------------------------------------------------|-------|
| Containers(203)                                                                                                    | Q     |
| SWPMA                                                                                                    | ~     |
| OK (0) B Pending (196) Container Group (                                                                                   | 15) ~ |
| ▲ 1_c<br>41600 Van Born Rd, Van Buren, MI 4818<br>Time Since Received 24d 16h 30m                                          | ഷ     |
| CN1 updated twice12 8 Meadowview Circle, Nashua, NH 030 Time Since Received 8m                                             | ഷ     |
| Container Sample Arrived     Distribution Center     6302 Wells Park Rd, West Jordan, UT 84 Time Since Received 13d 9h 43m | ർ     |
| Container_with_Multiple_Zones(DON) Time Since Received 355d 3h 38m                                                         | OTE   |
| DemoContainer     In Transit     41600 Van Born Rd, Van Buren, MI 4818     Time Since Received 24d 16h 30m                 | ർ     |
|                                                                                                    | 9     |

2. Tap the **Site** filter. The Assets listed in the **Site** display at the bottom of the screen.

| 12:51                          | 📲    5G e 🕪          |
|--------------------------------|----------------------|
| Containers(203)                | Q                    |
|                                |                      |
| OK (0) E Pending (196) Contai  | iner Group (15) \vee |
| Filter by Container Group (15) | Clear (0)            |
| ContainerImport1               |                      |
| Boston DC                      |                      |
| CGI                            |                      |
| fridaygroup                    |                      |
| Test                           |                      |
| New Jersey DC                  |                      |
| kalyani                        |                      |
| SampleContainerGroupForMobile  |                      |
| стб                            |                      |
| SimCG                          |                      |
| RuleCG                         |                      |
| ContainerImport12              |                      |
| sfsfsf                         |                      |
| Test-12345                     |                      |
| testing                        |                      |
|                                | Done                 |

3. Tap the Asset(s) that you want to view, then tap **Done**.

| 12:54                            | •• 1  5Ge 🕬     |  |  |
|----------------------------------|-----------------|--|--|
| Containers(203)                  | Q               |  |  |
| SWPMA                            | ~               |  |  |
| OK (0) E Pending (196) Container | Group (15) \vee |  |  |
| Filter by Container Group (15)   | Clear (1)       |  |  |
| ContainerImport1                 | ~               |  |  |
| Boston DC                        | ~               |  |  |
| CG1                              | $\sim$          |  |  |
| fridaygroup                      |                 |  |  |
| Test                             |                 |  |  |
| New Jersey DC                    |                 |  |  |
| kalyani                          |                 |  |  |
| SampleContainerGroupForMobile    |                 |  |  |
| стб                              |                 |  |  |
| SimCG                            |                 |  |  |
| RuleCG                           |                 |  |  |
| ContainerImport12                |                 |  |  |
| sfsfsf                           |                 |  |  |
| Test-12345                       |                 |  |  |
| testing                          |                 |  |  |
|                                  | Done            |  |  |

4. The Assets you selected display on the screen. Tap the Asset that you want to view.

Note: For more information about Asset cards, see Asset Details.

5. To remove the filter, click **Clear**.

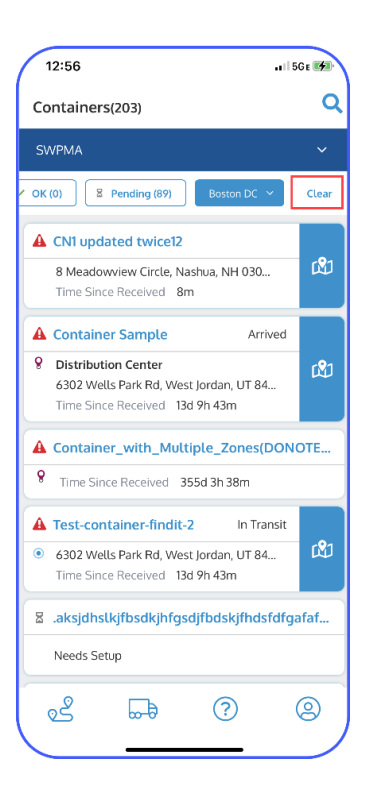

# Help

To initiate a support request, or to contact Sensitech by phone or email, see the links at the bottom of the Login window.

Note: You can also find these links in the About screen, from the User Profile.

| 1:00                |             |    | .al   5Ge 🐲 |
|---------------------|-------------|----|-------------|
| SensiWatch.Platform |             |    |             |
|                     |             |    |             |
|                     |             |    |             |
|                     |             |    |             |
|                     |             |    |             |
|                     |             |    |             |
| Login ID            |             |    | 0           |
|                     |             |    |             |
| Password            |             |    |             |
| Forgot Password     | Logi        | in | 3           |
|                     |             |    |             |
|                     |             |    |             |
|                     |             |    |             |
| www.sensitech.cor   | n/en/suppo  | rt |             |
| sensitech.support@  | carrier.com |    |             |
| +1.978.927.7033     |             |    |             |
| About SensiWatch    | Platform Ap | p  |             |
| Version 2.1.0       |             |    |             |

# **User Profile**

By default, the user's profile settings are set according to the configuration in SensiWatch Platform. You can update the user settings either on the mobile application or in SensiWatch Platform. To edit on the mobile app:

- 1. Tap User Profile.
- 2. Tap Edit Profile.
- 3. Edit the settings by tapping the drop-down menu.
- 4. Tap Save.

### **Disable/Enable Facial Recognition**

The first time you log into the SensiWatch Platform mobile app, you can enable facial recognition instead of having to use a password. The next time you log in, SensiWatch Platform mobile app does not offer the facial recognition option. However, you can enable the facial recognition option from the User Profile.

If you enabled facial recognition, and you want to disable it, you disable the option from the User Profile.

#### **Enable Facial Recognition**

To enable facial recognition, perform the following steps.

- 1. Tap the User Profile icon.
- 2. Tap Edit Profile.
- 3. Tap the **Face ID** toggle button.

A message asks if you want to allow SensiWatch Platform to use your Face ID.

- 4. Tap Allow.
- 5. Tap Save.

#### **Disable Facial Recognition**

To disable facial recognition, perform the following steps.

- 6. Tap the User Profile icon.
- 7. Tap Edit Profile.
- 8. Tap the Face ID toggle button.

A message asks if you are sure you want to turn off Face ID.

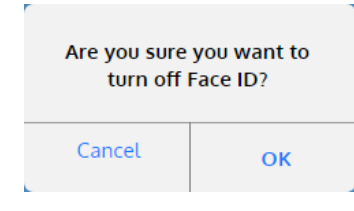

- 9. Tap **OK**.
- 10. Tap Save.

### Enable/Disable Touch ID

To allow or disallow Touch ID (use of a fingerprint to unlock the app) on the SensiWatch Mobile app, perform the following steps.

Enable Touch ID

To enable Touch ID, perform the following steps.

Note: Before you enable Touch ID on the SensiWatch Mobile app, you must have Touch ID configured and enabled on your mobile device.

- 1. Tap the User Profile icon.
- 2. Tap Edit Profile.
- 3. Tap the **Touch ID** toggle button.

A message asks if you want to allow SensiWatch Platform to use Touch ID.

- 4. Tap Allow.
- 5. Tap Save.

#### **Disable Touch ID**

To disable Touch ID, perform the following steps.

- 1. Tap the User Profile icon.
- 2. Tap Edit Profile.
- 3. Tap the **Touch ID** toggle button.

A message asks if you are sure you want to turn off Touch ID.

- 4. Tap **OK**.
- 5. Tap **Save**.

#### **Change Password**

To initiate the self-service reset password process, perform the following steps.

1. Tap the **Profile** icon.

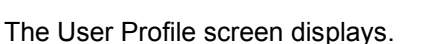

| 5:54                       | •1  5Ge 👀      |  |
|----------------------------|----------------|--|
| User Profile               | Log Out 🚺 →    |  |
| Wendy Sheppard             |                |  |
| wendy.sheppard@carrier.com |                |  |
| Password                   | t****es?       |  |
| Secret Option              |                |  |
| Settings                   |                |  |
| Temperature                | Fahrenheit("F) |  |
| Humidity                   | Relative(%)    |  |
| Light                      | %              |  |
| Carbon Dioxide (CO2)       | %              |  |
| Length Units               | Meters(m)      |  |
| Weight                     | Kilograms(kg)  |  |
| Distance                   | Miles(mi)      |  |
| Edit Profile               |                |  |
| 2 (                        | 2 9            |  |

- 2. Tap Edit Profile.
- 3. Tap Forgot Password.

| 5:54            |                | 📲 🛙 5G e 🖪    |
|-----------------|----------------|---------------|
| <               | User Profile   |               |
|                 |                |               |
| First Name      |                |               |
| Wendy           |                |               |
| Last Name       |                |               |
| Sheppard        |                |               |
| Email Address   |                |               |
| wendy.sheppa    | rd@carrier.com |               |
|                 |                |               |
| Phone           |                |               |
|                 |                |               |
| Job Title       |                |               |
| Change Passwo   | rd             | t****es?      |
|                 |                |               |
| Settings        |                |               |
| Temperature     |                |               |
| Fahrenheit (°F) |                | ~ V           |
| Humidity        |                |               |
| Relative (%)    |                | $\overline{}$ |
| Light           |                |               |
| %               |                | $\overline{}$ |
|                 |                |               |
| Cancel          |                | Save          |

- 4. In the **Old Password** field, type the current password.
- 5. In the **New Password** field, type the new password.
- 6. In the **Confirm Password** field, type the new password again. Tap **Save**. The new password is saved.

### **Edit Settings**

To change preferences such as Temperature (Fahrenheit or Celsius), Humidity, Light (%), Carbon Dioxide (CO2), Length Units (feet or meters), Distance (miles or kilometers), Default Language, Number Format, Date Time Format, or Time Zone, perform the following steps.

- 1. Tap the User Profile icon.
- 2. Tap Edit Profile.
- 3. In the Settings section of the window, tap the drop-down list of the setting that you want to change.

A message asks if you are sure you want to make the change.

- 4. Tap **OK**.
- 5. Tap **Save**.

# **Sensitech Contact Information**

| Request Category                                                         | Who to Contact?                      |
|--------------------------------------------------------------------------|--------------------------------------|
| Order Placement (Monitors, Readers,<br>Labels, Brackets, Return Systems) | Sensitech Client Services            |
|                                                                          | Sensitech.ClientServices@carrier.com |
|                                                                          | +1 800-843-8367                      |
|                                                                          | +1 978-720-2650                      |
| Monitor Support                                                          | Sensitech Support Services           |
| Monitor evaluations / Post Validation                                    | Sensitech.Support@carrier.com        |
| Installation / Training                                                  | +1 800-843-8367                      |
| Software Support                                                         |                                      |
| Reports, Analysis                                                        | Program Manager                      |
| Notifications                                                            |                                      |
| Program Support                                                          |                                      |

Scan the QR code to see SensiWatch Platform training resources.

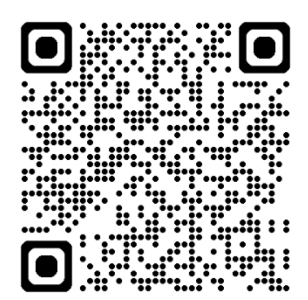